JMP has many ways to join data tables. Using traditional Join, you can easily join two tables together. JMP Query Builder enhances the ability to join, providing a rich interface that allows additional options, including inner and outer joins, combining more than two tables, and adding new columns, customizations and filtering. In JMP 13, virtual joins for data tables were developed which enables you to use common keys to link multiple tables, without using the time/memory necessary to create a joined (denormalized) copy of your data.

Virtually joining tables gives a table access to columns from the linked tables for easy data exploration. In JMP 14 and JMP 15, new capabilities were added to allow linked tables to communicate with row state synchronization. Column options allow you to set up a linked reference table to listen and/or dispatch row state changes among virtually joined tables. This feature provides an incredibly powerful data exploration interface that avoids unnecessary table manipulations or data duplications. (Part 2 of this presentation will demonstrate these JMP 14 features, using a practical application implemented in JMP Clinical)

Additionally, JMP 15 offers selections to use shorter column names, auto-open your tables, and a way to go a step further, using a Link ID and Link Reference on the same column to virtually "pass through" tables.

# Part 1: Introduction to Joins, Query Builder and All Things about "Virtual Joins"

# **Joining Data Tables**

JMP can combine two data tables into one new table by selecting Tables > Join. There are multiple matching specifications to choose from listed here:

- By row number This joins tables side by side with an unequal number of rows
- Cartesian Join This joins two tables, forming a new table consisting of all possible combinations of the rows from the original tables.

| 🔄 Untitled 57 - JMP Pr                | 0      |          |            |         |      |         | _    |        | × |
|---------------------------------------|--------|----------|------------|---------|------|---------|------|--------|---|
| File Edit Tables Ro<br>Help           | ws     | Cols DOE | Analyze    | Graph T | ools | Add-Ins | View | Window |   |
| 🔛 🝋 💕 🖌 🛛                             | þ      | ñ 🗐 📜 ñ  | # <b>F</b> | 🗴 🏓 📝   | ÷    |         |      |        |   |
| Untitled 57<br>Notes Subset of Animal | ⊳<br>^ |          | species    | season  |      |         |      |        |   |
| Source                                |        | 1        | FOX        | spring  |      |         |      |        |   |
| Cartesian join                        |        | 2        | FOX        | summer  |      |         |      |        |   |
| p sonnig andarrows                    | ~      | 3        | FOX        | fall    |      |         |      |        |   |
| Columns (2/0)                         |        | 4        | FOX        | winter  |      |         |      |        |   |
| 💼 species                             |        | 5        | COYOTE     | spring  |      |         |      |        |   |
| 🖺 season                              |        | 6        | COYOTE     | summer  |      |         |      |        |   |
| Rows                                  |        | 7        | COYOTE     | fall    |      |         |      |        |   |
| All rows                              | 8      | 8        | COYOTE     | winter  |      |         |      |        |   |
| Selected                              | 0      |          |            |         |      |         |      |        |   |
| Excluded                              | 0      |          |            |         |      |         |      |        |   |
| Hidden                                | 0      |          |            |         |      |         |      |        |   |
| Labelled                              | 0      |          |            |         |      |         |      |        |   |
|                                       |        |          |            |         |      |         |      |        |   |
|                                       |        |          |            |         |      |         |      | ☆ 🗌    | ▼ |

• By matching columns – JMP finds specified column values that exist in both tables, combining of all the values associated with that specified column, into a new table. To join with matching columns, the columns must have the same data type.

| 📑 Laptop Runs - JMP Pro          |                |                           |            |           |          | -         |        | × |
|----------------------------------|----------------|---------------------------|------------|-----------|----------|-----------|--------|---|
| File Edit Tables Rows Col        | ls DOE Analyz  | e Graph                   | Tools Add  | d-Ins Vie | w Windo  | w Help    |        |   |
| 🔤 🚰 🔛   🐰 🖬 🛍 🖕                  |                | F 🖄 ≽                     | V          |           |          |           |        |   |
| <ul> <li>Laptop Runs</li> </ul>  |                |                           |            |           |          |           |        |   |
| Locked File C:\Program Files\SAS | V 🕞 👎          | Survey                    | Choice Set | Choice1   | Choice2  | Response  | Person |   |
| Open Profile aubjects Tables     | <sup>;</sup> 1 | 1                         | 1          | 1         | 2        | 1         | BWC    |   |
| Choice Reduced Model             | 2              | 1                         | 2          | 1         | 2        | 2         | BWC    |   |
| Choice with Hierarchical Baye    | s 3            | 1                         | 3          | 1         | 2        | 1         | BWC    |   |
| Columns (6/0)                    | 4              | 1                         | 4          | 1         | 2        | 1         | BWC    |   |
| Survey                           | 5              | 1                         | 5          | 1         | 2        | 1         | BWC    |   |
| L Choice Set                     | 6              | 1                         | 6          | 1         | 2        | 1         | BWC    |   |
| L Choice1                        | 7              | 2                         | 7          | 1         | 2        | 2         | AAL    |   |
| L Choice2                        | 8              | 2                         | 8          | 1         | 2        | 1         | AAL    |   |
| Response                         | 9              | 2                         | 9          | 1         | 2        | 1         | AAL    |   |
| Person                           | 10             | 2                         | 10         | 1         | 2        | 1         | AAL    |   |
|                                  | 11             | 2                         | 11         | 1         | 2        | 2         | AAL    |   |
| Rows                             | 12             | 2                         | 12         | 1         | 2        | 2         | AAL    |   |
| All rows 9                       | 6 13           | 1                         | 1          | 1         | 2        | 1         | BAG    |   |
| Selected                         | 0 14           | 1                         | 2          | 1         | 2        | 2         | BAG    |   |
| Excluded                         | 15             | 1                         | 3          | 1         | 2        | 2         | BAG    |   |
| Hidden (                         | 16             | 1                         |            |           |          |           |        | > |
| evaluations done                 |                |                           |            |           |          |           |        |   |
| evaluations done                 |                |                           |            |           |          |           |        |   |
|                                  |                |                           |            |           |          |           |        |   |
| I and a Cubicate IMD Dec         |                |                           |            |           |          |           | _      |   |
| Laptop Subjects - JWP Pro        |                |                           |            |           |          |           |        |   |
| File Edit Tables Rows Co         | ols DOE Anal   | yze Grap                  | h Tools A  | dd-Ins    | View Wir | ndow Help | )      |   |
| 1 🖓 🤮 🎯 😡 🕺 🛍 🚨                  | -              | <b>⊢</b> ⊻ <sub>x</sub> ≽ | • 🛛 🖕 👘    |           |          |           |        |   |
| ■Laptop Subjects ▷               |                |                           |            |           |          |           |        |   |
| Locked File C:\Program           | Person         | Gender                    | Job        |           |          |           |        |   |
|                                  | 1 BWC          | M                         | Developmer | nt        |          |           |        |   |
|                                  | 2 441          | -                         |            |           |          |           |        |   |
|                                  |                | I F                       | Developmer | nt        |          |           |        |   |

4 CMG

5 WCH

6 JAP

7 CJG

8 JCP

10 KPW

11 RLH

12 LCL

13 JPS

14 HCC

15 JCL

16 RH

9 GBM F

М

M

М

F

М

F

F

F

М

М

М

F

Development

Development

Development

Marketing

Marketing

Marketing

Marketing

Marketing

Development

Development

Marketing

Marketing

Marketing

☆ 🗌 ▼

Columns (3/0)

L Person Gender

Rows

All rows

Selected

Excluded

Hidden

Labelled

16

0

0

0

0

Output Table Output Table

To join tables with different numbers of rows and different column names, use the following match selections.

| 📕 Join - JMP Pro                                                                                                    |                                                                                                    | – 🗆 X                                                                                  |
|----------------------------------------------------------------------------------------------------|----------------------------------------------------------------------------------------------------|----------------------------------------------------------------------------------------|
| Join rows from several sources                                                                                                    | s by matching value.                                                                                                    |                                                                                        |
| Join 'Laptop Runs' with<br>Laptop Runs<br>Laptop Subjects<br>Source Columns<br>Laptop Runs<br>Laptop Runs<br>Choice1<br>Choice2<br>Response<br>Person<br>Laptop Subjects<br>Sender<br>Gender<br>Sender<br>Job | Options            ✓ Preserve main table order             ∪ Update main table with data from second table             Merge same name columns             Match Flag          Main Table             ✓ Copy formula             ✓ Copy formula             ✓ Matching Specification             Match            Person=Person             Main Table            Main Table            Drop multiples             Inner Join <td>Action<br/>OK<br/>Cancel<br/>Remove<br/>Recall<br/>Help<br/>Output table name:<br/>LaptopJoin</td> | Action<br>OK<br>Cancel<br>Remove<br>Recall<br>Help<br>Output table name:<br>LaptopJoin |
|                                                                                                    | Output Columns                                                                                                    |                                                                                        |
| <ul> <li>☐ Keep dialog open</li> <li>✓ Save Script to Source Table</li> </ul>                                                                                                    |                                                                                                    |                                                                                        |

```
Data Table( "Laptop Runs.jmp" ) << Join(
    With( Data Table( "Laptop Subjects.jmp" ) ),
    By Matching Columns( :Person = :Person ),
    Drop multiples( 0, 0 ),
    Include Nonmatches( 0, 0 ),
    Preserve main table order( 1 ),
    Output Table( "LaptopJoin" )
);
```

| 📑 LaptopJoin - JMP Pro                  |              |          |            |           |          |          |     |     |        | - 0         | ×  |          |
|-----------------------------------------|--------------|----------|------------|-----------|----------|----------|-----|-----|--------|-------------|----|----------|
| File Edit Tables Rows Co                | ls DOE Analy | yze Grap | oh Tools A | \dd-Ins \ | /iew Win | dow Help |     |     |        |             |    |          |
| 1 🖼 🤮 💕 🖬 🐰 🔉 🛍                         | :            | 📂 💆 🗦    | = V .      |           |          |          |     |     |        |             |    |          |
| Lanton loin                             |              |          |            |           |          |          | D   | D   |        |             |    |          |
| Source                                  | F            | Survey   | Choice Set | Choice1   | Choice2  | Response | of  | of  | Gender | Job         |    |          |
| Open Profile bjects Tables              | 1            | 1        | 1          | 1         | 2        | 1        | BWC | BWC | M      | Development |    | $\wedge$ |
| Choice with Gender Choice Reduced Model | 2            | 1        | 2          | 1         | 2        | 2        | BWC | BWC | M      | Development | _  |          |
| Choice witharchical Bayes               | 3            | 1        | 3          | 1         | 2        | 1        | BWC | BWC | М      | Development |    |          |
| ,                                       | 4            | 1        | 4          | 1         | 2        | 1        | BWC | BWC | M      | Development |    |          |
|                                         | 5            | 1        | 5          | 1         | 2        | 1        | BWC | BWC | M      | Development |    |          |
|                                         | 6            | 1        | 6          | 1         | 2        | 1        | BWC | BWC | M      | Development |    |          |
| Columns (9/0)                           | 7            | 2        | 7          | 1         | 2        | 2        | AAL | AAL | F      | Development |    |          |
| L Survey                                | 8            | 2        | 8          | 1         | 2        | 1        | AAL | AAL | F      | Development |    |          |
| Choice Set                              | 9            | 2        | 9          | 1         | 2        | 1        | AAL | AAL | F      | Development |    |          |
| Choice2                                 | 10           | 2        | 10         | 1         | 2        | 1        | AAL | AAL | F      | Development |    |          |
| Response                                | 11           | 2        | 11         | 1         | 2        | 2        | AAL | AAL | F      | Development |    |          |
| 📕 Person of Laptop Runs                 | 12           | 2        | 12         | 1         | 2        | 2        | AAL | AAL | F      | Development |    |          |
| Lerson of Laptop Subjects               | 13           | 1        | 1          | 1         | 2        | 1        | BAG | BAG | M      | Development |    |          |
| Gender                                  | 14           | 1        | 2          | 1         | 2        | 2        | BAG | BAG | M      | Development |    |          |
| dor "                                   | 15           | 1        | 3          | 1         | 2        | 2        | BAG | BAG | M      | Development |    |          |
|                                         | 16           | 1        | 4          | 1         | 2        | 2        | BAG | BAG | M      | Development |    |          |
|                                         | 17           | 1        | 5          | 1         | 2        | 1        | BAG | BAG | M      | Development |    |          |
|                                         | 18           | 1        | 6          | 1         | 2        | 2        | BAG | BAG | M      | Development |    |          |
| Rows                                    | 19           | 2        | 7          | 1         | 2        | 1        | CMG | CMG | M      | Development |    |          |
| All rows 96                             | 20           | 2        | 8          | 1         | 2        | 1        | CMG | CMG | M      | Development |    |          |
| Selected 0                              | 21           | 2        | 9          | 1         | 2        | 2        | CMG | CMG | M      | Development |    |          |
| Hidden 0                                | 22           | 2        | 10         | 1         | 2        | 1        | CMG | CMG | M      | Development |    |          |
| Labelled 0                              | 23           | 2        | 11         | 1         | 2        | 2        | CMG | CMG | М      | Development |    | V        |
|                                         | 24           | <        |            |           |          |          |     |     |        |             | >  |          |
|                                         |              |          |            |           |          |          |     |     |        | 3           | ∟▼ |          |

A simple joining of data tables works well when you are working with smaller data, or data that will be easier to manipulate and present if it is all located in the same data table.

# **JMP Query Builder**

The JMP Query Builder option in the Tables menu enables you to query data tables and save selected data into a new table. This feature allows you to perform queries before saving the data.

• Using Laptop Runs.jmp and Laptop Subjects.jmp, select Tables > JMP Query Builder

| 🛄 Laptop                | Runs        | - JMP Pro       |             |         |               |            |         |          |        | - |     | ×     |   |
|-------------------------|-------------|-----------------|-------------|---------|---------------|------------|---------|----------|--------|---|-----|-------|---|
| File Edit               | Table       | s Rows Cols     | DOE Analyze | Graph   | Tools Ad      | d-Ins Vie  | w Windo | w Help   |        |   |     |       |   |
| : 🖽 🍋 🛛                 | ₽           | Summary         |             | • 💆 🎽   | ₽             |            |         |          |        |   |     |       |   |
| Laptop R<br>Locked File | <b>₽</b> ∎  | Subset          |             | £       | Chains Est    | Chainst    | Chainel | D        | Denner |   |     |       |   |
| Open Pr                 | BHB.        | Sort            | -           | Survey  | Choice Set    | Choice I   | Choicez | response | Person |   |     | -     |   |
| Choice v                | <b>#</b> \$ | Stack           |             | 1       | 2             | 1          | 2       | 2        | BWC    |   |     |       |   |
| Choice v                | <b>₿</b> :# | Split           | -           | 1       | 3             | 1          | 2       | 1        | BWC    |   |     |       |   |
| -                       | -<br>2      | Transpose       |             | 1       | 4             | 1          | 2       | 1        | BWC    |   |     |       |   |
|                         |             |                 |             | 1       | 5             | 1          | 2       | 1        | BWC    |   |     |       |   |
| Columns                 | <b>∎</b> •  | Join            |             | 1       | 6             | 1          | 2       | 1        | BWC    |   |     |       |   |
| Survey                  |             | Update          |             | 2       | 7             | 1          | 2       | 2        | AAL    |   |     |       |   |
| L Choice S              |             | Concatonato     |             | 2       | 8             | 1          | 2       | 1        | AAL    |   |     |       |   |
| 📕 Choice1               | ada -       | concatenate     |             | 2       | ٥             | 1          | 2       | 1        | AAL    |   |     |       |   |
| 📕 Choice2               | 9           | JMP Query Build | der         | Build a | query contain | ing one or | more 2  | 1        | AAL    |   |     |       |   |
| Response                | 1993        | Missing Data Da | ttorn       | JMP da  | ta tables.    |            | 2       | 2        | AAL    |   |     |       |   |
| II. Person              | 5           | wissing Data Pa | luem        | 2       | 12            | 1          | 2       | 2        | AAL    |   |     |       |   |
|                         | 8           | Compare Data 1  | lables -    | 1       | 1             | 1          | 2       | 1        | BAG    |   |     |       |   |
|                         |             | Anonymize       | -           | 1       | 2             | 1          | 2       | 2        | BAG    |   |     |       |   |
|                         |             | -               | 15          | 1       | 3             | 1          | 2       | 2        | BAG    |   |     |       |   |
|                         |             |                 | 16          | 1       | 4             | 1          | 2       | 2        | BAG    |   |     |       |   |
|                         |             |                 | 17          | 1       | 5             | 1          | 2       | - 1      | BAG    |   |     |       |   |
| Rows                    |             |                 | 19          | 1       | 6             | 1          | 2       | 2        | BAG    |   |     |       |   |
| All rows<br>Selected    |             | 96              | 10          | 2       | 7             | 1          | 2       | 1        | CMG    |   |     |       |   |
| Excluded                |             | 0               | 19          | 2       | /             | 1          | 2       | 1        | CIVIG  |   |     |       |   |
| Hidden                  |             | ő               | 20          | 2       | 8             | 1          | 2       |          | CIVIG  |   |     |       |   |
| Labelled                |             | 0               | 21          | 2       | 9             | 1          | 2       | 2        | CMG    |   |     |       | ~ |
| evaluations             | done        |                 |             |         |               |            |         |          |        |   | ☆ □ | ] 🔻 💡 |   |

| 🖏 Select Tables for Query - JMP Pro |                 |                |        |                    | -         |           | ×        |
|-------------------------------------|-----------------|----------------|--------|--------------------|-----------|-----------|----------|
| Data Source: JMP Open               |                 |                |        |                    |           |           |          |
| ⊿ Available Tables                  | Select Tabl     | es for Query   |        |                    |           |           |          |
| Search                              | Primary         | Laptop Runs (t | 1)     |                    |           |           | X        |
| Laptop Runs                         |                 |                |        |                    |           |           |          |
| Laptop Subjects                     | Secondary       | Laptop Subject | s (t2) |                    |           | •         | 0        |
|                                     |                 | optional       |        |                    |           |           | $\times$ |
|                                     |                 |                |        |                    |           |           | ××       |
|                                     |                 |                |        |                    |           |           |          |
|                                     |                 |                |        |                    |           |           |          |
|                                     |                 |                |        |                    |           |           |          |
|                                     | Preview Join    |                |        |                    |           |           | -        |
|                                     |                 |                |        |                    |           |           |          |
|                                     | Laptop Subjects | 5              |        |                    | (16 Rows  | , 3 Colur | nns)     |
|                                     | Columns Table   | Snapshot       |        |                    |           |           |          |
|                                     | Column Name     | Data Type      | Key    | Join               |           |           |          |
|                                     | Person          | \land varchar  |        | Laptop Runs.Person |           |           |          |
|                                     | Gender          | A varchar      | -      |                    |           |           |          |
|                                     | Job             | \land varchar  |        |                    |           |           |          |
|                                     |                 |                |        |                    |           |           |          |
|                                     |                 |                |        |                    |           |           |          |
|                                     |                 |                |        |                    |           |           |          |
|                                     |                 |                |        |                    |           |           |          |
|                                     |                 |                |        |                    |           |           |          |
|                                     |                 |                |        |                    |           |           |          |
|                                     |                 |                |        |                    |           |           |          |
|                                     |                 |                |        |                    |           |           |          |
|                                     |                 |                |        |                    |           |           |          |
|                                     |                 |                |        |                    |           |           |          |
|                                     |                 |                |        |                    |           |           |          |
|                                     |                 |                |        |                    |           |           |          |
|                                     |                 |                |        |                    |           |           |          |
|                                     |                 |                |        |                    |           |           |          |
|                                     |                 |                |        | Build Query Ru     | Now Cance | I H       | elp      |

Click "Build Query" button

| CaptopNew - JMP Pro    |                |           |              |          |            |          |          |          |           |        |                   |         | —     |       | ×    |
|------------------------|----------------|-----------|--------------|----------|------------|----------|----------|----------|-----------|--------|-------------------|---------|-------|-------|------|
| Query Name: LaptopNe   |                | Data Sour | rce: JMP     |          |            |          |          |          |           |        |                   |         |       | Start | Over |
| ⊿ <b>▼</b> Tables      | Included Colum | ins Sam   | ple          |          |            |          |          |          |           |        | ⊿ <b>▼</b> Filter | s       |       |       |      |
| Laptop Runs (t1)       |                |           |              |          |            |          |          |          | 37        |        |                   |         |       |       |      |
| Laptop Subjects (t2) 🔍 | Variable Name  | IMP       | Name         | Format   | Aa         | regation |          | Group By | $^{\sim}$ |        |                   |         |       |       |      |
|                        | 1.Survey       | Surve     | y <b>L</b>   | Best     | ✓ No       | ne       | ~        |          | ××        |        |                   |         |       |       |      |
|                        | 1.Choice S     | et Choic  | e Set 🛛 🔒    | Best     | ✓ No       | ne       | <b>~</b> |          |           |        |                   |         |       |       |      |
|                        | 11.Choice1     | Choic     | e1 🔒         | Best     | ✓ No       | ne       | *        |          |           |        |                   |         |       |       |      |
| Change                 | 🕲 t1.Choice2   | Choic     | e2 🔥         | Best     | ✓ No       | ne       | *        |          | ₽         |        |                   |         |       |       |      |
| Available Columns      | 1.Response     | e Respo   | onse 🔥       | Best     | ✓ No       | ne       | <b>*</b> |          |           |        |                   |         |       |       |      |
| Search                 | A t1.Person    | Perso     | n 🆺          |          | No         | ne       | ~        |          |           |        |                   |         |       |       |      |
| 123 +1 Super           | A t2.Person    | Perso     | n 2 📕        |          | No         | ne       | <b>*</b> | <u> </u> | ţ.        |        |                   |         |       |       |      |
| 123 t1.Choice Set      | A t2.Gender    | Gend      | er 🔥         |          | No         | ne       | ¥        |          |           |        |                   |         |       |       |      |
| 123 t1.Choice1         | A t2.Job       | dot       | u.           |          | INO        | ne       | •        |          |           |        |                   |         |       |       |      |
| 123 t1.Choice2         |                |           |              |          |            |          |          |          |           |        |                   |         |       |       |      |
| t1.Response            | Add            | A         | dd All       | ✓ Distin | ct rows or | nly      |          |          |           |        |                   |         |       |       |      |
| \land t1.Person        |                |           |              |          |            |          |          |          |           |        |                   |         |       |       |      |
| A t2.Person            |                |           |              |          |            |          |          |          |           |        |                   |         |       |       |      |
| A t2.Gender            |                |           |              |          |            |          |          |          |           |        |                   |         |       |       |      |
| A t2.Job               |                |           |              |          |            |          |          |          |           |        |                   |         |       |       |      |
|                        | Query Preview  | SQL P     | ost-Query Sc | ript     |            |          |          |          |           |        |                   |         |       |       |      |
|                        | 9/0 Cols 💌     |           |              |          |            |          |          |          |           |        |                   |         |       |       |      |
|                        |                | Survey    | Choice Set   | Choice1  | Choice?    | Response | Perco    | Person   | 2 Gan     |        |                   |         |       |       |      |
|                        | 96/0           | 1         | 1            | 1        | 2          | 1        | BWC      | BWC      | M         | ~      |                   |         |       |       |      |
|                        | 2              | 1         | 2            | 1        | 2          | 2        | BWC      | BWC      | M         |        |                   |         |       |       |      |
|                        | 3              | 1         | 3            | 1        | 2          | 1        | BWC      | BWC      | M         |        |                   |         |       |       |      |
|                        | 4              | 1         | 4            | 1        | 2          | 1        | BWC      | BWC      | M         |        |                   |         |       |       |      |
|                        | 5              | 1         | 5            | 1        | 2          | 1        | BWC      | BWC      | M         |        |                   |         |       |       |      |
|                        | 6              | 1         | 6            | 1        | 2          | 1        | BWC      | BWC      | M         |        |                   |         |       |       |      |
|                        | 7              | 2         | 7            | 1        | 2          | 2        | AAL      | AAL      | F         |        |                   |         |       |       |      |
|                        | 8              | 2         | 8            | 1        | 2          | 1        | AAL      | AAL      | F         |        | ⊿ Order B         | у       |       |       |      |
|                        | 9              | 2         | 9            | 1        | 2          | 1        | AAL      | AAL      | F         |        |                   |         |       |       |      |
|                        | 10             | 2         | 10           | 1        | 2          | 1        | AAL      | AAL      | F         |        |                   |         |       |       |      |
|                        | 11             | 2         | 11           | 1        | 2          | 2        | AAL      | AAL      | F         |        |                   |         |       |       |      |
|                        | 12             | 2         | 12           | 1        | 2          | 2        | ΔΔΙ      | AAI      | F         | $\sim$ |                   |         |       |       |      |
|                        |                | <         |              |          |            |          |          |          | >         |        |                   |         |       |       |      |
|                        | Update prev    | iew auto  | matically [  | Jpdate   |            |          |          |          |           |        | <                 |         |       |       |      |
|                        |                |           |              |          |            |          |          |          |           |        |                   |         |       |       |      |
|                        |                |           |              |          |            |          |          | L        | Kun Qu    | iery   | Save              | Save As | Close | ЦН    | eip  |

Select columns to add, and check "Distinct rows only" to avoid having duplicate rows. I selected "Add All", and named the query **LaptopNew**, then clicked "Run Query".

Now observe the tables are joined and all columns are updated.

| 🛄 LaptopNew - JMP Pro                         |              |                       |            |          |          |          |        |          |        |             | - |   | ×        |
|-----------------------------------------------|--------------|-----------------------|------------|----------|----------|----------|--------|----------|--------|-------------|---|---|----------|
| File Edit Tables Rows Co                      | ls DOE Analy | yze Grap              | oh Tools A | dd-Ins V | /iew Win | dow Help |        |          |        |             |   |   |          |
| 🛤 🔁 💕 🖬   🐰 ங 🛍 ,                             |              | <b>⊨</b> Ľ <u>x</u> ∋ | = V -      |          |          |          |        |          |        |             |   |   |          |
| ■ LaptopNew                                   | ۹ 🔍 💌        |                       |            |          |          |          |        |          |        |             |   |   |          |
| SQL_SELECT DISTINCT t1.Survey                 | <b>F</b>     | Survey                | Choice Set | Choice1  | Choice2  | Response | Person | Person 2 | Gender | Job         |   |   |          |
| Source                                        | 1            | 1                     | 1          | 1        | 2        | 1        | BWC    | BWC      | М      | Development |   |   | ~        |
| Open Profile bjects Tables Choice with Gender | 2            | 1                     | 2          | 1        | 2        | 2        | BWC    | BWC      | M      | Development |   |   |          |
| Choice Reduced Model                          | 3            | 1                     | 3          | 1        | 2        | 1        | BWC    | BWC      | М      | Development |   |   |          |
| Choice witharchical Bayes                     | 4            | 1                     | 4          | 1        | 2        | 1        | BWC    | BWC      | М      | Development |   |   |          |
| Modify Query                                  | 5            | 1                     | 5          | 1        | 2        | 1        | BWC    | BWC      | М      | Development |   |   |          |
| Update From Database                          | 6            | 1                     | 6          | 1        | 2        | 1        | BWC    | BWC      | М      | Development |   |   |          |
|                                               | 7            | 2                     | 7          | 1        | 2        | 2        | AAL    | AAL      | F      | Development |   |   |          |
|                                               | 8            | 2                     | 8          | 1        | 2        | 1        | AAL    | AAL      | F      | Development |   |   |          |
|                                               | 9            | 2                     | 9          | 1        | 2        | 1        | AAL    | AAL      | F      | Development |   |   |          |
|                                               | 10           | 2                     | 10         | 1        | 2        | 1        | AAL    | AAL      | F      | Development |   |   |          |
| Columns (9/0)<br>Survey                       | 11           | 2                     | 11         | 1        | 2        | 2        | AAL    | AAL      | F      | Development |   |   |          |
|                                               | 12           | 2                     | 12         | 1        | 2        | 2        | AAL    | AAL      | F      | Development |   |   |          |
| Choice Set                                    | 13           | 1                     | 1          | 1        | 2        | 1        | BAG    | BAG      | М      | Development |   |   |          |
| Choice2                                       | 14           | 1                     | 2          | 1        | 2        | 2        | BAG    | BAG      | М      | Development |   |   |          |
| Response                                      | 15           | 1                     | 3          | 1        | 2        | 2        | BAG    | BAG      | м      | Development |   |   |          |
| erson                                         | 16           | 1                     | 4          | 1        | 2        | 2        | BAG    | BAG      | M      | Development |   |   |          |
| Person 2                                      | 17           | 1                     | 5          | 1        | 2        | 1        | BAG    | BAG      | M      | Development |   |   |          |
| Gender                                        | 18           | 1                     | 6          | 1        | 2        | 2        | BAG    | BAG      | М      | Development |   |   |          |
|                                               | 19           | 2                     | 7          | 1        | 2        | 1        | CMG    | CMG      | M      | Development |   |   |          |
|                                               | 20           | 2                     | . 8        | 1        | 2        | 1        | CMG    | CMG      | M      | Development |   |   |          |
|                                               | 21           | 2                     | 9          | 1        | 2        | 2        | CMG    | CMG      | M      | Development |   |   |          |
|                                               | 22           | 2                     | 10         | 1        | 2        | 1        | CMG    | CMG      | M      | Development |   |   |          |
|                                               | 23           | 2                     | 11         | 1        | 2        | 2        | CMG    | CMG      | M      | Development |   |   |          |
| Rows                                          | 24           | 2                     | 12         | 1        | 2        | 2        | CMG    | CMG      | M      | Development |   |   |          |
| All rows 96                                   | 25           | 1                     | 1          | . 1      | 2        | 2        | WCH    | WCH      | M      | Development |   |   |          |
| Selected 0                                    | 26           | 1                     | 2          | 1        | 2        | 2        | WCH    | WCH      | M      | Development |   |   |          |
| Excluded 0<br>Hidden 0                        | 27           | 1                     | 3          | 1        | 2        | 1        | WCH    | WCH      | M      | Development |   |   |          |
| Labelled 0                                    | 28           | 1                     | 4          | 1        | 2        | 1        | WCH    | WCH      | M      | Development |   |   |          |
|                                               | 20           | 1                     | 5          | 1        | 2        | 1        | WCH    | WCL      | M      | Development |   |   | ~        |
|                                               |              |                       |            |          |          |          |        |          |        |             |   | ٦ | <b>•</b> |

Open Laptop Profile.jmp data table and perform Tables > JMP Query Builder again. This time select to use all 3 tables to build this query and click "Build Query".

Remove the duplicate column names and add a filter using **Survey**, to select either 1 or 2, producing a single table based on that selection.

| 🖏 LaptopProfile - JMP Pro               |                  |              |           |        |   |             |   |          |             |    |             | — |      | ×      |
|-----------------------------------------|------------------|--------------|-----------|--------|---|-------------|---|----------|-------------|----|-------------|---|------|--------|
| Query Name: LaptopPro                   | ofile Dat        | a Source: JM | Ρ         |        |   |             |   |          |             |    |             |   | Star | t Over |
| ⊿ <b>▼Tables</b>                        | Included Columns | Sample       |           |        |   |             |   |          |             | 4  | Filters     |   |      |        |
| Laptop Runs (t1)<br>Laptop Profile (t3) | Variable Name    | JMP Name     |           | Format |   | Aggregation |   | Group By | ×           |    | Inverse     |   |      |        |
| Laptop Subjects (t2) 🔍                  | 🕲 t1.Survey      | Survey       | - th      | Best   | • | None        | ~ |          | ×.          |    | ti.survey   |   |      |        |
|                                         | 🔯 t1.Choice Set  | Choice Set   | d.        | Best   | ۷ | None        | * |          | *           |    | 2           |   |      |        |
|                                         | t1.Choice1       | Choice1      | <b>d.</b> | Best   | * | None        | * |          |             | 11 | -           |   |      |        |
| Change                                  | t1.Choice2       | Choice2      | ւսե       | Best   | * | None        | * |          | +           |    | Not in list |   |      |        |
| Available Columns                       | t1.Response      | Response     | d.        | Best   | * | None        | * |          |             |    | 0.0         |   |      |        |
|                                         | \land t1.Person  | Person       | d.        |        |   | None        | * |          | V           | 4  | OR          |   |      |        |
| Search                                  | t3.Choice ID     | Choice ID    | d.        | Best   | ¥ | None        | * |          | 1<br>1<br>1 |    |             |   |      |        |
| 1.Survey                                | A t3.Hard Disk   | Hard Disk    | ıl.       |        |   | None        | * |          |             |    |             |   |      |        |

Click "Run Query" and you see this table for Survey 1.

| 📑 LaptopProfile - JMP Pro         |            |             |                       |            |          |          |          |        |           |           |         |              | -       |           | ×     |
|-----------------------------------|------------|-------------|-----------------------|------------|----------|----------|----------|--------|-----------|-----------|---------|--------------|---------|-----------|-------|
| File Edit Tables Rows             | Co         | ls DOE Anal | yze Grap              | oh Tools A | dd-Ins V | liew Win | dow Help |        |           |           |         |              |         |           |       |
| : 🛤 🔁 💕 🔜   🐰 🗈 🕻                 | <b>1</b> . |             | <b>⊨</b> Ľ <u>x</u> ₿ | • 🛛 🖕      |          |          |          |        |           |           |         |              |         |           |       |
| <ul> <li>LaptopProfile</li> </ul> | D          | ۹ 🔍 💌       |                       |            |          |          |          |        |           |           |         |              |         |           |       |
| Design Discrete Choice            | ^          | -           | Survey                | Choice Set | Choice1  | Choice2  | Response | Person | Choice ID | Hard Disk | Speed   | Battery Life | Price   | Gender    | L     |
| SQL_SELECT DISTINCT t1.Sur        |            | 1           | 2                     | 7          | 1        | 2        | . 2      | AAL    | 1         | 40 GB     | 2.0 GHz | 4 hours      | \$1,200 | F         | Devel |
| Source Open Profil jests Tables   |            | 2           | 2                     | 7          | 1        | 2        | 2        | AAL    | 2         | 80 GB     | 1.5 GHz | 6 hours      | \$1,500 | F         | Devel |
| Choice with Gender                |            | 3           | 2                     | 8          | 1        | 2        | 1        | AAL    | 1         | 40 GB     | 2.0 GHz | 6 hours      | \$1,200 | F         | Devel |
| Choice Reduced Model              |            | 4           | 2                     | 8          | 1        | 2        | 1        | AAL    | 2         | 80 GB     | 1.5 GHz | 4 hours      | \$1,000 | F         | Devel |
| Choice witrchical Bayes           | $\sim$     | 5           | 2                     | 9          | 1        | 2        | 1        | AAL    | 1         | 80 GB     | 1.5 GHz | 6 hours      | \$1,200 | F         | Devel |
| Columns (13/0)                    |            | 6           | 2                     | 9          | 1        | 2        | 1        | AAL    | 2         | 40 GB     | 2.0 GHz | 6 hours      | \$1,500 | F         | Devel |
| Survey                            | ~          | 7           | 2                     | 10         | 1        | 2        | 1        | AAL    | 1         | 40 GB     | 2.0 GHz | 6 hours      | \$1,000 | F         | Devel |
| Choice Set                        |            | 8           | 2                     | 10         | 1        | 2        | 1        | AAL    | 2         | 80 GB     | 1.5 GHz | 6 hours      | \$1,200 | F         | Devel |
| L Choice1                         |            | 9           | 2                     | 11         | 1        | 2        | 2        | AAI    | 1         | 40 GB     | 1.5 GHz | 6 hours      | \$1,000 | F         | Devel |
| L Choice2                         |            | 10          | 2                     | 11         | 1        | 2        | 2        | ΔΔΙ    | 2         | 80 GB     | 2.0 GHz | 4 hours      | \$1,200 | F         | Devel |
| Response                          |            | 11          | 2                     | 12         | 1        | 2        | 2        |        | 1         | 40 GB     | 1.5 GHz | 6 hours      | \$1,500 | F         | Devel |
| Choice ID                         |            | 12          | 2                     | 12         | 1        | 2        | 2        |        | 2         | 80 GB     | 1.5 GHz | 4 hours      | \$1,000 | F         | Devel |
| Hard Disk                         |            | 13          | 2                     | 7          | 1        | 2        | 1        | CMG    | 1         | 40 GB     | 2.0 GHz | 4 hours      | \$1,000 | M         | Devel |
| • c                               | ~          | 14          | 2                     | 7          | 1        | 2        | 1        | CMG    | 2         | 80 GB     | 1.5 GHz | 6 hours      | \$1,200 | M         | Devel |
| <ul> <li>Rows</li> </ul>          |            | 15          | 2                     |            | 1        | 2        | 1        | CMG    | - 1       | 40 GB     | 2.0 GHz | 6 hours      | \$1,000 | M         | Devel |
| All rows                          | 96         | 15          | 2                     | 9          | 1        | 2        | 1        | CMG    | 2         | 40 GB     | 1.5 GHz | 4 hours      | \$1,200 | M         | Devel |
| Selected                          | 0          | 10          | 2                     | 0          | 1        | 2        | 2        | CMG    | 1         | 00 GB     | 1.5 GHz | 6 hours      | \$1,000 | M         | Daval |
| Hidden                            | 0          | 10          | 2                     | 9          | 1        | 2        | 2        | CMG    | 1         | 40 GP     | 2.0 GHZ | 6 hours      | \$1,200 | M         | Devel |
| Labelled                          | ő          | 10          | 2                     | 9          | 1        | 2        | 4        | CIVIG  | 4         | 40.00     | 2.0 GHZ | o nours      | \$1,500 | IVI<br>NA | Devel |
|                                   |            |             | <                     |            |          |          |          |        |           |           |         |              |         |           | >     |

The size of your tables may be a reason to select which method of joining tables is most desirable. In this example, Laptop Runs.jmp is 9 KB, Laptop Subjects.jmp is 2 KB and Laptop Profile.jmp is 6KB. The completed query creates one table which is 21 KB in size. Doing this several times may take up disk space and possibly slow performance.

# Virtual Join

JMP Version 13 introduced virtual joins for JMP tables. This "joining without joining" capability allows linking multiple tables, without doing a physical join. JMP 14 and 15 added even more features that will be demonstrated in the following examples. (NOTE: New data tables have been added to JMP 15 to demonstrate some new virtual join features. They are Employee Master.jmp, Education History.jmp, Predicted Termination.jmp)

The data presented in this first example, contains reporting from a human capital management system for an imaginary High Tech firm. The reporting of data is based on human resources data collected from the time the company began in 1997 to October 2016. This example data contains details for Compensation & Headcount, along with Diversity & Compliance, and other employment factors.

The data tables used here for this example are in the screenshots below.

| empscores - JMP Pro           |           |              |                 |            |        |            |        |           |       |                     | - 0                   | ×        |
|-------------------------------|-----------|--------------|-----------------|------------|--------|------------|--------|-----------|-------|---------------------|-----------------------|----------|
| File Edit Tables Rows Co      | ls DOE Ar | nalyze Graph | Tools Add-Ins V | iew Window | Help   |            |        |           |       |                     |                       |          |
| 🛤 🔁 💕 🖬   X 🗈 🛍 ;             | . 🗎 🖶 🖩 🗄 | 🗄 🖿 🖄 🏓 🛛    | / =             |            |        |            |        |           |       |                     |                       |          |
| empscores                     |           |              | VALID FROM DT   | PAY_LEVEL_ |        |            |        | INTORG_MG |       |                     |                       | <i>,</i> |
| p bource                      | 1         |              | 20Eeb2012       | 36         |        |            | 0530   | 4638      |       | Hawthorn Leah H     | 3008 Harold Drive     | 1        |
|                               | 2         | 2            | 20Feb2012       | 35         |        | AMII017    | SMSE   | 10035     | 10002 | Brown Elizabeth B   | P O Box 25648         | -        |
|                               | 3         | 3            | 20Feb2012       | 33         | DTI    | DTI008     | PDEV   | 12284     | 10004 | Daniels Robert S    | 108 Ellis Road        |          |
| Columns (93/0)                | 4         | 4            | 20Feb2012       | 32         | HRGI   | HRGI010    | COMP   | 4661      | 10005 | Capron Susan S      | 10208 St. John Street |          |
| HCM_UNIQ_ID ^                 | 5         | 5            | 20Feb2012       | 37         | ADII   | COPII003   | GUI    | 17180     | 10006 | Nichols John G.     | 1015 New Hall Court   |          |
| VALID_FROM_DT                 | 6         | 6            | 20Feb2012       | 32         | SARI   | SARI069    | SMWC   | 12586     | 10008 | Keefer Marna N.     | 2000 Forest Green     |          |
| PAY_LEVELUCTURE_CD            | 7         | 7            | 20Feb2012       | 33         | TSII   | TSII007    | 040003 | 16153     | 10009 | Gregory, Karen M.   | 1000 North Salem      |          |
|                               | 8         | 8            | 20Feb2012       | 35         | ADI    | ADI028     | HRIS   | 16948     | 10012 | Creech, Charles W.  | 333 Central Avenue    | 1        |
| INTORG HR                     | 9         | 9            | 20Feb2012       | 37         | MCIII  | MCIII027   | SMSE   | 10035     | 10013 | Blakeney, Charla B. | 2034-A Goosepond      |          |
| INTORG_MGR                    | 10        | 10           | 20Feb2012       | 35         | ADI    | ADI029     | SVC    | 5473      | 10015 | Alaquines,          | 1015 New Hall Court   |          |
| EMPLOYEE_ID                   | 11        | 11           | 20Feb2012       | 28         | CSRII  | CSRII042   | SMNE   | 7219      | 10020 | Phillips, Mark B.   | 10001 Guess Road      |          |
| ADDRESS LINE 1 TYT            | 12        | 12           | 02Dec2007       | 37         | AMIII  | ACIII037A0 | 0210   | 17191     | 10029 | Eubanks, Ben H.     | 1003 North Academy    |          |
| ADDRESS LINE 2 TXT            | 13        | 13           | 20Feb2012       | 34         | HSSII  | HSSII012   | SVC    | 5473      | 10030 | Gardner,            | 108 Ellis Road        |          |
| CITY_NM                       | 14        | 14           | 20Feb2012       | 28         | TSOIII | TSOIII037  | TSFN   | 11685     | 10032 | Winn, Ella K.       | 3333 Orchid Lane      |          |
| STATE_REGION_CD               | 15        | 15           | 20Feb2012       | 37         | GMGR   | SMA078     | 1400   | 17130     | 10035 | Zievis, Brian T.    | 1011 Phillips Hall    |          |
| COUNTRY_CD                    | 16        | 16           | 20Feb2012       | 28         | CSRII  | CSRII010   | 1400   | 17130     | 10036 | Elmore, Ruth O.     | 1000 Six Forks Road   | 4        |
| CHIZENSHIUNIRY_CD             | 17        | 17           | 20Feb2012       | 36         | QAAI   | QAAI039    | QAC    | 4837      | 10037 | Thorpe, Sallie C.   | 1018 Blueberry Lane   |          |
| MARITAL STATUS CD             | 18        | 18           | 15Oct2006       | 39         | CPRIII | CPRIII020  | EIS    | 16872     | 10047 | Smith, Jeffrey P.   | 1064 Langley Building |          |
| GENDER_CD                     | 19        | 19           | 30Nov2006       | 31         | WI     | WI002      | 0520   | 5469      | 10048 | Nicklas, Michael G. | 1015 New Hall Court   |          |
| LUNION_CD                     | 20        | 20           | 20Feb2012       | 33         | MAI    | MAI017     | 1700   | 15994     | 10054 | Anthony,            | 1016 Norwood Road     |          |
| MINORITY_FLG                  | 21        | 21           | 15Nov2006       | 35         | MAII   | MAII020A0  | SMNW   | 1754      | 10062 | Harris, Morgan K.   | 500 Dogwood Circle    |          |
| <ul> <li>Rows</li> </ul>      | 22        | 22           | 20Feb2012       | 39         | ADIII  | COPIII035  | GUI    | 17180     | 10066 | Feller, Aaron C.    | 1000 North Salem      | L.       |
| All rows 3,657                | 23        | 23           | 20Feb2012       | 37         | STSC   | STSC019    | 0550   | 3757      | 10072 | Bell, Stanley D.    | 1313 Brandywine Road  | d        |
| Selected 0                    | 24        | 24           | 20Feb2012       | 13         | OAIII  | OAIII006   | 0120   | 8217      | 10074 | Zal, Amanda O.      | 1313 Brandywine Road  | d        |
| Hidden 0                      | 25        | 25           | 15Aug2010       | 37         | QAAII  | QAAII018   | 0530   | 4638      | 10077 | Banks, Joseph R.    | 3333 Waterbrook Cou   | rt       |
| Labelled 0                    | 26        | 26           | 20Feb2012       | 29         | SCO    | SCO015A0   | NET    | 5261      | 10078 | Bergman,            | 103 Barbara Drive     | ~        |
| Dist Denost MADITAL STATUS OF |           | <            |                 |            |        |            |        |           |       |                     |                       | >        |

| 🧿 compensationmaster - JMP     | Pro            |             |              |              |            |         |                       | - 0               | × |
|--------------------------------|----------------|-------------|--------------|--------------|------------|---------|-----------------------|-------------------|---|
| File Edit Tables Rows Co       | ls DOE Analyze | Graph Tools | Add-Ins View | Window Help  |            |         |                       |                   |   |
| i 🚑 🔁 💕 🖬   🐰 🛍 🚳              | .   🖶 🛱 🖽 ⊨    | 🗠 🍽 🖉 📮     |              |              |            |         |                       |                   |   |
| ⊂compensationmaster     Source |                |             | EMPLOYEE ID  | COMPENSATION | PAYMENT DT |         | EMPLOYEE NAME         | COMPENSATION TYPE |   |
|                                | 1              | 6144        | 18620        | BNUS         | 20Jun2016  | 603.36  | Proctor, Crystal L.   | Bonus             | ^ |
|                                | 2              | 10240       | 7598         | BNUS         | 22Apr2017  | 433.85  | White, Douglas S.     | Bonus             |   |
|                                | 3              | 3072        | 12565        | BNUS         | 12Sep2017  | 1703.84 | Raouf, Gazala E.      | Bonus             |   |
|                                | 4              | 7168        | 2973         | BNUS         | 07Jun2015  | 969.49  | Neff, Dennis R.       | Bonus             |   |
|                                | 5              | 4608        | 16382        | BNUS         | 24Nov2016  | 2533.49 | Ellison, Parkinson J. | Bonus             |   |
| Columns (7/0)                  | 6              | 5120        | 16941        | BNUS         | 14Dec2016  | 473.55  | Bradley, Anthony      | Bonus             |   |
| HCM_UNIQ_ID                    | 7              | 5632        | 17282        | BNUS         | 11Aug2017  | 4613.19 | Roach, Justin R.      | Bonus             |   |
| EMPLOYEE_ID                    | 8              | 768         | 10647        | BNUS         | 27Nov2016  | 2580.64 | Ayscue, Robin B.      | Bonus             |   |
| COMPENSATION_TYPE_CD           | 9              | 6656        | 20521        | BNUS         | 29Sep2017  | 699.48  | Ellis, Ray T.         | Bonus             |   |
| COMPENSATION AMT               | 10             | 3584        | 13067        | BNUS         | 01Sep2017  | 1164.62 | Fan, Steven Q.        | Bonus             |   |
| IL EMPLOYEE NAME               | 11             | 7680        | 3846         | BNUS         | 26Jan2017  | 2157.88 | Smith, Dick L.        | Bonus             |   |
| L COMPENSATION_TYPE            | 12             | 8704        | 5907         | BNUS         | 13Sep2014  | 2752.13 | Mitchell, Michael T.  | Bonus             |   |
|                                | 13             | 2304        | 11936        | BNUS         | 13May2014  | 5074.34 | Schick, Jane H.       | Bonus             |   |
|                                | 14             | 9728        | 7034         | BNUS         | 20Dec2016  | 3079.81 | Siebolt, Bonnie M.    | Bonus             |   |
|                                | 15             | 9891        | 7322         | BNUS         | 31Jan2016  | 2962.80 | Tharington,           | Bonus             |   |
|                                | 16             | 5376        | 17095        | BNUS         | 02May2017  | 2817.01 | Cresap, Steven E.     | Bonus             |   |
|                                | 17             | 2816        | 12336        | BNUS         | 01Jul2015  | 583.94  | Bail, Richard T.      | Bonus             |   |
|                                | 18             | 5888        | 17545        | BNUS         | 28Sep2014  | 1304.51 | Medlin, Mark T.       | Bonus             |   |
|                                | 19             | 384         | 10375        | BNUS         | 19Jun2016  | 1105.98 | Crump, David T.       | Bonus             |   |
|                                | 20             | 6400        | 19609        | BNUS         | 24Jan2017  | 2149.47 | Nanavati, Kaajal I.   | Bonus             |   |
|                                | 21             | 3328        | 12807        | BNUS         | 18Sep2016  | 1083.52 | Campos,               | Bonus             |   |
|                                | 22             | 6912        | 2224         | BNUS         | 15Jul2014  | 684.33  | Longford,             | Bonus             |   |
| <ul> <li>Rows</li> </ul>       | 23             | 1792        | 11560        | BNUS         | 18Mar2015  | 2658.08 | Menchinger,           | Bonus             |   |
| All rows 12,939                | 24             | 7424        | 3520         | BNUS         | 14Jul2017  | 1523.45 | Harrell, Selma H.     | Bonus             |   |
| Excluded 0                     | 25             | 960         | 10814        | BNUS         | 16Dec2015  | 3607.63 | Parker, Joseph G.     | Bonus             |   |
| Hidden 0                       | 26             | 7936        | 4480         | BNUS         | 01Jun2015  | 2623.11 | Tucker, Vaughn R.     | Bonus             |   |
| Labelled 0                     | 27             | 8448        | 5372         | RNHS         | 01May2017  | 221844  | Walden Brent Δ        | Ronus             | × |
|                                | 20             | <           |              |              |            |         |                       |                   | > |
|                                |                |             |              |              |            |         |                       | 1                 | a |

Using a JMP **Virtual Join** will accomplish what we need and save space and duplication of data. Please refer to the <u>online documentation</u> for more details. Note that virtually joining tables can be done interactively by a simple right-click on data table columns or by scripting in JSL.

# Virtual Join: Human Resources Employee data & Compensation

 Right Click on HCM\_UNIQ\_ID from Empscores.jmp and Compensationmaster.jmp tables and set up LINK ID and LINK REFERENCE respectively.

Empscores.jmp becomes the **"Source Table"** that has unique row values of HCM\_UNIQ\_ID (a generic system key). This becomes the **Link ID Column** 

| 📑 empscores - JMP Pro                                                                                             |                      |             |      |                         |               |             |           |            |             | – 🗆 🗙               |
|----------------------------------------------------------------------------------------------------|----------------------|-------------|------|-------------------------|---------------|-------------|-----------|------------|-------------|---------------------|
| File Edit Tables Rows Cols DOE Analyze                                                                            | Graph Tools          | Add-Ins Vie | ew W | indow Help              |               |             |           |            |             |                     |
| 1 📇 🍋 🎽 🖉 🐰 🔉 🖦 🕰 🗌 🚍 🖽 🖿 1                                                                                       | <sup>y</sup> x 🅦 📝 🗌 |             |      |                         |               |             |           |            |             |                     |
| emperates D                                                                                                    | 4                    |             |      |                         |               |             |           |            |             |                     |
| Source V                                                                                                    |                      | E           |      | PAY_LEVEL_              |               |             |           |            |             |                     |
| Distributions SHORT names - CORRECT numbers                                                                       |                      | HCM_UNI     | Q    | Column Info             | B_CD          | POSITION_CD | INTORG_HR | INTORG_MGR | EMPLOYEE_ID | EMPLOYEE_NAME       |
| ANNUAL SALARY withiERATION by EEO CLASS                                                                           | •                    | 1           |      | Column mo               | AI            | QAAI003     | 0530      | 4638       | 1000        | Hawthorn, Leah H. ^ |
| ANNUAL SALARY withi EEO Job Class with LDF                                                                        | •                    | 2           |      | Standardize Attributes  | 10            | AMII017     | SMSE      | 10035      | 10002       | Brown, Elizabeth B. |
| <ul> <li>Professional Skill Level - Diversity, Gender</li> <li>COMRATIO within GENERATION by EEO Class</li> </ul> | •                    | 3           |      | Column Properties       | +             | DTI008      | PDEV      | 12284      | 10004       | Daniels, Robert S.  |
|                                                                                                    | •                    | 4           |      | Becode                  | GI            | HRGI010     | COMP      | 4661       | 10005       | Capron, Susan S.    |
|                                                                                                    | •                    | 5           |      |                         | U             | COPII003    | GUI       | 17180      | 10006       | Nichols, John G.    |
|                                                                                                    | •                    | 6           |      | New Formula Column      | ▶ RI          | SARI069     | SMWC      | 12586      | 10008       | Keefer, Marna N.    |
|                                                                                                    | •                    | 7           |      | Insert Columns          |               | TSII007     | 040003    | 16153      | 10009       | Gregory, Karen M.   |
|                                                                                                    | •                    | 8           |      | Delete Celument         |               | ADI028      | HRIS      | 16948      | 10012       | Creech, Charles W.  |
| Columns (8//1)                                                                                                    | •                    | 9           |      | Delete Columns          | 011           | MCIII027    | SMSE      | 10035      | 10013       | Blakeney, Charla B. |
|                                                                                                    | •                    | 10          |      | Label/Unlabel           |               | ADI029      | SVC       | 5473       | 10015       | Alaquines, Consu    |
| ACID_TROM_DI                                                                                                    | •                    | 11          |      |                         | RII           | CSRII042    | SMNE      | 7219       | 10020       | Phillips, Mark B.   |
| JOB_CD                                                                                                    | •                    | 12          | ~    | Link ID                 | 100           | ACIII037A0  | 0210      | 17191      | 10029       | Eubanks, Ben H.     |
| Restriction_CD                                                                                                    | •                    | 13          |      | Link Reference          | ► SII         | HSSII012    | SVC       | 5473       | 10030       | Gardner, Chalotte   |
| INTORG_HR                                                                                                    | •                    | 14          |      | -                       | biii          | TSOIII037   | TSFN      | 11685      | 10032       | Winn, Ella K.       |
|                                                                                                    |                      | 15          |      | Sort                    | GR            | SMA078      | 1400      | 17130      | 10035       | Zievis, Brian T.    |
|                                                                                                    | •                    | 16          |      | Copy Column Properties  | RII           | CSRII010    | 1400      | 17130      | 10036       | Elmore, Ruth O.     |
|                                                                                                    | •                    | 17          |      |                         | Δ1            | 0441039     | OAC       | 4837       | 10037       | Thorpe Sallie C     |
| ADDRESS LINE 2 TXT                                                                                                | 4                    | 18          |      | Paste Column Properties | RIII          | CPRIII020   | FIS       | 16872      | 10047       | Smith Jeffrey P     |
| L CITY_NM                                                                                                    |                      | 19          |      | Copy Columns            |               | WI002       | 0520      | 5469       | 10048       | Nicklas Michael G   |
| STATE_REGION_CD                                                                                                   |                      | 20          |      | Paste Columns           |               | MAI017      | 1700      | 15004      | 10054       | Anthony Christin    |
| COUNTRY_CD                                                                                                    |                      | 21          | 21   | 15Nov2006 35            | MAIL          | MAII02040   | SMNIM     | 1754       | 10062       | Harris Morgan K     |
| CITIZENSHIP_COUNTRY_CD                                                                                            | · ·                  | 22          | 22   | 20Eeb2012 20            | ADIII         | CODIII025   | GUI       | 17190      | 10065       | Faller, Aaron C     |
|                                                                                                    | •<br>•               | 22          | 22   | 20Eeb2012 33            | STSC          | STSC010     | 0550      | 2757       | 10072       | Poll Staplay D      |
|                                                                                                    | -                    | 23          | 2.3  | 20Eeb2012 37            | 000           | 00000       | 0130      | 9217       | 10072       | Zal. Amanda O       |
| Rows                                                                                                    |                      | 24          | 24   | 201602012 13            | OAN           | CANUOTO     | 0120      | 4620       | 10074       | Zai, Amanua O.      |
| All rows 3,648                                                                                                    | -                    | 25          | 20   | 1 JAUg2010 37           | COAAII<br>SCO | COO1EAO     | NET       | 4050       | 10077       | Dariks, Joseph R.   |
| Selected 0                                                                                                    |                      | 20          | 20   | 20Feb2012 29            | 10            | ADITAG      | INE1      | 3201       | 10070       | Dergman, Matthe     |
| Excluded 0                                                                                                    | -                    | 27          | 27   | 20Feb2012 35            | ADI           | AUT1260     | 0540      | 114        | 10079       | Christenson, Ann    |
| Hidden U                                                                                                    | -                    | 28          | 28   | 1/Mar2011 33            | MCI           | MCI005      | 1400      | 17130      | 10085       | Jones, Shelley A.   |
| 0                                                                                                    | -                    | <           | -70  | 177.00% (MRID   0.0     | CAM           | CAMP ID     | 0710      | 17101      | 10007       | Halfichha Chada     |
|                                                                                                    |                      |             |      |                         |               |             |           |            |             | ☆ 🔲 🔻 👖             |

| 📑 compensationmaster - JMP         | Pro                    |                  |         |                  |             |     |                                              |              |               | - 0           | ×                |
|------------------------------------|------------------------|------------------|---------|------------------|-------------|-----|----------------------------------------------|--------------|---------------|---------------|------------------|
| File Edit Tables Rows Co           | ls DOE Analyze         | Graph            | n Tools | Add-Ins Viev     | v Window He | elp |                                              |              |               |               |                  |
| 🔠 🤮 💕 🗔   🔉 🗈 🕰 🖕                  | : 🖨 🖬 🖶 🖛              | <sup>y</sup> x ≥ | V 🚽     |                  |             |     |                                              |              |               |               |                  |
| compensationmaster                 |                        | UCM              |         |                  | COMPENSA    | Bir | th Year                                      |              | COMPENSATION_ |               |                  |
| Tabulate ofears of service         | 1                      | HCM_             | C       | olumn Info       |             | FU  | NIVIOLA                                      | 20/up2016    | AIVI 1        | Droctor Cr    | _INAIVIE         |
| Distributionsng Numbers!           | 2                      |                  | St      | andardize Attrib | utes        | -   |                                              | 220jun2010   | 433.95        | White Do      | ystar L.         |
| Color/Mark EO_CLASS_CD             | . 2                    |                  | 6       | olumn Propertie  | c •         | -   | 1062                                         | 12Sep2017    | 1702.94       | Raouf Gaz     | ngilas S.        |
| COMPENSATrsity. Gender             | - 3                    |                  |         |                  | · · ·       | -   | 1905                                         | 07/up2015    | 969.49        | Neff Denn     | ie R             |
|                                    | 5                      |                  |         | ormula           |             | F   |                                              | 24Nov2016    | 2533.40       | Filison Day   | kincon           |
|                                    | 5                      |                  | R       | ecode            |             | -   |                                              | 14Dec2016    | 473.55        | Bradley Ar    | thony.           |
|                                    | 7                      |                  | N       | ew Formula Coli  | imp b       | -   |                                              | 110002017    | 461210        | Roach Jur     | tin P            |
|                                    | · ·                    |                  |         | ew ronnula con   | unin -      | -   | 1071                                         | 27Nov2016    | 259064        | Avecue Pe     | bin P            |
|                                    | • 0                    |                  | In      | isert Columns    |             | -   | 1971                                         | 205cm2017    | 600.49        | Ellic Day T   | on o.            |
|                                    | 9                      |                  | D       | elete Columns    |             | -   | 1000                                         | 295ep2017    | 1164.62       | Ellis, Nay I. | 0                |
|                                    | V 10                   |                  |         |                  |             | -   | 1960                                         | 015ep2017    | 1104.02       | Pan, stever   | 10,              |
| <ul> <li>Columns (94/1)</li> </ul> | 11                     |                  | Li      | abel/Unlabel     |             | -   | •                                            | 20Jan2017    | 2157.88       | Smith, Dici   | CE.<br>17.1.1.17 |
| HCM_UNIQ_ID %                      | 12                     |                  | Li      | Link ID          |             | -   | 1075                                         | 13Sep2014    | 2/52.13       | Mitchell, N   | licnael          |
| EMPLOYEE_ID                        | V 13                   |                  |         | - I. D. farmer   |             |     | Nerra                                        | 1.3IVIav2014 | 5074.34       | SCHICK Jan    | ен.              |
| COMPENSATION_TYPE_CD               | 14                     |                  |         | nk Kererence     | ,           |     | None                                         |              |               |               | nie M.           |
| Birth Year FORMULA 🏰               | 15                     |                  | S       | ort              | +           | ~   | C:\Users\sasaww\Desktop\HRdata\empscores.jmp |              |               |               | en E.            |
| COMPENSATION_AMT                   | ▼ 17                   |                  | с       | opy Column Pro   | perties     |     | 1967                                         | 01Jul2015    | 583.94        | Bail, Richa   | d T.             |
| EMPLOYEE_NAME                      | 18                     |                  | 6       | ony Columns      |             |     |                                              | 28Sep2014    | 1304.51       | Medlin, M     | ark T.           |
| COMPENSATION_TYPE *                | ▼ 19                   |                  |         | opy columns      | 01100       | 1   | 1977                                         | 19Jun2016    | 1105.98       | Crump, Da     | vid T.           |
| (ob/o)                             | 20                     |                  | 6400    | 19609            | BNUS        |     |                                              | 24Jan2017    | 2149.47       | Nanavati, I   | Caajal I.        |
|                                    | <ul> <li>21</li> </ul> |                  | 3328    | 12807            | BNUS        |     | 1969                                         | 18Sep2016    | 1083.52       | Campos. C     | onsuel           |
|                                    | 22                     |                  | 6912    | 2224             | BNUS        |     |                                              | 15Jul2014    | 684.33        | Lonaford.     | Conwa            |
|                                    | ▲ 23                   |                  | 1792    | 11560            | BNUS        |     | 1975                                         | 18Mar2015    | 2658.08       | Menching      | er. Bren.        |
|                                    | 24                     |                  | 7424    | 3520             | BNUS        |     |                                              | 14Jul2017    | 1523,45       | Harrell, Sel  | ma H.            |
|                                    | ▼ 25                   |                  | 960     | 10814            | BNUS        |     | 1953                                         | 16Dec2015    | 3607.63       | Parker, Jos   | eph G.           |
|                                    | 26                     |                  | 7936    | 4480             | BNUS        |     |                                              | 01Jun2015    | 2623.11       | Tucker, Va    | Jahn R.          |
|                                    | 27                     |                  | 8448    | 5372             | BNUS        |     |                                              | 01May2017    | 2218.44       | Walden Br     | ent A.           |
| <ul> <li>Rows</li> </ul>           | 28                     |                  | 4352    | 16103            | BNUS        |     |                                              | 29Sep2017    | 4421.00       | Hill Aaron    | Δ.               |
| All rows 12,949                    | 29                     |                  | 8960    | 6267             | BNUS        |     |                                              | 250ct2014    | 4421.00       | McShea S      | ean M.           |
| Selected 0                         | ▼ 30                   |                  | 576     | 10481            | BNUS        |     | 1967                                         | 28 Jun 2014  | 782.27        | Veermuth      | Mali             |
| Hidden 0                           | ▼ 21                   |                  | 2369    | 11996            | BNUS        |     | 1974                                         | 20May/2015   | 1730.07       | Reid David    | i F              |
| Labelled 0                         | ·                      | <                | 1016    | 11052            | DNILIC      |     | 1077                                         | 1614-0016    | 202204        | Maria         |                  |
| evaluations done                   |                        |                  |         |                  |             |     |                                              |              |               | \$            | •                |

Compensationmaster.jmp is a **"Referencing table"** by setting up a **Link Reference** to Empscores.jmp on HCM\_UNIQ\_ID.

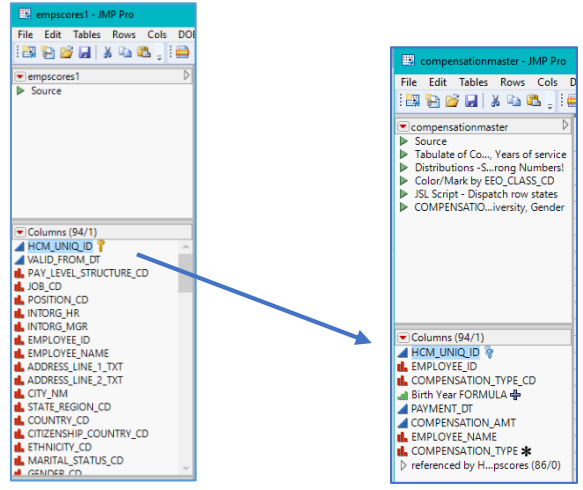

All columns in Empscores.jmp are now available to be used in analysis with Compensationmaster.jmp data table.

No more preparation needed! That was the trick, and now we're ready to prepare an analysis using combined information from these tables.

Next run the "Tabulate of Compensation by Gender, Years of Service" table script to see a table listing compensation pay by sex and years of service (from Compensationmaster.jmp).

| Tabulate                       |                           |             |     |
|--------------------------------|---------------------------|-------------|-----|
|                                |                           | GENDER CDIH |     |
| LENGTH_OF_SERVICE[HCM_UNIQ_ID] | COMPENSATION_TYPE         | F           | N   |
| 0 to 1 yrs                     | Bonus                     | 0           | 1   |
| 1+ to 3 yrs                    | Bonus                     | 181         | 217 |
|                                | Commission                | 15          | 1(  |
|                                | Cost-of-Living Adjustment | 23          | 36  |
| 3+ to 5 yrs                    | Bonus                     | 239         | 270 |
|                                | Commission                | 19          | 24  |
|                                | Cost-of-Living Adjustment | 35          | 58  |
| 5+ to 10 yrs                   | Bonus                     | 651         | 743 |
|                                | Commission                | 41          | 62  |
|                                | Cost-of-Living Adjustment | 99          | 87  |
| 10+ yrs                        | Bonus                     | 296         | 386 |
|                                | Commission                | 25          | 35  |
|                                | Cost-of-Living Adjustment | 45          | 50  |

Notice the long column names in the Tabulate report above. One of the NEW changes for virtual join in JMP 14 was the ability to use the shorter column names. This selection can be changed from the Column Info dialog or with JSL scripting.

Right-click on the HCM\_UNIQ\_ID column and select Column Info and the screenshot below appears:

| HCM_UNIQ_ID - JMP Pro                                                                                                    |                               |                                                            |
|----------------------------------------------------------------------------------------------------|-------------------------------|------------------------------------------------------------|
| - 'HCM_UNIQ_D' in table 'compensationmaster1'<br>Column Name HCM_UNIQ_D<br>Lock<br>Data Type Numeric v                                                                                                    | OK<br>Cancel<br>Apply<br>Help | "Use Linked Column Names" was a new feature for JMP 14     |
| Modeling Type Continuous Format Best  Width 12 Use thousands separator (.) Column Properties SAS Shormat SAS Shormat Link Reference Auto Open Auto Open V Use Linked Column Name Remove Row States Synchronization with Reference Table |                               | <pre>JSL Script:<br/>Set Property( "Link Reference",</pre> |
| Cccept<br>Dispatch<br>Row States                                                                                                    |                               |                                                            |
| Select Exclude Hide                                                                                                    |                               |                                                            |

Now, rerun the Tabulate script from above and notice the report column headers are a bit shorter, not having the brackets [] in the column names.

| Tabulate          |                           |       |     |
|-------------------|---------------------------|-------|-----|
|                   |                           | GENDE | R_C |
| LENGTH_OF_SERVICE | COMPENSATION_TYPE         | F     | _   |
| 0 to 1 yrs        | Bonus                     | 0     |     |
| 1+ to 3 yrs       | Bonus                     | 181   | 2   |
|                   | Commission                | 15    |     |
|                   | Cost-of-Living Adjustment | 23    | 3   |
| 3+ to 5 yrs       | Bonus                     | 239   | 2   |
|                   | Commission                | 19    | 2   |
|                   | Cost-of-Living Adjustment | 35    | 1   |
| 5+ to 10 yrs      | Bonus                     | 651   | 74  |
|                   | Commission                | 41    | (   |
|                   | Cost-of-Living Adjustment | 99    |     |
| 10+ yrs           | Bonus                     | 296   | 38  |
|                   | Commission                | 25    | 1   |
|                   | Cost-of-Living Adjustment | 45    | 1   |

2. By using virtual joins and the new features around row state synchronization the ability to enhance your reporting just got even better. There IS no data manipulation, no stacking/joining/merging, just straight to data exploration and analysis!

Besides simplicity, why else should we use virtual joins? A quick distribution of the employee diversity variables (using the Compensationmaster.jmp table to access the referenced columns) is shown in the next screenshot.

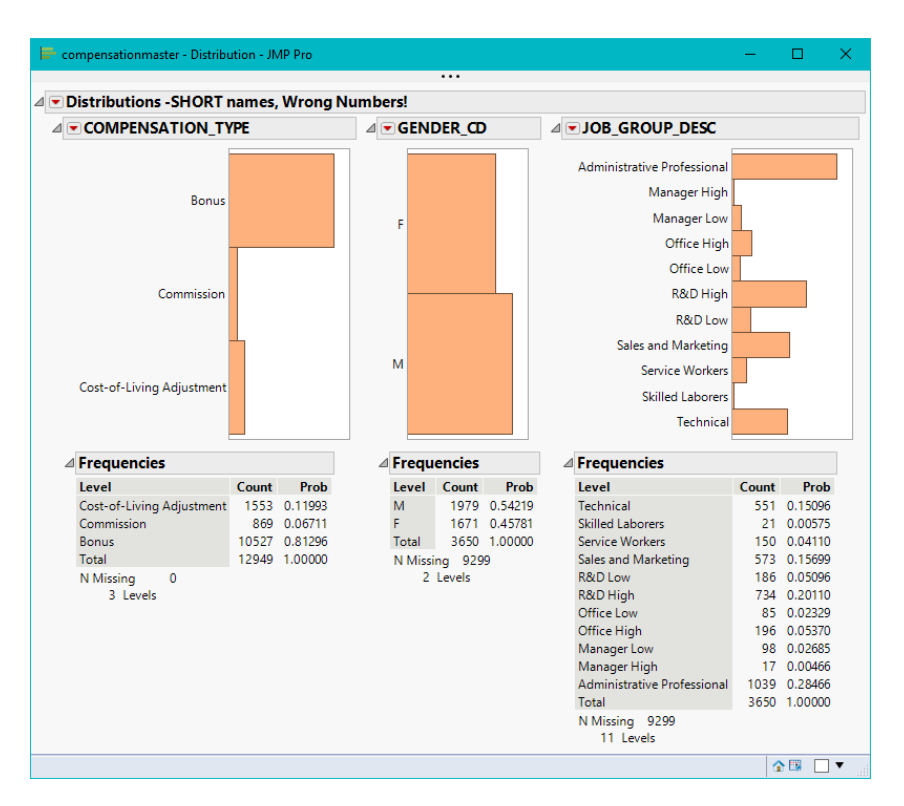

There are 3650 employees in this example of human resources data! These numbers are not correct! They represent all the times that employees' records are duplicated because Compensationmaster.jmp has multiple records for each employee. So how would we get the correct Distribution? We need to run the analysis in another direction, and use another new feature for virtual join, *accept/dispatch row states*. Bringing the column info dialog back up for the HCM\_UNIQ\_ID column, the selection is seen here:

| 🖶 HCM_UNIQ_ID - JMP Pro                                                                                                    | – 🗆 X         |                                                                                                    |
|----------------------------------------------------------------------------------------------------|---------------|----------------------------------------------------------------------------------------------------|
| 'HCM_UNIQ_ID' in table 'compensationmaster'                                                                                                    | OK<br>Cancel  |                                                                                                    |
| □ Lock<br>Data Type Numeric ∨<br>Modeling Type Continuous ∨<br>Format Best ♥ Width 12<br>□ Use thousands separator (,)<br>Column Properties ♥                                                                                                    | Apply<br>Help | Row State Synchronization is listed here.<br>Dispatch selected for Select, Color and<br>Marker will send those row states to<br>Empscores.jmp                                                                                                    |
| SAS Name       Link Reference         SAS Format       Reference Table         SAS Informat       Impscores.jmp         Ink Reference       Auto Open         Vuse Linked Column Name       Row States Synchronization with Reference         None       Accept         O Dispatch       Row States         V Select       Exclude         Hite       Label | nced Table    | <pre>JSL Script:<br/>Set Property( "Link Reference",<br/>{Reference Table( "empscores.jmp" ),<br/>Options( "Use Linked Column Name"(1),<br/>Row States Synchronization with Referenced Table(<br/>Dispatch( 1 ), Row States( Select, Color,<br/>Marker ) ) )} );</pre> |

From Compensationmaster.jmp, run the script "Color/Mark by EEO\_Class" to set the color and marker row states, to dispatch to the Empscores.jmp table. Then, from Empscores.jmp table run the script entitled, "Distribution SHORT Names – CORRECT numbers!"

These numbers are correct in the Distribution shown below, counting records for employees only once from the Empscores.jmp table.

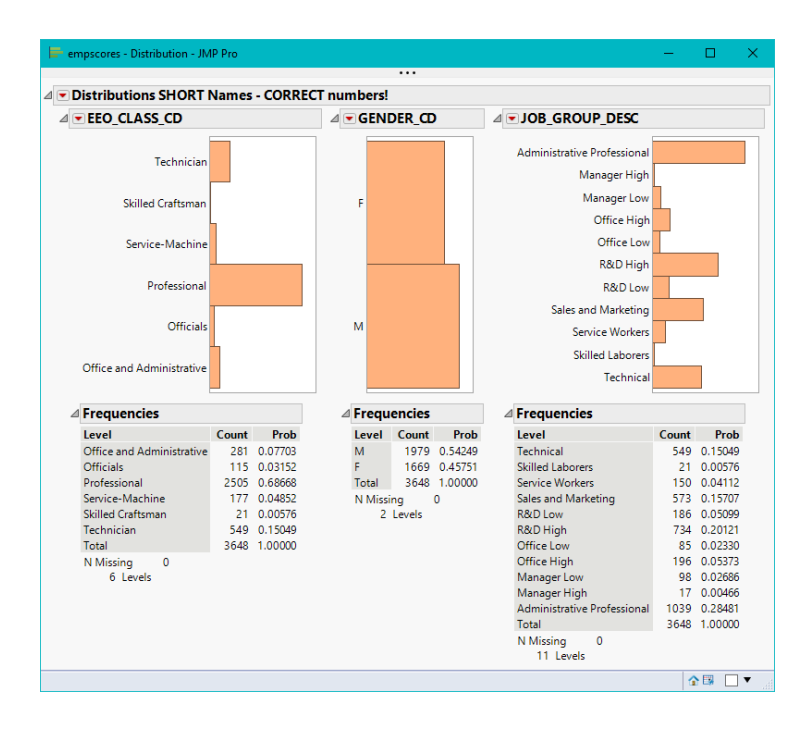

Let's pose a NEW analysis question. What if I want to check salary ranges by using the COMRATIO within a GENERATION LABEL that was created based on BIRTH\_DT, then at the same time gain the row states from Compensationmaster.jmp table based on EEO\_CLASS? This should help us understand a few things about employees across generations. Compa-ratio(COMRATIO) is calculated as the employee's current salary divided by the current market rate as defined by the company's competitive pay policy. Compa-ratios are position specific. Each position has a salary range that includes a minimum, a midpoint, and a maximum.

This is an analysis that must be done on Empscores.jmp table to be done correctly. A local data filter to select which job class to focus on is also helpful in looking at data ranges. A screenshot of such an analysis is below:

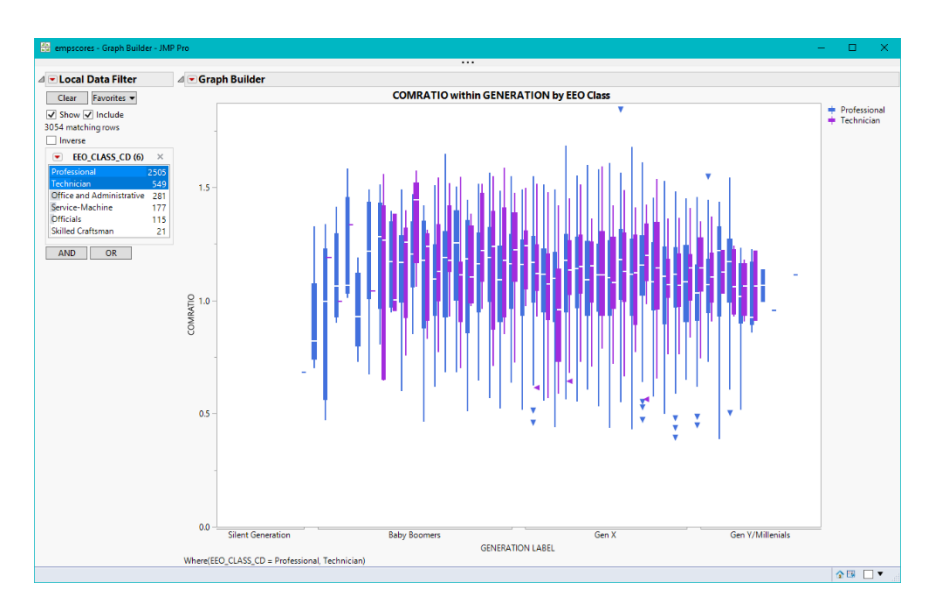

The EEO\_CLASS\_CD is a classification code that is used for job category, and in the screenshot above, the Professional and Technical jobs seem to provide the highest salaries. The EEO\_CLASS\_CD row states show in this next graph the color and markers that were dispatched from the Compensationmaster.jmp table.

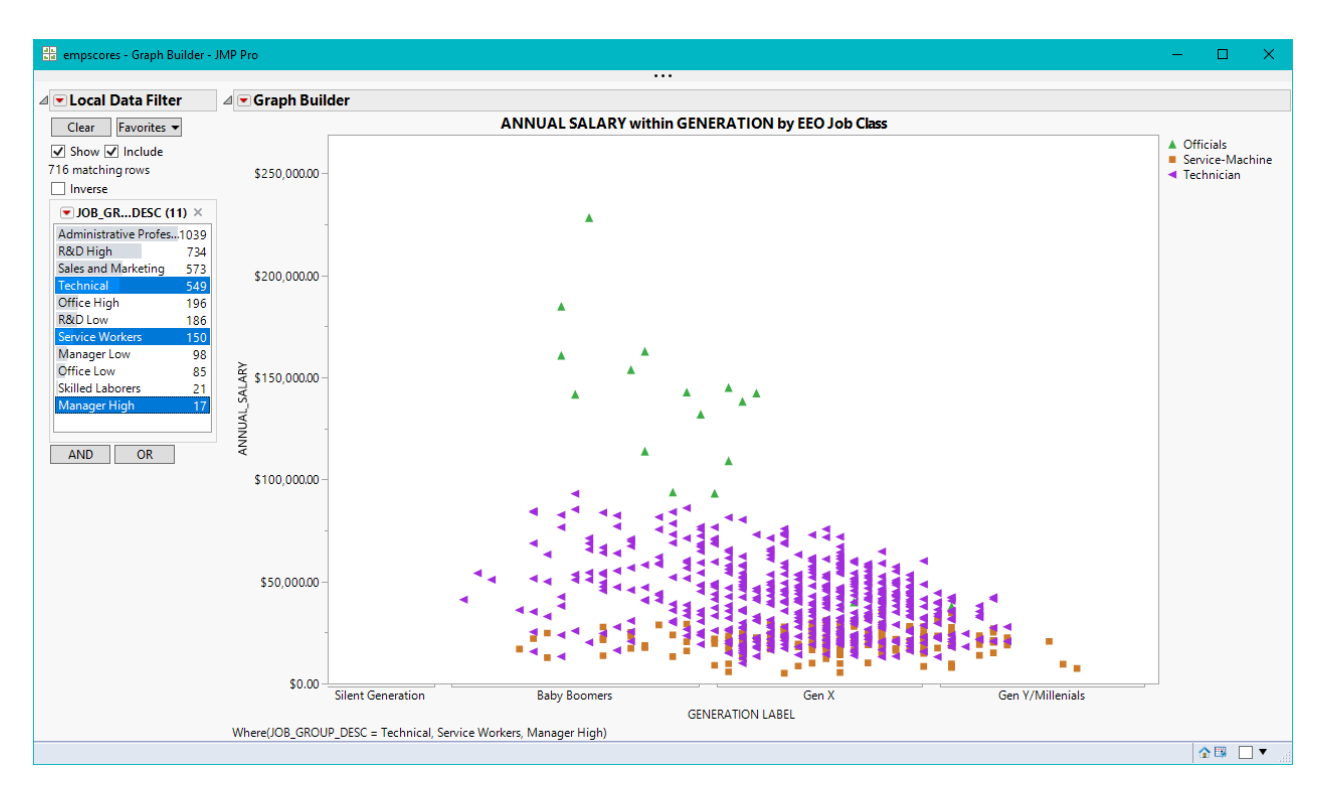

A local data filter using JOB\_GROUP\_DESC variable to select just a few of the descriptions, the colors and markers that are being used in this graph appear clearly from the row states from Compensationmaster.jmp table. For more information on Accept/Dispatch row states with virtual join, refer to the <u>online documentation</u> here.

Compensationmaster.jmp table contains a column, **Birth Year FORMULA**. It contains a formula with a linked column from Empscores.jmp, called BIRTH\_DT.

| 📴 compensationmaster - JMP Pro                               |                  |                    |                  |               |            |             | -                |               |
|--------------------------------------------------------------|------------------|--------------------|------------------|---------------|------------|-------------|------------------|---------------|
| File Edit Tables Rows Cols D                                 | OE Analyze Gra   | ph Tools Add       | Ins View Wi      | ndow Help     |            |             |                  |               |
| 1 🛤 🕞 🧀 🔛 🗴 😘 🕰 . 1 🖷                                        | ) 🖩 🗄 🖿 🖄        |                    |                  |               |            |             |                  |               |
|                                                              | 1                |                    |                  |               |            |             |                  |               |
| Compensationmaster                                           | 8/1 Cols         |                    |                  | COMPENSA      | Birth Year | DAVAACNT DT | COMPENSATION_    |               |
| Tabulate of Cor, Years of service                            | · ·              | HCM_UNIQ_ID        |                  | DNILIS        | PORMULA    | 20.lup2016  | AIVI 1<br>602.26 | Droctor Cr    |
| Distributions -Srong Numbers!                                | 1                | 10240              | 75020            | DINUS         |            | 200012010   | 433.95           | White Dev     |
| Color/Mark by EEO_CLASS_CD                                   | - 2              | 10240              | 12565            | DINUS         | 1062       | 125ep2017   | 455.03           | Prové Cor     |
| JSL Script - Dispatch row states COMPENSATIO iversity Gender | - 3              | 3072               | 12303            | DINUS         | 1905       | 07.bm2015   | 060.40           | Nati Dava     |
| p com crownomrenny, ochder                                   | 4                | /100               | 2975             | BINUS         | •          | 07Jun2015   | 969,49           | Nett, Denn    |
|                                                              | 5                | 4008               | 10382            | BINUS         | •          | 24Nov2016   | 2533.49          | Ellison, Par  |
|                                                              | 0                | 5120               | 10941            | BINUS         | •          | 14Dec2016   | 4/3.55           | Bradley, Ar   |
|                                                              | 7                | 5632               | 17282            | BNUS          | •          | TTAug2017   | 4613.19          | Koach, Jus    |
|                                                              | V 8              | /68                | 10647            | BINUS         | 1971       | 27Nov2016   | 2580.64          | Ayscue, Ko    |
|                                                              | 🐏 Birth Year FOI | RMULA - JMP Pro    |                  | _             |            | 29Sep2017   | 699.48           | Ellis, Ray I. |
|                                                              |                  |                    |                  |               |            | 01Sep2017   | 1164.62          | Fan, Stever   |
| Columns (94/1)                                               | Birth Year FOR   | MULA' in table 'co | mpensationmas    | ter'          | ОК         | 26Jan2017   | 2157.88          | Smith, Dick   |
| A HCM UNIQ ID 9                                              | Column Name      | Birth Year FORM    | IULA             |               | Cancel     | 13Sep2014   | 2752.13          | Mitchell, N   |
| L EMPLOYEE_ID                                                |                  |                    |                  |               | Annly      | 13May2014   | 5074.34          | Schick, Jan   |
| L COMPENSATION_TYPE_CD                                       |                  | Lock               |                  |               | мро        | 20Dec2016   | 3079.81          | Siebolt, Bo   |
| 📑 Birth Year FORMULA 🖶                                       | Data Type        | Numeric Y          |                  |               | Help       | 31Jan2016   | 2962.80          | Tharingtor    |
|                                                              | Modeling Type    | Ordinal            |                  |               |            | 02May2017   | 2817.01          | Cresap, Ste   |
|                                                              | modeling type    | Ordinal            | Ť                |               |            | 01Jul2015   | 583.94           | Bail, Richar  |
|                                                              | Format           | Best 👻 Wid         | th 12            |               |            | 28Sep2014   | 1304.51          | Medlin, Ma    |
| > referenced by Hmpscores (86/0)                             |                  |                    | dr constator ()  |               |            | 19Jun2016   | 1105.98          | Crump, Da     |
|                                                              |                  |                    | us separator (,) |               |            | 24Jan2017   | 2149.47          | Nanavati, I   |
|                                                              | Column Prope     | rties 🔻            |                  |               |            | 18Sep2016   | 1083.52          | Campos, C     |
|                                                              | Formula          | For                | mula             |               |            | 15Jul2014   | 684.33           | Longford,     |
|                                                              |                  |                    |                  | Suppress Eval |            | 18Mar2015   | 2658.08          | Menching      |
|                                                              |                  | E                  | dit Formula      | Ignore Errors |            | 14Jul2017   | 1523.45          | Harrell, Sel  |
|                                                              |                  |                    | ,                | <b>`</b>      |            | 16Dec2015   | 3607.63          | Parker, Jos   |
|                                                              |                  | Ye                 | ar (BIRTH_D      | г)            |            | 01Jun2015   | 2623.11          | Tucker, Va    |
|                                                              |                  |                    |                  | ,             |            | 01May2017   | 2218.44          | Walden, Br    |
| Rows                                                         | Remove           |                    |                  |               |            | 29Sep2017   | 4421.00          | Hill, Aaron   |
| All rows 12,949                                              | L                |                    |                  |               |            | 25Oct2014   | 4494.71          | McShea, Se    |
| Excluded 0                                                   | ▼ 30             | 576                | 10481            | BNUS          | 1967       | 28Jun2014   | 782.27           | Veermuthu     |
| Hidden 0                                                     | ▼ 31             | 2368               | 11996            | BNUS          | 1974       | 20May2015   | 1739.07          | Reid, David   |
| Labelled 0                                                   | <b>-</b>         | 1016               | 11050            | DAILIC        | 1077       | 1614-0016   | 202704           | M.I           |
| evaluations done                                             |                  |                    |                  |               |            |             |                  | ☆ □           |

When using formulas and closing virtually joined tables, it is a best practice to close the **"source"** table first (Compensationmaster.jmp), because there is a link between that table and another table. Closing them in a different order might display a prompt indicating that the table you are closing has other windows open. You might want to cancel and consider saving and closing your tables in a different order.

# \*NEW\* to 15

JMP 15 added a few more enhancements to Virtual Joins, and this final example will use new tables added to the sample data library. This data is also part of the High Tech HR company we mentioned before. In any company, employee information may be in multiple files or tables and may also be updated on a regular basis. When data may change, be updated or eliminated, using the virtual join is the best way to gather the information you may need for analysis.

One of the new features in JMP 15 for virtual join is **when one table of the set of linked tables is opened, others will be automatically opened as well**.

For this example, open Employee Master.jmp table.

| í, | JMP Home Window - JMP Pro                                    |                 |                     |               |            |               |            |            |                             |
|----|--------------------------------------------------------------|-----------------|---------------------|---------------|------------|---------------|------------|------------|-----------------------------|
| Fi | le Tables DOE Analyze Grag                                   | h Tools Add-    | Ins View            | Window Hel    | p          |               |            |            |                             |
| 1  | 🖼 🍋 💕 🍋 🍘 🎹 🕴 Empl                                           | ovee Master 👻 🕇 |                     | y 📰 🚟 🗦       |            |               |            |            |                             |
|    |                                                              | -,              |                     |               | ÷          |               |            |            |                             |
| R  | lecent Files                                                 |                 |                     | 🥭 🐏 🖓▼ 🗄      | ≡ × w      | indow List    |            |            |                             |
|    | Filter (Ctrl+F)                                              |                 |                     |               | Ą          | 🗎 Log         |            |            |                             |
| Ľ  | 📑 Big Class.jmp                                              |                 |                     |               | <b>p</b> ^ | 📑 Employee I  | Master     |            |                             |
|    | RunJSLGUIUnitTests.JSL                                       |                 |                     |               | л<br>Д     | Education H   | listory    |            |                             |
|    |                                                              |                 |                     |               |            | Predicted To  | ermination |            | In the Window List observe  |
|    | 🛄 Employee Master - JMP Pro                                  |                 |                     |               |            |               |            |            |                             |
|    | File Edit Tables Rows Col                                    | s DOE Analvze   | Graph               | Tools Add-Ins | View V     | Vindow Help   |            |            | Education History.jmp and   |
|    | : 🔤 🚘 🧀 🗆 🗴 📭 🙉                                              | : 🖴 🖩 🖽 🖿       | <sup>y</sup> x ≽∎ B |               |            |               |            |            | Predicted Termination impas |
|    |                                                              |                 |                     | Ŧ             |            |               |            |            | riculture remination.jmp as |
|    | Employee Master                                              |                 |                     |               |            |               |            |            | other open tables, but      |
|    | Locked File C:\Program Files\SA                              |                 | Unique Id           | Employee Id   | Job Code   | Position Code | Intorg Hr  | Intorg Mgr | hidden                      |
| -  | Reference These data came fro                                | 1               | 1                   | 1000          | QAAI       | QAA1003       | 0530       | 4638       | maden.                      |
|    | SEM Note This virtual join exam                              | 2               | 2                   | 10002         | AMII       | AMII017       | SMSE       | 10035      |                             |
|    | Distribution                                                 | 3               | 3                   | 10004         | DTI        | DTI008        | PDEV       | 12284      |                             |
|    | Employee Evce Dashboard                                      | 4               | 4                   | 10005         | HRGI       | HRGI010       | COMP       | 4661       |                             |
|    | Fit Model - Annual Salary Z<br>Structural Eq., pual Salary Z | 5               | 5                   | 10006         | ADII       | COPII003      | GUI        | 17180      |                             |
|    |                                                              | 6               | 6                   | 10008         | SARI       | SARI069       | SMWC       | 12586      |                             |
|    |                                                              | 7               | 7                   | 10009         | TSII       | TSII007       | 040003     | 16153      |                             |
|    |                                                              | 8               | 8                   | 10012         | ADI        | ADI028        | HRIS       | 16948      |                             |
|    | Columns (152/0)                                              | 9               | 9                   | 10013         | MCIII      | MCIII027      | SMSE       | 10035      |                             |
|    | Unique Id                                                    | 10              | 10                  | 10015         | ADI        | ADI029        | SVC        | 5473       |                             |
|    | 🔥 Employee Id 🢡 🦣                                            | 11              | 11                  | 10020         | CSRII      | CSRII042      | SMNE       | 7219       |                             |
|    | 🔥 Job Code                                                   | 12              | 12                  | 10029         | AMII       | ACIII037A0    | 0210       | 17191      |                             |
|    | 🔥 Position Code                                              | 13              | 13                  | 10030         | HSSII      | HSSII012      | SVC        | 5473       |                             |
|    | L Intorg Hr                                                  | 14              | 14                  | 10032         | TSOIII     | TSOIII037     | TSFN       | 11685      |                             |
|    | 🖺 Intorg Mgr                                                 |                 |                     | 40005         | -          | C1 11 0 7 0   | 4.400      | 17100      |                             |

Auto Open is set in the Column info dialog for the **Link Reference** column, Employee Id. This can also be done with JSL.

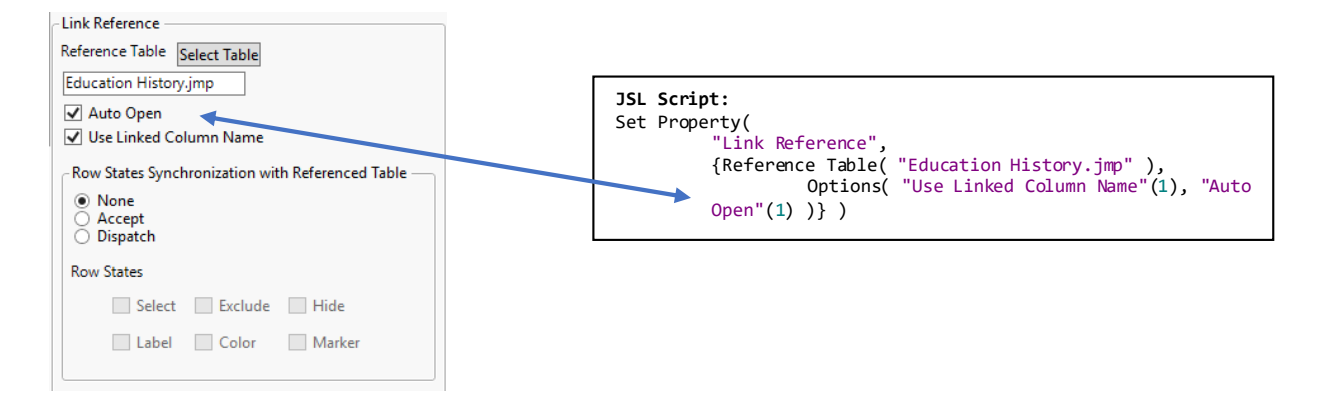

To gain this employee information from multiple tables, they can now be linked together by **a single column that has both a** *Link ID* **and a** *Link Reference* **property.** This feature allows a type of look through ability, from one table to the next, where you can access information for an employee, doing your analysis from the "source" table.

- Employee Master.jmp has information about each employee
- Education History.jmp has information about the education of each employee
- Predicted Termination.jmp has job performance information about each employee

In Employee Master.jmp, select the Employee ID column and select **Columns > Column Info**.

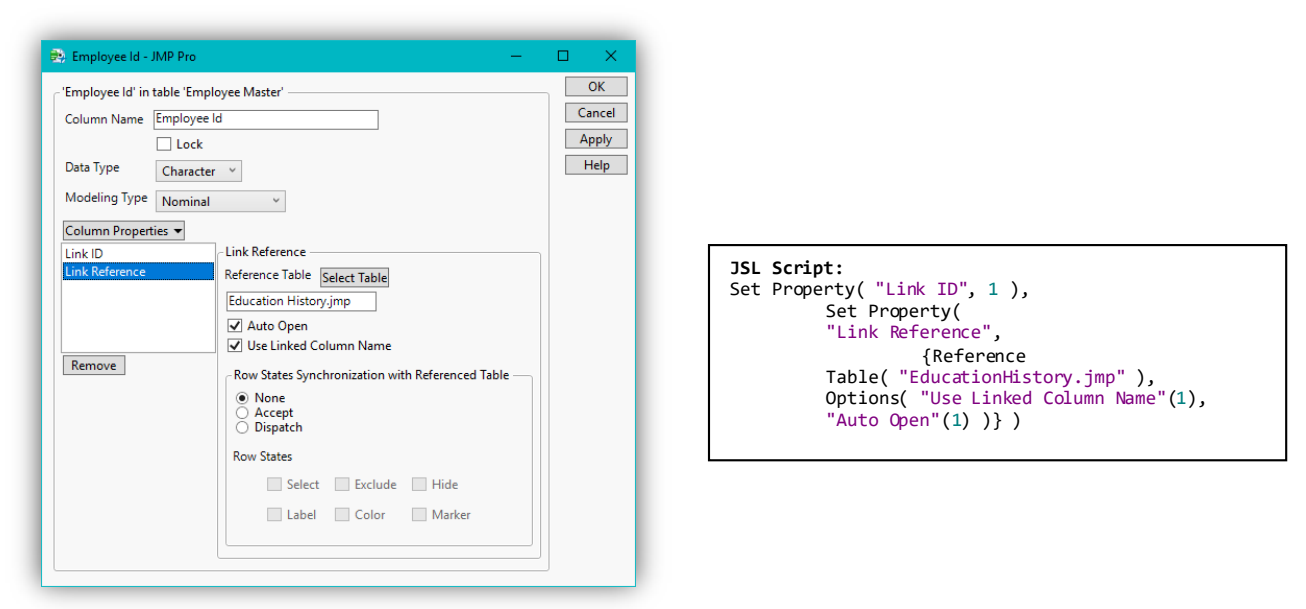

Notice that the column has a **Link ID** column property and a **Link Reference** to Education History.jmp. Now, open Education History.jmp from the Home window list, select **Columns > Column Info** for the Employee ID column.

| 'Employee ld' in table 'Ed | ucation History'                                   | OK     |
|----------------------------|----------------------------------------------------|--------|
| Column Name Employe        | ee ld                                              | Cancel |
| Loci                       | ¢                                                  | Apply  |
| Data Type Charac           | ter V                                              | Help   |
| Modeling Type Nomin        | al Y                                               |        |
| Column Properties 🔻        |                                                    |        |
| Link ID                    | - Link Reference                                   |        |
| Link Reference             | Reference Table Select Table                       |        |
|                            | Predicted Termination.jmp                          |        |
|                            | 🗹 Auto Open                                        |        |
|                            | ✓ Use Linked Column Name                           |        |
| Remove                     | Row States Synchronization with Referenced Table — |        |
|                            | None     Accept     Dispatch                       |        |
|                            | Row States                                         |        |
|                            | Select Exclude Hide                                |        |
|                            | Label Color Marker                                 |        |
|                            |                                                    |        |

As shown above, Employee Id has a **Link ID** and a **Link Reference** to Predicted Termination.jmp. The Employee Id column of Employee Master.jmp references Education History.jmp, which also references Predicted Termination.jmp. All of the data is available through virtual join from the **"source"** data table, which in this case is Employee Master.jmp.

| 🔛 Employee Master - JM                     | IP Pro         |                                 |                |                                    | —           | $\Box$ $\times$ |
|--------------------------------------------|----------------|---------------------------------|----------------|------------------------------------|-------------|-----------------|
| File Edit Tables Row                       | s Cols         | DOE Analyze Graph Tools         | Add-Ins View   | Window Help                        |             |                 |
| 🚑 🤮 💕 🗔   🐰 🗈                              | 🚨 <sub>=</sub> | Education History - JMP Pro     | )              |                                    |             |                 |
| <ul> <li>Employee Master</li> </ul>        | Þ              | File Edit Tables Rows Co        | ls DOE Analyze | Predicted Termination - JMP P      | ro          |                 |
| ocked File C:\Program File                 | es\SA          |                                 |                | File Edit Tables Rows Cols         | DOE Analyze | Graph Tool      |
| Note The Employee Maste                    | r.jmp          |                                 |                | Window Help                        |             |                 |
| EM Note This virtual ioin                  | exam           | Education History               | 41/0 ₩         | 1 🖼 🔁 🧭 🖃 🔺 🖬 🕵 . 🛙                | 🖶 🖩 🎛 🖿 I   | 🗴 🍋 📝 🗌         |
| Distribution                               |                | Locked File C:\Program Files\SA | 💌 🔨 Unic       |                                    | 4           |                 |
| Employee Evce Dashb                        | oard           | Reference These data came fro   | 2              | Predicted Termination              |             |                 |
| Fit Model - Annual Sala                    | iry Z          | ▶ Distributions                 | 3              | Locked File C:\Program Files\SAS\J |             | Employee lo     |
| <ul> <li>structural Eqnual sala</li> </ul> | iry z          | 1                               | 4              | Reference. These data came from i  | 1           | 1705            |
|                                            |                | 1                               | 5              | Graph Builderining Dollar %        | 2           | 3091            |
| Columns (152/0)                            |                | Columns (93/0)                  | 6              |                                    | 3           | 7219            |
| Unique Id                                  |                | 🖌 Unique Id                     | 7              | Columns (53/0)                     | 4           | 17197           |
| Employee Id ?                              |                | 🆺 Employee ld 🢡 🦻               | 8              | Lemployee Id ?                     | 5           | 17011           |
| Job Code                                   |                | Letter History Id               | 9              | 🔒 Employee Name                    | 6           | 12615           |
| Position Code                              |                | Sequence Number                 | 10             | 🔥 Job Code                         | 7           | 12560           |
| Intorg Hr                                  |                | Valid From Date                 | 11             | - Position Code                    | 8           | 4857            |
| Intorg Mgr                                 |                | Terminal Degree Flag            | 12             | Intorg Hr                          | 9           | 2906            |
| Employee Name                              |                | Graduation Date                 | 13             | Ethnicity Code                     | 10          | 7564            |
| Address Line I                             |                | Degree Type Code \star          | 14             | Gender Code                        | 11          | 16401           |
| Address Linez                              |                | 🔒 Degree Description \star      | 14             | Lunion Code                        | 12          | 16277           |
| State                                      |                | Legree Conration Code           | 16             | 🔒 Minority Flag                    | 12          | 2526            |
| Citizenship Country                        |                | L Degree Program Code           | 10             | - 💼 County                         | 14          | 2020            |
| Gender \star                               |                | Attendance Status Code          | 17             | A Hire Date                        | 14          | 4000            |
| 🖌 Gender Code 🛠                            |                | Major 1 Name                    | 18             | Service Start Date                 | 15          | 4230            |
| Ethnicity Code                             | ~              | in major rivante                | 19             | Employee No     A Birth Date       | 10          | 11939           |
| Rows                                       |                | Rows                            | 20             | Pour                               | 1/          | 1/318           |
| Il rows                                    | 3,648          | All rows 3,748                  | 21             | All rows 1511                      | 18          | 8248            |
| elected                                    | 0              | Excluded 0                      | 22             | Selected 0                         | 19          | 12625           |
| xciuded<br>lidden                          | 0              | Hidden 0                        | 23             | Excluded 0                         | 20          | 17191           |
| abelled                                    | ő              | Labelled 0                      | 24             | Hidden 0                           | 21          | 10893           |
|                                            | -              |                                 | <              | Labelled 0                         |             | <               |

**Hover tips now let you determine a linked column's source table**. In this example, the tables are linked by Employee Id, making it difficult to determine in which table a given linked column resides. JMP 15 added this hover tip ability from the columns pane display, so you can see which table contains a given column.

| L 🔣 Educatioi  | story ld 🕯             | 17                   | 17 |
|----------------|------------------------|----------------------|----|
| 🔏 🦉 Sequence N | Number 🗧               | 17                   | 10 |
| Valid From     | Education H<br>History | istory ld of Educati | on |
| 📕 🌉 Terminal   | cering a               |                      |    |
| Graduation     | Date 🚳 i 🗡             | 21                   | 21 |

| - III Over 40.2 🛱 🕲      |                    |    |
|--------------------------|--------------------|----|
| 🖬 👸 Over40 2 📾 🍵         | 13                 | 13 |
| Service Ye Over40 of Pro | edicted Terminatio | ľ  |
| Length Service 24        |                    | ÷  |

Running the scripts from the **"source"** table, Employee Master.jmp, now shows the data from all the tables.

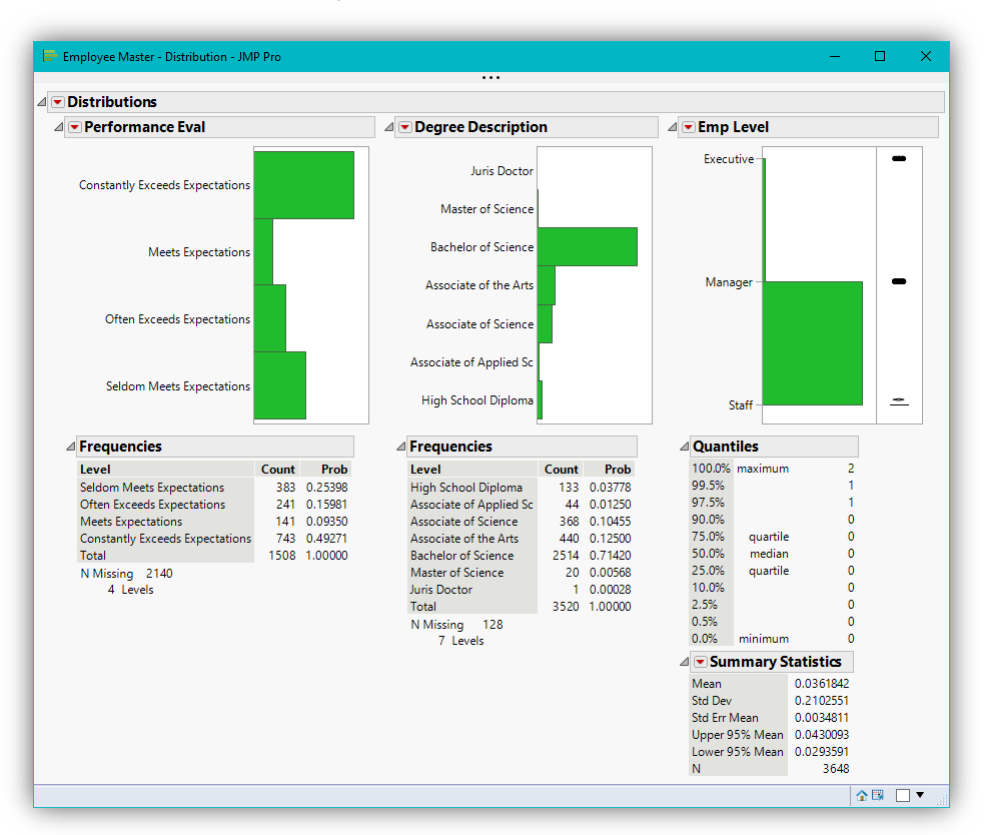

Education History.jmp, also a **"source"** table, accesses the data from Predicted Termination.jmp. Run the script attached in this example called "Graph Builder for Education History" to see Performance by Training Dollar %.

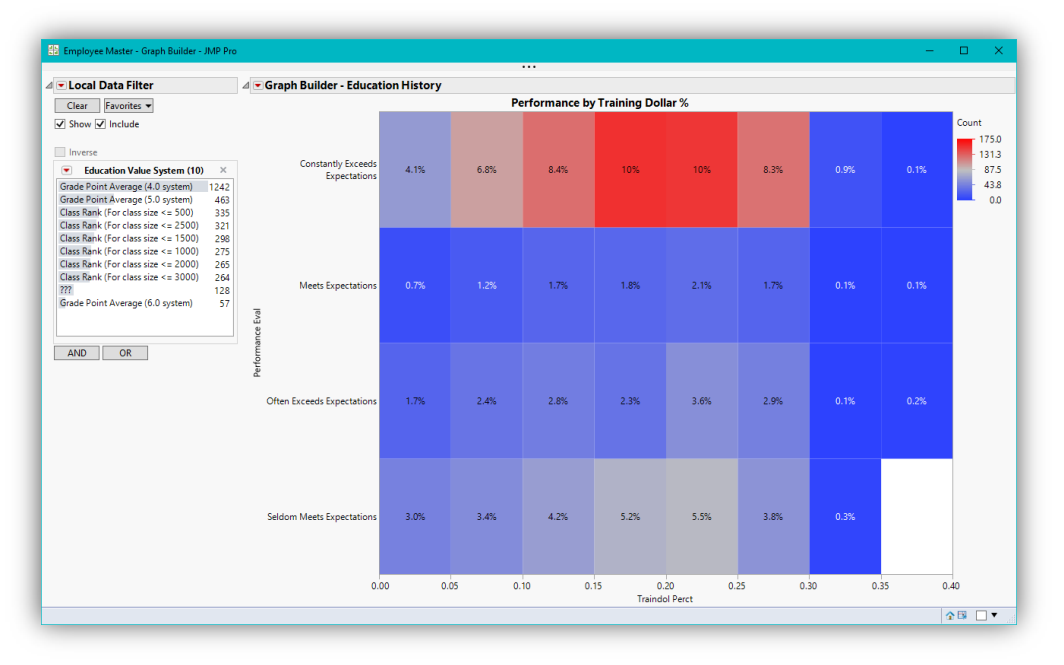

For more information on Link ID and Link Reference on a single column in virtual join, refer to the <u>online documentation</u> here.

# Part 2: Application of Virtual Joins in Clinical Trial Analysis

The data presented here is a subset of data collected on patients enrolled in a clinical trial to evaluate the safety and efficacy of the drug Nicardipine hydrochloride as a medication to treat subarachnoid hemorrhage<sup>1</sup>. Clinical trial data is commonly collected following global <u>CDISC</u> data standards using a Study Data Tabulation Model (<u>SDTM</u>). This format means patient data is collected in multiple normalized data sets or "domains" such as patient demography (one record per patient with patient characteristics and clinical treatment given), adverse events occurring during a trial (stacked multiple records per subject indicating occurrence), and laboratory measurements taken during clinical visits (multiple quantitative results for each lab also in a stacked data format).

| Demography P<br>lotes The Unique Subject Identifi                  |    | Study Identifier | Domain<br>Abbreviation | Unique Subject<br>Identifier | Subject Reference Start Date/Time | Subject Reference End Date/Time | Study Site<br>Identifier | Date/Time of<br>Birth | Age | Sex | Race     |
|--------------------------------------------------------------------|----|------------------|------------------------|------------------------------|-----------------------------------|---------------------------------|--------------------------|-----------------------|-----|-----|----------|
| Reference These data were derive<br>Age By Study Site Scatter Plot | 1  | NICSAH1          | DM                     | 101001                       | 1988-01-21T17:15:00               | 1988-02-02T17:11:00             | 10                       | 1924-03-02            | 63  | F   | WHITE    |
|                                                                    | 2  | NICSAH1          | DM                     | 101002                       | 1988-01-26T11:30:00               | 1988-02-05T12:00:00             | 10                       | 1921-08-11            | 66  | м   | WHITE    |
|                                                                    | 3  | NICSAH1          | DM                     | 101003                       | 1988-01-26T15:10:00               | 1988-02-04T15:30:00             | 10                       | 1956-08-03            | 31  | F   | BLACK OR |
|                                                                    | 4  | NICSAH1          | DM                     | 101004                       | 1988-01-28T16:00:00               | 1988-01-28T16:33:00             | 10                       | 1939-08-17            | 48  | F   | WHITE    |
|                                                                    | 5  | NICSAH1          | DM                     | 101005                       | 1988-04-05T14:45:00               | 1988-04-17T13:45:00             | 10                       | 1920-11-14            | 67  | F   | WHITE    |
| Columns (17/0)                                                     | 6  | NICSAH1          | DM                     | 101006                       | 1988-04-28T13:40:00               | 1988-05-08T14:00:00             | 10                       | 1955-08-10            | 32  | М   | BLACK OR |
| Domain Abbreviation                                                | 7  | NICSAH1          | DM                     | 101007                       | 1988-06-25T11:05:00               | 1988-06-27T12:00:00             | 10                       | 1925-05-29            | 63  | м   | WHITE    |
| Unique Subject Identifier                                          | 8  | NICSAH1          | DM                     | 101010                       | 1988-08-08T20:00:00               | 1988-08-19T12:00:00             | 10                       | 1939-09-08            | 48  | F   | BLACK OR |
| Subject Referetart Date/Time                                       | 9  | NICSAH1          | DM                     | 101011                       | 1988-08-17T13:30:00               | 1988-08-29T08:00:00             | 10                       | 1955-02-03            | 33  | F   | BLACK OR |
| Subject RefereEnd Date/Time                                        | 10 | NICSAH1          | DM                     | 101012                       | 1988-12-14T22:00:00               | 1988-12-23T15:00:00             | 10                       | 1939-07-03            | 49  | м   | WHITE    |
| Study Site Identifier                                              | 11 | NICSAH1          | DM                     | 101013                       | 1989-01-12T20:00:00               | 1989-01-22T22:00:00             | 10                       | 1956-03-17            | 32  | М   | WHITE    |
| Age                                                                | 12 | NICSAH1          | DM                     | 101014                       | 1989-03-16T17:00:00               | 1989-03-20T09:00:00             | 10                       | 1914-07-23            | 74  | F   | WHITE    |
| Sex                                                                | 13 | NICSAH1          | DM                     | 101015                       | 1989-03-28T21:20:00               | 1989-04-09T22:00:00             | 10                       | 1942-02-28            | 47  | F   | WHITE    |
| Race                                                               | 14 | NICSAH1          | DM                     | 101016                       | 1989-04-23T14:00:00               | 1989-05-05T06:00:00             | 10                       | 1911-03-20            | 78  | F   | BLACK OR |
| Description of Planned Arm                                         | 15 | NICSAH1          | DM                     | 101017                       | 1989-05-11T23:00:00               | 1989-05-20106:15:00             | 10                       | 1953-07-09            | 35  | м   | WHITE    |
| Country                                                            | 16 | NICSAH1          | DM                     | 11001                        | 1987-10-12T23:25:00               | 1987-10-24T10:00:00             | 01                       | 1968-10-24            | 18  | м   | WHITE    |
| Blood Transfusion Flag                                             | 17 | NICSAH1          | DM                     | 11002                        | 1987-10-14T16:30:00               | 1987-10-21T10:30:00             | 01                       | 1908-07-20            | 79  | М   | WHITE    |
| Induced Hypertension Flag                                          | 18 | NICSAH1          | DM                     | 11003                        | 1987-11-10T18:00:00               | 1987-11-23T19:00:00             | 01                       | 1941-01-03            | 46  | м   | WHITE    |
| Patient Died Flag                                                  | 19 | NICSAH1          | DM                     | 11004                        | 1987-12-02T06:10:00               | 1987-12-14T18:00:00             | 01                       | 1915-09-18            | 72  | F   | WHITE    |
| Patient had Vaonsription Flag                                      | 20 | NICSAH1          | DM                     | 11005                        | 1987-12-08T10:15:00               | 1987-12-19T00:30:00             | 01                       | 1907-07-10            | 80  | F   | WHITE    |
|                                                                    | 21 | NICSAH1          | DM                     | 11006                        | 1987-12-15T21:00:00               | 1987-12-27T20:00:00             | 01                       | 1934-08-11            | 53  | F   | WHITE    |
|                                                                    | 22 | NICSAH1          | DM                     | 11007                        | 1987-12-30T16:15:00               | 1988-01-12T16:15:00             | 01                       | 1944-03-27            | 43  | М   | WHITE    |
|                                                                    | 23 | NICSAH1          | DM                     | 11008                        | 1988-01-09T11:35:00               | 1988-01-22T08:00:00             | 01                       | 1931-11-28            | 56  | F   | WHITE    |
|                                                                    | 24 | NICSAH1          | DM                     | 11009                        | 1988-02-24T21:30:00               | 1988-03-09T00:00:00             | 01                       | 1922-06-25            | 65  | F   | WHITE    |
| r Rows                                                             | 25 | NICSAH1          | DM                     | 11010                        | 1988-03-01T21:00:00               | 1988-03-13T19:40:00             | 01                       | 1943-04-06            | 44  | F   | WHITE    |
| elected 0                                                          | 26 | NICSAH1          | DM                     | 11011                        | 1988-03-11T13:30:00               | 1988-03-24T18:00:00             | 01                       | 1960-11-05            | 27  | F   | WHITE    |
| xcluded 0                                                          | 27 | NICSAH1          | DM                     | 11012                        | 1988-03-16T0245:00                | 1988-03-28T18:00:00             | 01                       | 1954-10-07            | 33  | F   | WHITE    |
| lidden 0                                                           | 28 | NICSAH1          | DM                     | 11013                        | 1988-04-05T2000:00                | 1988-04-18T180000               | 01                       | 1924-01-09            | 64  | F   | WHITE    |

You can see screenshots of these data below.

<sup>&</sup>lt;sup>1</sup> Haley EC, Kassell NF & Torner JC. (1993). A randomized controlled trial of high-dose intravenous nicardipine in aneurysmal subarachnoid hemorrhage. Journal of Neurosurgery 78: 537-547.

| AdverseEvents D AdverseEvents D AdverseEvents D AdverseEvents D AdverseEvents D AdverseEvents D AdverseEvents D                                                                                                    |                                                                                                    | Study Identifier                                                                      | Domain<br>Abbreviation                                                                                                    | Unique Subject<br>Identifier                                                                                                    | Dictionary-Derived Term                                                                                                    | Body System or Organ Clas                                                                                                    | s Severity/Inten                                                                                                    |                                                                                                    |                                                                                                    |                                                                              |                                                                                                    |                                                                                                    |                       |                                                                                                    |                                                                                                    |                                                                                                    |                                                                              |  |                                                                                                    |                  |                                                                                                    |                                                                                                    |                                                                                                    |
|----------------------------------------------------------------------------------------------------|----------------------------------------------------------------------------------------------------|---------------------------------------------------------------------------------------|----------------------------------------------------------------------------------------------------|----------------------------------------------------------------------------------------------------|----------------------------------------------------------------------------------------------------|----------------------------------------------------------------------------------------------------|----------------------------------------------------------------------------------------------------|----------------------------------------------------------------------------------------------------|----------------------------------------------------------------------------------------------------|------------------------------------------------------------------------------|----------------------------------------------------------------------------------------------------|----------------------------------------------------------------------------------------------------|-----------------------|----------------------------------------------------------------------------------------------------|----------------------------------------------------------------------------------------------------|----------------------------------------------------------------------------------------------------|------------------------------------------------------------------------------|--|----------------------------------------------------------------------------------------------------|------------------|----------------------------------------------------------------------------------------------------|----------------------------------------------------------------------------------------------------|----------------------------------------------------------------------------------------------------|
| Reference These data were derive                                                                                                    | 1                                                                                                    | NICSAH1                                                                               | AE                                                                                                    | 101001                                                                                                    | Hydrocephalus                                                                                                    | NERVOUS SYSTEM DISORDER                                                                                                    | S MILD                                                                                                    |                                                                                                    |                                                                                                    |                                                                              |                                                                                                    |                                                                                                    |                       |                                                                                                    |                                                                                                    |                                                                                                    |                                                                              |  |                                                                                                    |                  |                                                                                                    |                                                                                                    |                                                                                                    |
| Dictionary-Derived Term                                                                                                    | 2                                                                                                    | NICSAH1                                                                               | AE                                                                                                    | 101001                                                                                                    | Pyrexia                                                                                                    | GENERAL DISORDERS AND                                                                                                    | MILD                                                                                                    |                                                                                                    |                                                                                                    |                                                                              |                                                                                                    |                                                                                                    |                       |                                                                                                    |                                                                                                    |                                                                                                    |                                                                              |  |                                                                                                    |                  |                                                                                                    |                                                                                                    |                                                                                                    |
|                                                                                                    | 3                                                                                                    | NICSAH1                                                                               | AE                                                                                                    | 101001                                                                                                    | Vasoconstriction                                                                                                    | VASCULAR DISORDERS                                                                                                    | MODERATE                                                                                                    |                                                                                                    |                                                                                                    |                                                                              |                                                                                                    |                                                                                                    |                       |                                                                                                    |                                                                                                    |                                                                                                    |                                                                              |  |                                                                                                    |                  |                                                                                                    |                                                                                                    |                                                                                                    |
|                                                                                                    | 4                                                                                                    | NICSAH1                                                                               | AE                                                                                                    | 101001                                                                                                    | Vomiting                                                                                                    | GASTROINTESTINAL                                                                                                    | MILD                                                                                                    |                                                                                                    |                                                                                                    |                                                                              |                                                                                                    |                                                                                                    |                       |                                                                                                    |                                                                                                    |                                                                                                    |                                                                              |  |                                                                                                    |                  |                                                                                                    |                                                                                                    |                                                                                                    |
| olumns (15/0) 5 NICSAH1                                                                                                    |                                                                                                    | NICSAH1                                                                               | AE                                                                                                    | 101002                                                                                                    | Alveolitis                                                                                                    | RESPIRATORY, THORACIC                                                                                                    | MODERATE                                                                                                    |                                                                                                    |                                                                                                    |                                                                              |                                                                                                    |                                                                                                    |                       |                                                                                                    |                                                                                                    |                                                                                                    |                                                                              |  |                                                                                                    |                  |                                                                                                    |                                                                                                    |                                                                                                    |
| Study Identifier                                                                                                    | 6                                                                                                    | NBCSAH1                                                                               | AE 101002                                                                                                    |                                                                                                    | Hydrocephalus                                                                                                    | NERVOUS SYSTEM DISORDER                                                                                                    | S MODERATE                                                                                                    |                                                                                                    |                                                                                                    |                                                                              |                                                                                                    |                                                                                                    |                       |                                                                                                    |                                                                                                    |                                                                                                    |                                                                              |  |                                                                                                    |                  |                                                                                                    |                                                                                                    |                                                                                                    |
| Domain Abbreviation                                                                                                    | 7                                                                                                    | NICSAH1                                                                               | AE                                                                                                    | 101002                                                                                                    | Hyperglycaemia                                                                                                    | METABOLISM AND                                                                                                    | MODERATE                                                                                                    |                                                                                                    |                                                                                                    |                                                                              |                                                                                                    |                                                                                                    |                       |                                                                                                    |                                                                                                    |                                                                                                    |                                                                              |  |                                                                                                    |                  |                                                                                                    |                                                                                                    |                                                                                                    |
| Unique Subject Identifier                                                                                                    | 8                                                                                                    | NICSAH1                                                                               | AE                                                                                                    | 101002                                                                                                    | Pulmonary oedema                                                                                                    | RESPIRATORY, THORACIC                                                                                                    | MODERATE                                                                                                    |                                                                                                    |                                                                                                    |                                                                              |                                                                                                    |                                                                                                    |                       |                                                                                                    |                                                                                                    |                                                                                                    |                                                                              |  |                                                                                                    |                  |                                                                                                    |                                                                                                    |                                                                                                    |
| Dictionary-Derived Term                                                                                                    | 9                                                                                                    | NICSAH1                                                                               | AE                                                                                                    | 101002                                                                                                    | Urinary tract infection                                                                                                    | INFECTIONS AND                                                                                                    | MODERATE                                                                                                    |                                                                                                    |                                                                                                    |                                                                              |                                                                                                    |                                                                                                    |                       |                                                                                                    |                                                                                                    |                                                                                                    |                                                                              |  |                                                                                                    |                  |                                                                                                    |                                                                                                    |                                                                                                    |
| Severity/Intensity                                                                                                    | 10                                                                                                    | NICSAH1                                                                               | AE                                                                                                    | 101002                                                                                                    | Vasoconstriction                                                                                                    | VASCULAR DISORDERS                                                                                                    | MILD                                                                                                    |                                                                                                    |                                                                                                    |                                                                              |                                                                                                    |                                                                                                    |                       |                                                                                                    |                                                                                                    |                                                                                                    |                                                                              |  |                                                                                                    |                  |                                                                                                    |                                                                                                    |                                                                                                    |
| Serious Event                                                                                                    | 11                                                                                                    | NICSAH1                                                                               | AE                                                                                                    | 101002                                                                                                    | Ventricular extrasystoles                                                                                                    | CARDIAC DISORDERS                                                                                                    | MODERATE                                                                                                    |                                                                                                    |                                                                                                    |                                                                              |                                                                                                    |                                                                                                    |                       |                                                                                                    |                                                                                                    |                                                                                                    |                                                                              |  |                                                                                                    |                  |                                                                                                    |                                                                                                    |                                                                                                    |
| Action Takentudy Treatment                                                                                                    | 12                                                                                                    | NICSAH1                                                                               | AE                                                                                                    | 101004                                                                                                    | Brain oedema                                                                                                    | NERVOUS SYSTEM DISORDER                                                                                                    | IS MILD                                                                                                    |                                                                                                    |                                                                                                    |                                                                              |                                                                                                    |                                                                                                    |                       |                                                                                                    |                                                                                                    |                                                                                                    |                                                                              |  |                                                                                                    |                  |                                                                                                    |                                                                                                    |                                                                                                    |
| Causality                                                                                                    | 13                                                                                                    | NICSAH1                                                                               | AE                                                                                                    | 101004                                                                                                    | Hydrocephalus                                                                                                    | NERVOUS SYSTEM DISORDER                                                                                                    | S SEVERE                                                                                                    |                                                                                                    |                                                                                                    |                                                                              |                                                                                                    |                                                                                                    |                       |                                                                                                    |                                                                                                    |                                                                                                    |                                                                              |  |                                                                                                    |                  |                                                                                                    |                                                                                                    |                                                                                                    |
| Outcome of Adverse Event                                                                                                    | 14                                                                                                    | NICSAH1                                                                               | AE                                                                                                    | 101004                                                                                                    | Hyperglycaemia                                                                                                    | METABOLISM AND                                                                                                    | MILD                                                                                                    |                                                                                                    |                                                                                                    |                                                                              |                                                                                                    |                                                                                                    |                       |                                                                                                    |                                                                                                    |                                                                                                    |                                                                              |  |                                                                                                    |                  |                                                                                                    |                                                                                                    |                                                                                                    |
| Start Date/Tim Adverse Event                                                                                                    | 15                                                                                                    | NICSAH1                                                                               | AE                                                                                                    | 101004                                                                                                    | Hypotension                                                                                                    | VASCULAR DISORDERS                                                                                                    | SEVERE                                                                                                    |                                                                                                    |                                                                                                    |                                                                              |                                                                                                    |                                                                                                    |                       |                                                                                                    |                                                                                                    |                                                                                                    |                                                                              |  |                                                                                                    |                  |                                                                                                    |                                                                                                    |                                                                                                    |
| Study Day of S. Adverse Event                                                                                                    | 16                                                                                                    | NICSAH1                                                                               | AE                                                                                                    | 101004                                                                                                    | Intracranial pressure                                                                                                    | NERVOUS SYSTEM DISORDER                                                                                                    | S SEVERE                                                                                                    |                                                                                                    |                                                                                                    |                                                                              |                                                                                                    |                                                                                                    |                       |                                                                                                    |                                                                                                    |                                                                                                    |                                                                              |  |                                                                                                    |                  |                                                                                                    |                                                                                                    |                                                                                                    |
| Study Day of E Adverse Event                                                                                                    | 17                                                                                                    | NICSAH1                                                                               | AE                                                                                                    | 101004                                                                                                    | Subarachnoid                                                                                                    | NERVOUS SYSTEM DISORDER                                                                                                    | S SEVERE                                                                                                    |                                                                                                    |                                                                                                    |                                                                              |                                                                                                    |                                                                                                    |                       |                                                                                                    |                                                                                                    |                                                                                                    |                                                                              |  |                                                                                                    |                  |                                                                                                    |                                                                                                    |                                                                                                    |
| Total Count                                                                                                    | 18                                                                                                    | NICSAH1                                                                               | AE                                                                                                    | 101004                                                                                                    | Vasoconstriction                                                                                                    | VASCULAR DISORDERS                                                                                                    | SEVERE                                                                                                    |                                                                                                    |                                                                                                    |                                                                              |                                                                                                    |                                                                                                    |                       |                                                                                                    |                                                                                                    |                                                                                                    |                                                                              |  |                                                                                                    |                  |                                                                                                    |                                                                                                    |                                                                                                    |
|                                                                                                    | 19                                                                                                    | NICSAH1                                                                               | AE                                                                                                    | 101005                                                                                                    | Alveolitis                                                                                                    | RESPERATORY, THORACIC                                                                                                    | MODERATE                                                                                                    |                                                                                                    |                                                                                                    |                                                                              |                                                                                                    |                                                                                                    |                       |                                                                                                    |                                                                                                    |                                                                                                    |                                                                              |  |                                                                                                    |                  |                                                                                                    |                                                                                                    |                                                                                                    |
|                                                                                                    | 20                                                                                                    | NICSAH1                                                                               | AE                                                                                                    | 101005                                                                                                    | Anaemia                                                                                                    | BLOOD AND LYMPHATIC                                                                                                    | MILD                                                                                                    |                                                                                                    |                                                                                                    |                                                                              |                                                                                                    |                                                                                                    |                       |                                                                                                    |                                                                                                    |                                                                                                    |                                                                              |  |                                                                                                    |                  |                                                                                                    |                                                                                                    |                                                                                                    |
|                                                                                                    | 21                                                                                                    | NICSAH1                                                                               | AE                                                                                                    | 101005                                                                                                    | Heart rate increased                                                                                                    | INVESTIGATIONS                                                                                                    | MILD                                                                                                    |                                                                                                    |                                                                                                    |                                                                              |                                                                                                    |                                                                                                    |                       |                                                                                                    |                                                                                                    |                                                                                                    |                                                                              |  |                                                                                                    |                  |                                                                                                    |                                                                                                    |                                                                                                    |
|                                                                                                    | 22                                                                                                    | NICSAH1                                                                               | AE                                                                                                    | 101005                                                                                                    | Hydrocephalus                                                                                                    | NERVOUS SYSTEM DISORDER                                                                                                    | IS MILD                                                                                                    |                                                                                                    |                                                                                                    |                                                                              |                                                                                                    |                                                                                                    |                       |                                                                                                    |                                                                                                    |                                                                                                    |                                                                              |  |                                                                                                    |                  |                                                                                                    |                                                                                                    |                                                                                                    |
| - Owner                                                                                                    | 23                                                                                                    | NICSAH1                                                                               | AE                                                                                                    | 101005                                                                                                    | Hyperglycaemia                                                                                                    | METABOLISM AND                                                                                                    | MODERATE                                                                                                    |                                                                                                    |                                                                                                    |                                                                              |                                                                                                    |                                                                                                    |                       |                                                                                                    |                                                                                                    |                                                                                                    |                                                                              |  |                                                                                                    |                  |                                                                                                    |                                                                                                    |                                                                                                    |
| All rows 5.134                                                                                                    | 24                                                                                                    | NICSAH1                                                                               | AE                                                                                                    | 101005                                                                                                    | Hypertension                                                                                                    | VASCULAR DISORDERS                                                                                                    | MODERATE                                                                                                    |                                                                                                    |                                                                                                    |                                                                              |                                                                                                    |                                                                                                    |                       |                                                                                                    |                                                                                                    |                                                                                                    |                                                                              |  |                                                                                                    |                  |                                                                                                    |                                                                                                    |                                                                                                    |
|                                                                                                    | 25                                                                                                    | NICSAH1                                                                               | AF                                                                                                    | 101005                                                                                                    | Hypokalaemia                                                                                                    | METABOLISM AND                                                                                                    | MILD                                                                                                    |                                                                                                    |                                                                                                    |                                                                              |                                                                                                    |                                                                                                    |                       |                                                                                                    |                                                                                                    |                                                                                                    |                                                                              |  |                                                                                                    |                  |                                                                                                    |                                                                                                    |                                                                                                    |
| velected 0                                                                                                    |                                                                                                    |                                                                                       | AL 101                                                                                                    |                                                                                                    |                                                                                                    |                                                                                                    |                                                                                                    |                                                                                                    |                                                                                                    |                                                                              |                                                                                                    |                                                                                                    |                       |                                                                                                    |                                                                                                    |                                                                                                    |                                                                              |  |                                                                                                    |                  |                                                                                                    |                                                                                                    |                                                                                                    |
| Labs - JMP Pro                                                                                                    | 26                                                                                                    | NICSAH1                                                                               | AE<br>m                                                                                                    | 101005                                                                                                    | Intracranial pressure                                                                                                    | NERVOUS SYSTEM DISORDER                                                                                                    |                                                                                                    |                                                                                                    |                                                                                                    |                                                                              |                                                                                                    |                                                                                                    |                       |                                                                                                    |                                                                                                    |                                                                                                    |                                                                              |  |                                                                                                    |                  |                                                                                                    |                                                                                                    |                                                                                                    |
| celected 0<br>fidden 0<br>.abelled 0<br>Labs - JMP Pro<br>Labs<br>tes The Unique Subject Identifier                                                                                                    | 23<br>26                                                                                                    |                                                                                       | AE                                                                                                    | 101005                                                                                                    | Intracranial pressure<br>main Unique Subj<br>existion Identifia                                                                                                    | ect Lab Test or                                                                                                    | Is MODERATE                                                                                                    |                                                                                                    |                                                                                                    |                                                                              |                                                                                                    |                                                                                                    |                       |                                                                                                    |                                                                                                    |                                                                                                    |                                                                              |  |                                                                                                    |                  |                                                                                                    |                                                                                                    |                                                                                                    |
| calculated 0 accluded 0 accluded                | is virtually joine                                                                                                    | NICSAH1                                                                               | AE<br>m<br>Study Id                                                                                                    | 101005<br>entifier Abbr                                                                                                    | Intracranial pressure<br>main Unique Subj<br>eviation Identifier<br>101001                                                                                                    | ect Lab Test or<br>Examination                                                                                                    | Lab Test or Exan                                                                                                    |                                                                                                    |                                                                                                    |                                                                              |                                                                                                    |                                                                                                    |                       |                                                                                                    |                                                                                                    |                                                                                                    |                                                                              |  |                                                                                                    |                  |                                                                                                    |                                                                                                    |                                                                                                    |
| Labs - JMP Pro Labs tes The Unique Subject Identifier ference These data were derived f Labs Rautur at Each Study Visit                                                                                                    | is virtually joine                                                                                                    | NICSAH1                                                                               | AE                                                                                                    | 101005<br>entifier Do<br>LB                                                                                                    | Intracranial pressure main eviation I Unique Subj I dentifier 101001 101001                                                                                                    | ect Lab Test or<br>Examination<br>ALP                                                                                                    | Lab Test or Exan                                                                                                    |                                                                                                    |                                                                                                    |                                                                              |                                                                                                    |                                                                                                    |                       |                                                                                                    |                                                                                                    |                                                                                                    |                                                                              |  |                                                                                                    |                  |                                                                                                    |                                                                                                    |                                                                                                    |
| selected 0<br>ididen 0<br>abelled 0<br>Labs - JMP Pro<br>Labs The Unique Subject Identifier<br>tres The Unique Subject Identifier<br>trence These data were derived f<br>Lab Results at Each Study Visit                                                                                                    | 26<br>ris virtually joine<br>from the Nicardi                                                                                                    | NICSAH1                                                                               | AE<br>Study Id<br>1 NICSAH1<br>2 NICSAH1<br>2 NICSAH1                                                                                                    | 101005<br>entifier Do<br>Abbr<br>LB<br>LB                                                                                                    | main Unique Subj<br>eviation Identifier<br>101001<br>101001                                                                                                    | ect Lab Test or<br>Examination<br>ALP                                                                                                    | Lab Test or Exan<br>Alkaline Phosphal<br>Aspartate Aminot                                                                                                    |                                                                                                    |                                                                                                    |                                                                              |                                                                                                    |                                                                                                    |                       |                                                                                                    |                                                                                                    |                                                                                                    |                                                                              |  |                                                                                                    |                  |                                                                                                    |                                                                                                    |                                                                                                    |
| Labs - JMP Pro Labs tes: The Unique Subject Identifier ference These data were derived f Labs Results at Each Study Visit                                                                                                    | 26<br>is virtually joine<br>from the Nicardi                                                                                                    | NICSAH1                                                                               | AE<br>** Study Id<br>1 NICSAH1<br>2 NICSAH1<br>3 NICSAH1                                                                                                    | 101005                                                                                                    | Intracranial pressure Intracranial pressure Intracranial press                                                                                                    | ect Lab Test or<br>Examination<br>ALP A<br>BILI                                                                                                    | Lab Test or Exan<br>Alkaline Phospha<br>Bilirubin                                                                                                    |                                                                                                    |                                                                                                    |                                                                              |                                                                                                    |                                                                                                    |                       |                                                                                                    |                                                                                                    |                                                                                                    |                                                                              |  |                                                                                                    |                  |                                                                                                    |                                                                                                    |                                                                                                    |
| Andread      Constraints     Constraints                     | 26<br>is virtually joine<br>from the Nicardi                                                                                                    | NICSAH1                                                                               | AE<br>Study Id<br>NICSAH1<br>NICSAH1<br>NICSAH1<br>NICSAH1<br>NICSAH1                                                                                                    | antifier Abbr<br>LB<br>LB<br>LB<br>LB<br>LB                                                                                                    | Intracranial pressure main viation Unique Subj Identifier 101001 101001 101001 101002                                                                                                    | ect Lab Test or<br>Examination<br>ALP<br>AST<br>BILL<br>ALP                                                                                                    | Is MODERATE                                                                                                    |                                                                                                    |                                                                                                    |                                                                              |                                                                                                    |                                                                                                    |                       |                                                                                                    |                                                                                                    |                                                                                                    |                                                                              |  |                                                                                                    |                  |                                                                                                    |                                                                                                    |                                                                                                    |
| elected 0<br>solution 0<br>abelled 0<br>Labs - JMP Pro<br>Labs<br>tass The Unique Subject Identifier<br>teremce. The data were derived fr<br>Lab Results at Each Study Visit<br>Columns (15/0)<br>Study Identifier                                                                                                    | 26<br>is virtually joine<br>from the Nicardi                                                                                                    | NICSAH1                                                                               | AE<br>Study Id<br>1 NICSAH1<br>2 NICSAH1<br>3 NICSAH1<br>4 NICSAH1<br>5 NICSAH1                                                                                                    | antifier Doc<br>LB<br>LB<br>LB<br>LB<br>LB<br>LB<br>LB                                                                                                    | Intracranial pressure main eviation Unique Subj dentifiler 101001 101001 101002 101002 101002                                                                                                    | ect Lab Test or<br>Examination<br>ALP<br>AST<br>AST<br>AST                                                                                                    | Lab Test or Exan<br>Alkaline Phosphaf<br>Aspartate Aminot<br>Bilirubin<br>Alkaline Phosphaf<br>Aspartate Aminot                                                                                                    |                                                                                                    |                                                                                                    |                                                                              |                                                                                                    |                                                                                                    |                       |                                                                                                    |                                                                                                    |                                                                                                    |                                                                              |  |                                                                                                    |                  |                                                                                                    |                                                                                                    |                                                                                                    |
| devices     devices     d                    | 26<br>is virtually joine<br>from the Nicardi                                                                                                    | NICSAH1                                                                               | AE<br>Study Id<br>1 NICSAH1<br>2 NICSAH1<br>3 NICSAH1<br>4 NICSAH1<br>5 NICSAH1<br>6 NICSAH1                                                                                                    | 101005<br>entifier LB<br>LB<br>LB<br>LB<br>LB<br>LB<br>LB                                                                                                    | Intracranial pressure  main Unique Subj eviation Identifier 101001 101001 101001 101002 101002 101002                                                                                                    | ect Lab Test or<br>Examination<br>ALP<br>AST<br>ALP<br>AST<br>ALP<br>AST<br>BILL<br>BILL                                                                                                    | Lab Test or Exan<br>Alkaline Phosphar<br>Alkaline Phosphar<br>Alkaline Phosphar<br>Alkaline Phosphar<br>Bilirubin<br>Bilirubin                                                                                                    |                                                                                                    |                                                                                                    |                                                                              |                                                                                                    |                                                                                                    |                       |                                                                                                    |                                                                                                    |                                                                                                    |                                                                              |  |                                                                                                    |                  |                                                                                                    |                                                                                                    |                                                                                                    |
| enderstein      enderstein      enderstei                    | 25<br>26<br>is virtually joine<br>from the Nicardi                                                                                                    | NICSAH1                                                                               | AE<br>T<br>Study Id<br>NICSAH1<br>NICSAH1<br>NICSAH1<br>NICSAH1<br>NICSAH1<br>NICSAH1<br>NICSAH1<br>NICSAH1<br>NICSAH1<br>NICSAH1<br>NICSAH1                                                                                                    | 101005                                                                                                    | Intracranial pressure  main viation Unique Subj Identifies 101001 101001 101002 101002 101002 101002 101003                                                                                                    | ect Lab Test or<br>Examination<br>ALP<br>AST<br>ALT<br>AST<br>BILL<br>ALT<br>BILL<br>ALT<br>BILL<br>ALT                                                                                                    | Lab Test or Exan<br>Alkaline Phosphal<br>Akpartate Aminot<br>Bilirubin<br>Alkaline Phosphal<br>Aspartate Aminot<br>Bilirubin<br>Alkaline Phosphal                                                                                                    |                                                                                                    |                                                                                                    |                                                                              |                                                                                                    |                                                                                                    |                       |                                                                                                    |                                                                                                    |                                                                                                    |                                                                              |  |                                                                                                    |                  |                                                                                                    |                                                                                                    |                                                                                                    |
| det.tead     det.tead                         | 26<br>ris virtually joine<br>from the Nicardi                                                                                                    | NICSAH1                                                                               | AE<br>Study Id<br>1 NICSAH1<br>2 NICSAH1<br>3 NICSAH1<br>3 NICSAH1<br>4 NICSAH1<br>5 NICSAH1<br>6 NICSAH1<br>6 NICSAH1<br>8 NICSAH1<br>8 NICSAH1                                                                                                    | entifier Abor<br>LB<br>LB<br>LB<br>LB<br>LB<br>LB<br>LB<br>LB<br>LB<br>LB                                                                                                    | Intracranial pressure  main Unique Subj Identifier 101001 101001 101002 101002 101002 101002 101003 101003 10100 10100 10100 10100 10100 10100 10100 10100 10100 10100 10100 10100 10100 10100 10100 10100 10100 10100 10100 10100 10100 10100 10100 10100 10100 10100 1010 100 10     | ect Lab Test or<br>Examination<br>ALP<br>AST<br>BILI<br>BLL<br>BLL<br>ALP<br>ALP<br>ALP<br>ALP<br>ALP                                                                                                    | Lab Test or Exan<br>Alkaline Phosphal<br>Alkaline Phosphal<br>Alkaline Phosphal<br>Alkaline Phosphal<br>Alkaline Phosphal<br>Alkaline Phosphal                                                                                                    |                                                                                                    |                                                                                                    |                                                                              |                                                                                                    |                                                                                                    |                       |                                                                                                    |                                                                                                    |                                                                                                    |                                                                              |  |                                                                                                    |                  |                                                                                                    |                                                                                                    |                                                                                                    |
| encircle      or      encircle      encircle     encircle     enc                    | 25<br>26                                                                                                    | NICSAH1                                                                               | AE<br>Study Id<br>NICSAH1<br>NICSAH1<br>NICSAH1<br>NICSAH1<br>NICSAH1<br>NICSAH1<br>NICSAH1<br>NICSAH1<br>NICSAH1<br>NICSAH1<br>NICSAH1<br>NICSAH1<br>NICSAH1<br>NICSAH1                                                                                                    | entifier Dc<br>Abbr<br>LB<br>LB<br>LB<br>LB<br>LB<br>LB<br>LB<br>LB<br>LB<br>LB<br>LB<br>LB<br>LB                                                                                                    | Integranial pressure  main Unique Subj Identifies 101001 101002 101002 101002 101002 101003 101003 10100 100                                                                                                    | et Lab Test or<br>Examination<br>ALP<br>BILI<br>BLI<br>BLI<br>ALP<br>ALP<br>ALP<br>ALP                                                                                                    | Lab Test or Exan<br>Alkaline Phosphat<br>Alkaline Phosphat<br>Alkaline Phosphat<br>Alkaline Phosphat<br>Alkaline Phosphat<br>Alkaline Phosphat                                                                                                    |                                                                                                    |                                                                                                    |                                                                              |                                                                                                    |                                                                                                    |                       |                                                                                                    |                                                                                                    |                                                                                                    |                                                                              |  |                                                                                                    |                  |                                                                                                    |                                                                                                    |                                                                                                    |
| detted     detted     detted     detted     detted     detted     detted     detted     detted     detted     detted     dettedtedtedtedtedtedtedtedtedtedtedtedt                                                                                                    | is virtually joine<br>from the Nicardi<br>me<br>ard Units                                                                                                    | NICSAH1                                                                               | AE  Study Id  NICSAH1  NICSAH1                                                                                                    | 101005 entifier LB LB LB LB LB LB LB LB LB LB LB LB LB                                                                                                    | Infractanaial pressure main Infractanaial Infractanaial Infractanaia     | ect Lab Test or<br>Examination<br>ALP A<br>AST A<br>BILI<br>ALP A<br>BILI<br>ALP A<br>ALP ALP<br>ALP<br>ALP<br>ALP                                                                                                    | Lab Test or Exan<br>Alkaline Phosphaf<br>Akapartate Aminot<br>Bilrubin<br>Alkaline Phosphaf<br>Akaline Phosphaf<br>Alkaline Phosphaf<br>Alkaline Phosphaf<br>Alkaline Phosphaf                                                                                                    |                                                                                                    |                                                                                                    |                                                                              |                                                                                                    |                                                                                                    |                       |                                                                                                    |                                                                                                    |                                                                                                    |                                                                              |  |                                                                                                    |                  |                                                                                                    |                                                                                                    |                                                                                                    |
| encices of the second second sec                    | 25<br>26<br>is virtually joine<br>from the Nicardi<br>me<br>ard Units                                                                                                    | ANCSAH1                                                                               | AE Study Id Study Id NICSAH1 NICSAH1 NICSAH1 NICSAH1 NICSAH1 NICSAH1 NICSAH1 NICSAH1 NICSAH1 NICSAH1 NICSAH1 NICSAH1 NICSAH1 NICSAH1 NICSAH1                                                                                                    | 101005 entifier Abbr LB LB LB LB LB LB LB LB LB LB LB LB LB                                                                                                    | Internenial pressure                                                                                                    | et Lab Test or<br>Examination<br>ALP<br>Bill<br>Bill<br>Bill<br>AST<br>ALP<br>AST<br>ALP<br>AST<br>ALP<br>ALP<br>ALP<br>AST<br>ALP<br>ALP<br>AST<br>ALP<br>ALP<br>AST<br>ALP<br>ALP<br>AST<br>ALP<br>AST<br>ALP<br>AST<br>ALP<br>AST<br>ALP<br>AST<br>AST                                                                                                    | Lab Test or Exan<br>Alkaline Phosphal<br>Aspartate Aminot<br>Bilirubin<br>Alkapartate Aminot<br>Bilirubin<br>Alkalane Phosphal<br>Alkalane Phosphal<br>Alkalane Phosphal<br>Alkalane Phosphal<br>Alkalane Phosphal                                                                                                    |                                                                                                    |                                                                                                    |                                                                              |                                                                                                    |                                                                                                    |                       |                                                                                                    |                                                                                                    |                                                                                                    |                                                                              |  |                                                                                                    |                  |                                                                                                    |                                                                                                    |                                                                                                    |
| Andream      Andream                          | 23<br>26<br>is virtually joine<br>from the Nicardij<br>me<br>me<br>ard Units<br>Units<br>Units                                                                                                    | NICSAH1                                                                               | AE Study Id NICSAH1 NICSAH1 NICSAH1 NICSAH1 NICSAH1 NICSAH1 NICSAH1 NICSAH1 NICSAH1 NICSAH1 NICSAH1 NICSAH1 NICSAH1 NICSAH1 NICSAH1 NICSAH1                                                                                                    | 101005 entifier E E E E E E E E E E E E E E E E E E E                                                                                                    | Intracranial pressure                                                                                                    | ect Lab Test or<br>Examination<br>ALP ALS<br>BILI I<br>ALP ALP<br>AST ALP<br>ALP<br>ALP<br>ALP<br>ALP<br>ALP<br>ALP<br>ALP<br>ALP<br>ALP                                                                                                    | S MODERATE                                                                                                    |                                                                                                    |                                                                                                    |                                                                              |                                                                                                    |                                                                                                    |                       |                                                                                                    |                                                                                                    |                                                                                                    |                                                                              |  |                                                                                                    |                  |                                                                                                    |                                                                                                    |                                                                                                    |
| encices of the second second sec                    | 25<br>26<br>is virtually joine<br>from the Nicardij<br>me<br>and Units<br>Units<br>Units                                                                                                    | D d t                                                                                 | AE<br>Study Id<br>NICSAH1<br>NICSAH1                                                       | 101005  entifier                                                                                                    | Infractanuit pressure           main eviation         Unique Subjoundifier           1010001         1010001           1010001         1010001           1010002         1010002           1010003         1010003           1010003         1010003           1010003         1010003           1010003         1010003           1010003         1010003           1010003         1010003                                                                                                    | et Lab Test or<br>Examination<br>Als<br>Bill<br>Bill<br>AlP<br>AlP<br>AlP<br>AlP<br>AlP<br>AlP<br>AlP<br>AlP<br>AlP<br>A                                                                                                    | Lab Test or Exan<br>Alkaline Phosphal<br>Aspartate Aminot<br>Bilrubin<br>Alkaline Phosphal<br>Alkaline Phosphal<br>Alkaline Phosphal<br>Alkaline Phosphal<br>Alkaline Phosphal<br>Alkaline Phosphal<br>Alkaline Phosphal<br>Alkaline Phosphal<br>Alkaline Phosphal                                                                                                    |                                                                                                    |                                                                                                    |                                                                              |                                                                                                    |                                                                                                    |                       |                                                                                                    |                                                                                                    |                                                                                                    |                                                                              |  |                                                                                                    |                  |                                                                                                    |                                                                                                    |                                                                                                    |
| Labs - JAP Pro     Labs - JAP Pro     Labs - JAP Pro     Labs     Extreme data were derived to     Labs Extreme data were derived to     Labs Results at Each Study Vivit     Lab Results at Each Study Vivit     Lab Results at Each Study Vivit     Lab Results at Each Study Vivit     Lab Results at Each Study Vivit     Lab Results at Each Study Vivit     Lab Results at Each Study Vivit     Lab Results at Each Study Vivit     Lab Results at Each Study Vivit     Lab Results at Each Study Vivit     Lab Results at Each Study Vivit     Lab Results at Each Study Vivit     Lab Results at Each Study Vivit     Lab Results at Each Study Comparison Study     Results Results     Results Results     Results Results     Results Results     Results                                                                                                    | is virtually joine<br>from the Nicardij<br>me<br>and Units<br>Units<br>Units                                                                                                    | NICSAH1                                                                               | AE<br>Study Id.<br>1. NICSAH1<br>2. NICSAH1<br>4. NICSAH1<br>5. NICSAH1<br>7. NICSAH1<br>7. NICSAH1<br>10. NICSAH1<br>10. NICSAH1<br>11. NICSAH1<br>12. NICSAH1<br>13. NICSAH1<br>13. NICSAH1<br>14. NICSAH1<br>14. NICSAH1<br>14. NICSAH1<br>14. NICSAH1<br>14. NICSAH1<br>14. NICSAH1<br>14. NICSAH1<br>14. NICSAH1<br>15. NICSAH1<br>16. NICSAH1<br>16. NICSA                                                                                                    | 101005  contifier  L  L  L  L  L  L  L  L  L  L  L  L  L                                                                                                    | Infractanuil pressure  main eviation Unique Subj identifie 101001 101001 101002 101002 101002 101003 101003 10100 1000 100 100 100 100 100 100 100 100 100 100      | ect Lab Test or<br>Examination<br>ALP ALS<br>BILI I<br>ALP ALS<br>ALP ALP<br>ALP ALP<br>ALP ALP<br>ALP ALP<br>ALP ALP<br>ALP ALP<br>ALP ALP<br>ALP ALP<br>ALP ALP<br>ALP ALP<br>ALP ALP<br>ALP ALP<br>ALP ALP<br>ALP ALP ALP ALP<br>ALP ALP ALP ALP ALP ALP ALP ALP ALP ALP                                                                                                    | S MODERATE                                                                                                    |                                                                                                    |                                                                                                    |                                                                              |                                                                                                    |                                                                                                    |                       |                                                                                                    |                                                                                                    |                                                                                                    |                                                                              |  |                                                                                                    |                  |                                                                                                    |                                                                                                    |                                                                                                    |
| encircle      encircle                       | ris vintually joine<br>from the Nicardij<br>me<br>and Units<br>Units                                                                                                    | D d dt                                                                                | AE<br>Study Id<br>1 NICSAH1<br>2 NICSAH1<br>3 NICSAH1<br>4 NICSAH1<br>6 NICSAH1<br>9 NICSAH1<br>10 NICSAH1<br>11 NICSAH1<br>12 NICSAH1<br>13 NICSAH1<br>13 NICSAH1<br>14 NICSAH1<br>14 NICSAH1<br>15 NICSAH1<br>15 NICSAH1<br>15 NICSAH1<br>16 NICSAH1<br>17 NICSAH1<br>17 NICSAH1<br>17 NICSAH1<br>18 NICSAH1<br>19 NICSAH1<br>19 NICSAH1<br>10 NICSAH1<br>10 NICSAH1                                                                                                    | 101005  entifier                                                                                                    | Infractanal pressure         Infractanal pressure           main         Unique Subject           101001         101001           101001         101001           101002         101002           101003         101003           101003         101003           101003         101003           101003         101003           101003         101003           101003         101003           101003         101003           101003         101003           101003         101003                                                                                                    | ect Lab Test or<br>Examination All<br>All Test or<br>BRI BRI<br>ALP ALP ALP ALP ALP ALP ALP ALP ALP ALP                                                                                                    | S MODERATE                                                                                                    |                                                                                                    |                                                                                                    |                                                                              |                                                                                                    |                                                                                                    |                       |                                                                                                    |                                                                                                    |                                                                                                    |                                                                              |  |                                                                                                    |                  |                                                                                                    |                                                                                                    |                                                                                                    |
| Labs - JAMP Pro     Labs - JAMP Pro     Labs - TAMP Pro     Labs     Enters The Unique Subject Identifier     Enters The Unique Subject Identifier     Enters The Unique Subject Identifier     Columns (15:/0)     Subject Identifier     Columns (15:/0)     Comain Abbreviation     Comain Abbreviation     Comain Abbreviation     Commer (ResUNFINGING in Standard     Standard Units     Beference Range Lower Limit-Sid     Beference Range Lower Limit-Sid     Beference Range Lower Limit-Sid     Beference Range Lower Limit-Sid     Beference Range Lower Limit-Sid     Beference Range Lower Limit-Sid     Beference Range Lower Limit-Sid     Bady Oly of Specimen Collection     Subject Sid     Subject Sid     Subject Si                    | is virtually joine<br>from the Nicardi<br>me<br>me<br>Units<br>Units                                                                                                    | D d v                                                                                 | AE<br>Study Id<br>Study Id<br>Study                                                                                                    | 101005  cntifier  C  C  C  C  C  C  C  C  C  C  C  C  C                                                                                                    | Infractanuil pressure  amain eviation Unique Suigi information information     | ect Lab Test or<br>Examination<br>ALP A<br>BILI I<br>ALP A<br>AST A<br>ALP A<br>ALP                                                                                                    | S MODERATE                                                                                                    |                                                                                                    |                                                                                                    |                                                                              |                                                                                                    |                                                                                                    |                       |                                                                                                    |                                                                                                    |                                                                                                    |                                                                              |  |                                                                                                    |                  |                                                                                                    |                                                                                                    |                                                                                                    |
| technic of the second of the second of                     | is virtually joine<br>from the Nicardi<br>me<br>and Units<br>Units                                                                                                    | NICSAH2                                                                               | AE<br>Study Id<br>NICSAH<br>NICSAH | 101005                                                                                                    | Infractanali pressure           main         Unique Subj<br>Identifier           101001         101001           101001         101001           101002         101002           101003         101003           101003         101003           101003         101003           101003         101003                                                                                                    | Lab Test or           Control System Objection           ALP           BLI           BLI           ALP           ALP           ALP           ALP           ALP           ALP           ALP           ALP           ALP           ALP           ALP           ALP           ALP           ALP           BLI           BLI           BLI                                                                                                    | S MODERATE<br>Lab Test or Exan<br>Alkaline Phosphal<br>Agarata Aminot<br>Bilrubin<br>Alkaline Phosphal<br>Alkaline Phosphal<br>Alkaline Phosphal<br>Alkaline Phosphal<br>Alkaline Phosphal<br>Alkaline Phosphal<br>Alkaline Phosphal<br>Agarata Aminot<br>Agarata Aminot<br>Agarata Aminot<br>Agarata Aminot<br>Bilrubin<br>Bilrubin                                                                                                    |                                                                                                    |                                                                                                    |                                                                              |                                                                                                    |                                                                                                    |                       |                                                                                                    |                                                                                                    |                                                                                                    |                                                                              |  |                                                                                                    |                  |                                                                                                    |                                                                                                    |                                                                                                    |
| enclose of the second second sec                    | ris virtually joine<br>from the Nicardij<br>me<br>me<br>Units<br>Units                                                                                                    | NICSAH3                                                                               | AE<br>Study Idi<br>NICSAH1<br>NICSAH1<br>NICSAH                                                       | 101005 entifier Dc LB LB LB LB LB LB LB LB LB LB LB LB LB                                                                                                    | Infractanail pressure                                                                                                    | et Lab Test or<br>Earlineton<br>ALP ALS<br>BILI I<br>ALP ALP ALP<br>ALP ALP<br>ALP ALP<br>ALP ALP<br>ALP ALP<br>ALP ALP<br>ALP ALP<br>ALP ALP<br>ALP ALP<br>ALP ALP<br>ALP ALP<br>ALP ALP<br>ALP ALP<br>ALP ALP<br>ALP ALP<br>ALP ALP<br>ALP ALP<br>ALP ALP<br>ALP ALP<br>ALP ALP ALP ALP<br>ALP ALP ALP ALP ALP ALP ALP ALP ALP ALP                                                                                                    | S MODERATE<br>Lab Test or Exan<br>Alkaline Phosphal<br>Alkaline Phosphal<br>Alkaline Phosphal<br>Alkaline Phosphal<br>Alkaline Phosphal<br>Alkaline Phosphal<br>Alkaline Phosphal<br>Alkaline Phosphal<br>Alkaline Phosphal<br>Alkaline Phosphal<br>Alkaline Phosphal<br>Alkaline Phosphal<br>Alkaline Phosphal<br>Alkaline Anniot<br>Apgratta Anniot<br>Birubin<br>Birubin                                                                                                    |                                                                                                    |                                                                                                    |                                                                              |                                                                                                    |                                                                                                    |                       |                                                                                                    |                                                                                                    |                                                                                                    |                                                                              |  |                                                                                                    |                  |                                                                                                    |                                                                                                    |                                                                                                    |
| Laby - JMP Pro     Laby - JMP Pro     Laby - JMP Pro     Laby - Laby - Lab                    | is virtually joine<br>from the Nicardi<br>me<br>rd Units<br>Units                                                                                                    |                                                                                       | AE<br>Study Id<br>NICSAH<br>2 NICSAH<br>3 NICSAH<br>4 NICSAH<br>5 NICSAH<br>6 NICSAH<br>10 NICSAH<br>11 NICSAH<br>11 NICSAH<br>11 NICSAH<br>13 NICSAH<br>13 NICSAH<br>16 NICSAH<br>16 NICSAH<br>16 NICSAH<br>17 NICSAH<br>18 NICSAH<br>18 NI                                                                                                    | 101005                                                                                                    | Inflacement         Unique Subject           amain         Unique Subject           101001         101001           101002         101002           101002         101002           101003         101003           101003         101003           101003         101003           101003         101003           101003         101003           101003         101003           101003         101003           101003         101003           101003         101003                                                                                                    | Lab Test or           Lab Test or           AJP           AST           BLI           BLI           BLI           ALP           AST           AST           AST           AST           AST           AST           AST           AST           AST           BLI           BLI                                                                                                    | S MODERATE<br>Lab Test or Exam<br>Alkaline Phosphal<br>Agaratate Aminot<br>Billubin<br>Alkaline Phosphal<br>Alkaline Phosphal<br>Alkaline Phosphal<br>Alkaline Phosphal<br>Alkaline Phosphal<br>Alkaline Phosphal<br>Alkaline Phosphal<br>Alkaline Phosphal<br>Alkaline Phosphal<br>Agaratate Aminot<br>Agaratate Aminot<br>Agaratate Aminot<br>Agaratate Aminot<br>Billubin<br>Billubin                                                                                                    |                                                                                                    |                                                                                                    |                                                                              |                                                                                                    |                                                                                                    |                       |                                                                                                    |                                                                                                    |                                                                                                    |                                                                              |  |                                                                                                    |                  |                                                                                                    |                                                                                                    |                                                                                                    |
| eersteal 0<br>initiaten 0<br>Labiz - JAMP Pro<br>Labiz - JAMP Pro<br>Labiz - TAMP Pro<br>Labiz - TAMP Pro<br>Labiz - TAMP Pro<br>Labiz - Tamping - Strategie - Strategie - Strat | ris virtually joine<br>from the Nicardi<br>me<br>wrd Units<br>Units                                                                                                    |                                                                                       | AE<br>Study Id<br>1 NICSAH<br>2 NICSAH<br>3 NICSAH<br>4 NICSAH<br>5 NICSAH<br>11 NICSAH<br>12 NICSAH<br>11 NICSAH<br>11 NICSAH<br>12 NICSAH<br>13 NICSAH<br>13 NICSAH<br>14 NICSAH<br>15 NICSAH<br>16 NICSAH<br>16 NICSAH<br>17 NICSAH<br>19 NICSAH<br>19 NICSAH<br>19 NICSAH<br>19 NICSAH<br>19 NICSAH<br>19 NICSAH<br>19 NICSAH<br>19 NICSAH<br>19 NICSAH<br>19 NICSAH<br>19 NICSAH<br>19 NICSAH<br>19 NICSAH<br>19 NICSAH<br>19 NICSAH<br>19 NICSAH<br>19 NICSAH<br>19 NICSAH<br>19 NICSAH<br>19 NICSAH<br>19 NICSAH<br>10 NICSAH<br>10                                                                                                    | 101005 entifier _ L6 _ L6 _ L8 _ L8 _ L8 _ L8 _ L8 _ L8 _ L8 _ L8                                                                                                    | Infractanail pressure                                                                                                    | et Lab Test or<br>Earnination<br>ALP ALS<br>BILI I<br>ALP ALP ALP<br>ALP ALP<br>ALP ALP<br>ALP ALP<br>ALP ALP<br>ALP ALP<br>ALP ALP<br>ALP ALT<br>ALP ALT<br>ALP ALT<br>ALP ALT<br>ALP ALT<br>ALP ALT<br>ALP ALT<br>ALP ALT<br>ALP ALT<br>ALP ALT<br>ALP ALT<br>ALP ALT<br>ALP ALT<br>ALP ALT<br>ALP ALT<br>ALP ALT<br>ALT ALT<br>ALP ALT<br>ALT ALT<br>ALP ALT<br>ALT ALT ALT<br>ALT ALT ALT<br>ALT ALT ALT ALT ALT ALT ALT ALT ALT ALT                                                                                                    | S MODERATE<br>Lab Test or Exan<br>Alkaline Phosphay<br>Asparate Aminot<br>Bilrubin<br>Alkaline Phosphay<br>Alkaline Phosphay<br>Alkaline Phosphay<br>Alkaline Phosphay<br>Alkaline Phosphay<br>Alkaline Phosphay<br>Bilrubin<br>Bilrubin<br>Bilrubin<br>Bilrubin<br>Bilrubin                                                                                                    |                                                                                                    |                                                                                                    |                                                                              |                                                                                                    |                                                                                                    |                       |                                                                                                    |                                                                                                    |                                                                                                    |                                                                              |  |                                                                                                    |                  |                                                                                                    |                                                                                                    |                                                                                                    |
| exclusion     exclusion                      | is vistually joine<br>from the Nicardi<br>me<br>and Units<br>Units                                                                                                    |                                                                                       | AE<br>Study Id<br>1. NICSAH1<br>3. NICSAH1<br>3. NICSAH1<br>4. NICSAH1<br>4. NICSAH1<br>5. NICSAH1<br>10. NICSAH1<br>10. NICSAH1<br>11. NICSAH1<br>13. NICSAH1<br>13. NICSAH1<br>14. NICSAH1<br>15. NICSAH1<br>15. NICSAH1<br>16. NICSAH1<br>17. NICSAH1<br>19. NICSAH1<br>20. NICSAH1<br>20. NICSAH                                                                                                    | 101005  contifier  Contifier  Con                                                                                                    | Infractmanial pressure           amain         Unique Subject           101001         101001           101001         101002           101002         101002           101003         101003           101003         101003           101003         101003           101003         101003           101003         101003           101003         101003           101003         101003           101003         101003           101003         101003           101003         101003           101003         101003           101004         101004                                                                                                    | Lab Test or           ALP         -           ALP         -           AST         -           BLI         T           BL         F           AST         -           AST         -           AST         -           AST         -           AST         -           AST         -           AST         -           AST         -           AST         -           AST         -           AST         -           AST         -           BLI         -           BLI         -           BLI         -           AST         -           AST         -           BLI         -           BLI         -           BLI         -           BLI         -           BLI         -           BLI         -           BLI         -           BLI         -           BLI         -           BLI         -           AST         -           AST         -                                                                                                    | S MODERATE                                                                                                    |                                                                                                    |                                                                                                    |                                                                              |                                                                                                    |                                                                                                    |                       |                                                                                                    |                                                                                                    |                                                                                                    |                                                                              |  |                                                                                                    |                  |                                                                                                    |                                                                                                    |                                                                                                    |
| eer, taal of a set of a set of               | 20<br>20<br>is virtually joine<br>from the Nicardi<br>me<br>wrd Units<br>Units<br>Units<br>20<br>20<br>20<br>20<br>20<br>20<br>20<br>20<br>20<br>20<br>20<br>20<br>20                                                                                                    |                                                                                       | AE<br>Study Id<br>1 NICSAH<br>2 NICSAH<br>3 NICSAH<br>4 NICSAH<br>5 NICSAH<br>11 NICSAH<br>12 NICSAH<br>11 NICSAH<br>12 NICSAH<br>13 NICSAH<br>13 NICSAH<br>13 NICSAH<br>14 NICSAH<br>15 NICSAH<br>15 NICSAH<br>16 NICSAH<br>17 NICSAH<br>17 NICSAH<br>18 NICSAH<br>19 NICSAH<br>20 NICSAH<br>20                                                                                                    | 101005  entifier                                                                                                    | Infractanail pressure                                                                                                    | Lab Test or           Examination           ALP         -           ALP         -           AST         -           AST         -           BLI         -           BLI         -           BLI         -           BLI         -           BLI         -           BLI         -           BLI         -           BLI         -           BLI         -           BLI         - <tr tbox<="" td="">         -      <tr tbox<<="" td=""><td>S MODERATE</td></tr><tr><td>encipe and a set of the set of the set</td><td>is virtually joine<br/>from the Nicardi<br/>me<br/>and Units<br/>Units<br/>Units<br/>3<br/>3</td><td></td><td>AE<br/>Study Id<br/>1 NICSAH1<br/>2 NICSAH1<br/>2 NICSAH1<br/>4 NICSAH1<br/>4 NICSAH1<br/>5 NICSAH1<br/>10 NICSAH1<br/>10 NICSAH1<br/>10 NICSAH1<br/>11 NICSAH1<br/>13 NICSAH1<br/>14 NICSAH1<br/>14 NICSAH1<br/>15 NICSAH1<br/>15 NICSAH1<br/>16 NICSAH1<br/>17 NICSAH1<br/>18 NICSAH1<br/>20 NICSAH1<br/>20 NICSAH1</td><td>101005  contifier  Contifier  Con</td><td>Infractanail pressure</td><td>Lab Test or           Examination           ALP           AST           BILI           BILI           BILI           AST           AST           AST           AST           BILI           BLI           BLI           AST</td><td>S MODERATE  Lab Test or Exan Alkaline Phosphal Agarata Aminot Bilrubin Alkaline Phosphal Akaline Phosphal Akaline Phosphal Akaline Phosphal Akaline Phosphal Akaline Phosphal Bilrubin Bilrubin</td></tr><tr><td>technic of the second of the second of</td><td>is virtually joine<br/>from the Nicardij<br/>me<br/>wd Units<br/>Units<br/>0<br/>5</td><td></td><td>AE<br/>Study Id.<br/>1 NICSAH1<br/>2 NICSAH1<br/>3 NICSAH1<br/>3 NICSAH1<br/>4 NICSAH1<br/>9 NICSAH1<br/>10 NICSAH1<br/>10 NICSAH1<br/>10 NICSAH1<br/>10 NICSAH1<br/>11 NICSAH1<br/>13 NICSAH1<br/>15 NICSAH1<br/>16 NICSAH1<br/>17 NICSAH1<br/>18 NICSAH1<br/>19 NICSAH1<br/>19 NICSAH1<br/>20 NICSAH1<br/>20 NICSAH</td><td>101005  entifier</td><td>Infractanail pressure Infractanail pressure Infractanail pressure Infractanail pressure Infractanaily infractanaily infractana</td><td>Lab Test or           Examination           ALP           AST           AST           AST           AST           AST           AST           AST           AST           AST           AST           AST           AST           AST           BUL           BUL           BUL           ALP           AST           AST           BUL           BUL           BUL           BUL           AST           AST           BUL           BUL&lt;</td><td>S MODERATE<br/>Lab Test or Exan<br/>Alkaline Phosphat<br/>Agarata Aminot<br/>Birrubin<br/>Alkaline Phosphat<br/>Agarata Aminot<br/>Birrubin<br/>Alkaline Phosphat<br/>Alkaline Phosphat<br/>Alkaline Phosphat<br/>Alkaline Phosphat<br/>Alkaline Phosphat<br/>Alkaline Phosphat<br/>Agarata Aminot<br/>Birrubin<br/>Birrubin<br/>Birrubin<br/>Birrubin<br/>Birrubin<br/>Birrubin<br/>Birrubin<br/>Birrubin<br/>Birrubin<br/>Birrubin</td></tr></tr> | S MODERATE                                                                                                    | encipe and a set of the set of the set      | is virtually joine<br>from the Nicardi<br>me<br>and Units<br>Units<br>Units<br>3<br>3                                                                                                    |                                                                              | AE<br>Study Id<br>1 NICSAH1<br>2 NICSAH1<br>2 NICSAH1<br>4 NICSAH1<br>4 NICSAH1<br>5 NICSAH1<br>10 NICSAH1<br>10 NICSAH1<br>10 NICSAH1<br>11 NICSAH1<br>13 NICSAH1<br>14 NICSAH1<br>14 NICSAH1<br>15 NICSAH1<br>15 NICSAH1<br>16 NICSAH1<br>17 NICSAH1<br>18 NICSAH1<br>20 NICSAH1<br>20 NICSAH1 | 101005  contifier  Contifier  Con                                                                                                    | Infractanail pressure | Lab Test or           Examination           ALP           AST           BILI           BILI           BILI           AST           AST           AST           AST           BILI           BLI           BLI           AST                                                                                                    | S MODERATE  Lab Test or Exan Alkaline Phosphal Agarata Aminot Bilrubin Alkaline Phosphal Akaline Phosphal Akaline Phosphal Akaline Phosphal Akaline Phosphal Akaline Phosphal Bilrubin Bilrubin | technic of the second of the second of | is virtually joine<br>from the Nicardij<br>me<br>wd Units<br>Units<br>0<br>5 |  | AE<br>Study Id.<br>1 NICSAH1<br>2 NICSAH1<br>3 NICSAH1<br>3 NICSAH1<br>4 NICSAH1<br>9 NICSAH1<br>10 NICSAH1<br>10 NICSAH1<br>10 NICSAH1<br>10 NICSAH1<br>11 NICSAH1<br>13 NICSAH1<br>15 NICSAH1<br>16 NICSAH1<br>17 NICSAH1<br>18 NICSAH1<br>19 NICSAH1<br>19 NICSAH1<br>20 NICSAH1<br>20 NICSAH | 101005  entifier | Infractanail pressure Infractanail pressure Infractanail pressure Infractanail pressure Infractanaily infractanaily infractana | Lab Test or           Examination           ALP           AST           AST           AST           AST           AST           AST           AST           AST           AST           AST           AST           AST           AST           BUL           BUL           BUL           ALP           AST           AST           BUL           BUL           BUL           BUL           AST           AST           BUL           BUL< | S MODERATE<br>Lab Test or Exan<br>Alkaline Phosphat<br>Agarata Aminot<br>Birrubin<br>Alkaline Phosphat<br>Agarata Aminot<br>Birrubin<br>Alkaline Phosphat<br>Alkaline Phosphat<br>Alkaline Phosphat<br>Alkaline Phosphat<br>Alkaline Phosphat<br>Alkaline Phosphat<br>Agarata Aminot<br>Birrubin<br>Birrubin<br>Birrubin<br>Birrubin<br>Birrubin<br>Birrubin<br>Birrubin<br>Birrubin<br>Birrubin<br>Birrubin |
| S MODERATE                                                                                                    | encipe and a set of the set of the set | is virtually joine<br>from the Nicardi<br>me<br>and Units<br>Units<br>Units<br>3<br>3 |                                                                                                    | AE<br>Study Id<br>1 NICSAH1<br>2 NICSAH1<br>2 NICSAH1<br>4 NICSAH1<br>4 NICSAH1<br>5 NICSAH1<br>10 NICSAH1<br>10 NICSAH1<br>10 NICSAH1<br>11 NICSAH1<br>13 NICSAH1<br>14 NICSAH1<br>14 NICSAH1<br>15 NICSAH1<br>15 NICSAH1<br>16 NICSAH1<br>17 NICSAH1<br>18 NICSAH1<br>20 NICSAH1<br>20 NICSAH1 | 101005  contifier  Contifier  Con | Infractanail pressure                                                                                                    | Lab Test or           Examination           ALP           AST           BILI           BILI           BILI           AST           AST           AST           AST           BILI           BLI           BLI           AST                                                                                                    | S MODERATE  Lab Test or Exan Alkaline Phosphal Agarata Aminot Bilrubin Alkaline Phosphal Akaline Phosphal Akaline Phosphal Akaline Phosphal Akaline Phosphal Akaline Phosphal Bilrubin Bilrubin | technic of the second of the second of | is virtually joine<br>from the Nicardij<br>me<br>wd Units<br>Units<br>0<br>5 |                                                                                                    | AE<br>Study Id.<br>1 NICSAH1<br>2 NICSAH1<br>3 NICSAH1<br>3 NICSAH1<br>4 NICSAH1<br>9 NICSAH1<br>10 NICSAH1<br>10 NICSAH1<br>10 NICSAH1<br>10 NICSAH1<br>11 NICSAH1<br>13 NICSAH1<br>15 NICSAH1<br>16 NICSAH1<br>17 NICSAH1<br>18 NICSAH1<br>19 NICSAH1<br>19 NICSAH1<br>20 NICSAH1<br>20 NICSAH | 101005  entifier      | Infractanail pressure Infractanail pressure Infractanail pressure Infractanail pressure Infractanaily infractanaily infractana | Lab Test or           Examination           ALP           AST           AST           AST           AST           AST           AST           AST           AST           AST           AST           AST           AST           AST           BUL           BUL           BUL           ALP           AST           AST           BUL           BUL           BUL           BUL           AST           AST           BUL           BUL<                                                                                                    | S MODERATE<br>Lab Test or Exan<br>Alkaline Phosphat<br>Agarata Aminot<br>Birrubin<br>Alkaline Phosphat<br>Agarata Aminot<br>Birrubin<br>Alkaline Phosphat<br>Alkaline Phosphat<br>Alkaline Phosphat<br>Alkaline Phosphat<br>Alkaline Phosphat<br>Alkaline Phosphat<br>Agarata Aminot<br>Birrubin<br>Birrubin<br>Birrubin<br>Birrubin<br>Birrubin<br>Birrubin<br>Birrubin<br>Birrubin<br>Birrubin<br>Birrubin                                                                                                    |                                                                              |  |                                                                                                    |                  |                                                                                                    |                                                                                                    |                                                                                                    |
| S MODERATE                                                                                                    |                                                                                                    |                                                                                       |                                                                                                    |                                                                                                    |                                                                                                    |                                                                                                    |                                                                                                    |                                                                                                    |                                                                                                    |                                                                              |                                                                                                    |                                                                                                    |                       |                                                                                                    |                                                                                                    |                                                                                                    |                                                                              |  |                                                                                                    |                  |                                                                                                    |                                                                                                    |                                                                                                    |
| encipe and a set of the set of the set                     | is virtually joine<br>from the Nicardi<br>me<br>and Units<br>Units<br>Units<br>3<br>3                                                                                                    |                                                                                       | AE<br>Study Id<br>1 NICSAH1<br>2 NICSAH1<br>2 NICSAH1<br>4 NICSAH1<br>4 NICSAH1<br>5 NICSAH1<br>10 NICSAH1<br>10 NICSAH1<br>10 NICSAH1<br>11 NICSAH1<br>13 NICSAH1<br>14 NICSAH1<br>14 NICSAH1<br>15 NICSAH1<br>15 NICSAH1<br>16 NICSAH1<br>17 NICSAH1<br>18 NICSAH1<br>20 NICSAH1<br>20 NICSAH1                                                                                                    | 101005  contifier  Contifier  Con                                                                                                    | Infractanail pressure                                                                                                    | Lab Test or           Examination           ALP           AST           BILI           BILI           BILI           AST           AST           AST           AST           BILI           BLI           BLI           AST                                                                                                    | S MODERATE  Lab Test or Exan Alkaline Phosphal Agarata Aminot Bilrubin Alkaline Phosphal Akaline Phosphal Akaline Phosphal Akaline Phosphal Akaline Phosphal Akaline Phosphal Bilrubin Bilrubin |                                                                                                    |                                                                                                    |                                                                              |                                                                                                    |                                                                                                    |                       |                                                                                                    |                                                                                                    |                                                                                                    |                                                                              |  |                                                                                                    |                  |                                                                                                    |                                                                                                    |                                                                                                    |
| technic of the second of the second of                     | is virtually joine<br>from the Nicardij<br>me<br>wd Units<br>Units<br>0<br>5                                                                                                    |                                                                                       | AE<br>Study Id.<br>1 NICSAH1<br>2 NICSAH1<br>3 NICSAH1<br>3 NICSAH1<br>4 NICSAH1<br>9 NICSAH1<br>10 NICSAH1<br>10 NICSAH1<br>10 NICSAH1<br>10 NICSAH1<br>11 NICSAH1<br>13 NICSAH1<br>15 NICSAH1<br>16 NICSAH1<br>17 NICSAH1<br>18 NICSAH1<br>19 NICSAH1<br>19 NICSAH1<br>20 NICSAH1<br>20 NICSAH                                                                                                    | 101005  entifier                                                                                                    | Infractanail pressure Infractanail pressure Infractanail pressure Infractanail pressure Infractanaily infractanaily infractana                 | Lab Test or           Examination           ALP           AST           AST           AST           AST           AST           AST           AST           AST           AST           AST           AST           AST           AST           BUL           BUL           BUL           ALP           AST           AST           BUL           BUL           BUL           BUL           AST           AST           BUL           BUL<                                                                                                    | S MODERATE<br>Lab Test or Exan<br>Alkaline Phosphat<br>Agarata Aminot<br>Birrubin<br>Alkaline Phosphat<br>Agarata Aminot<br>Birrubin<br>Alkaline Phosphat<br>Alkaline Phosphat<br>Alkaline Phosphat<br>Alkaline Phosphat<br>Alkaline Phosphat<br>Alkaline Phosphat<br>Agarata Aminot<br>Birrubin<br>Birrubin<br>Birrubin<br>Birrubin<br>Birrubin<br>Birrubin<br>Birrubin<br>Birrubin<br>Birrubin<br>Birrubin                                                                                                    |                                                                                                    |                                                                                                    |                                                                              |                                                                                                    |                                                                                                    |                       |                                                                                                    |                                                                                                    |                                                                                                    |                                                                              |  |                                                                                                    |                  |                                                                                                    |                                                                                                    |                                                                                                    |

NOTE: A similar example to what is shown in this document is also found in the JMP Sample Data Library:

## - Open "Nic Demographics.jmp" and run the "Patient Safety Dashboard" script

A natural analysis of laboratory findings data would be to look for differences in lab test results for patients under different treatment conditions. This could be done easily in JMP with **Tables** -> Join to merge the two data tables together. Doing so has key consequences:

1. Requires making a new table, whose size nearly DOUBLES.

| 📑 Demography.jmp       | 3/7/2018 9:59 AM | JMP Data Table | 105 KB   |
|------------------------|------------------|----------------|----------|
| 🖼 Labs.jmp             | 3/6/2018 3:04 PM | JMP Data Table | 875 KB   |
| 🛄 MergedLabswithDM.jmp | 3/7/2018 4:59 PM | JMP Data Table | 1,631 KB |

- 2. The new columns have extensive duplication of data values, since there were multiple laboratory tests taken at multiple clinical visits.
  - a. This makes any desired patient-population analysis like ensuring a balanced patient treatment design across age/sex/race impossible. This analysis would still need to be done on the original demography table separately.

We will use these data to show two examples of a multi-table analysis using virtual joins and row state dispatch/acceptance.

**DISPATCH EXAMPLE:** Use patient demography table to create a distribution of patients' age across different clinical study sites. In Clinical trial analysis, two important factors are to flag or mark any patients that had abnormal lab test results or serious adverse events.

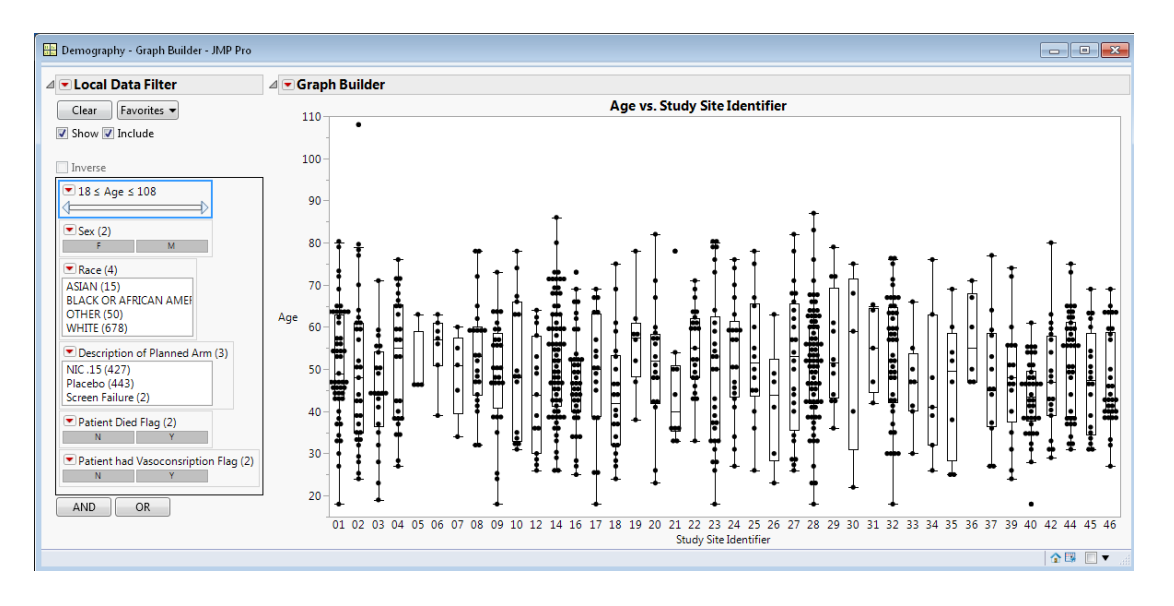

I want to annotate this **Age** by **Study Site Identifier** plot (demography.jmp) by coloring any patient (point) **RED** if they ever had an abnormally HIGH lab test result for the Lab Test "Alanine Aminotransferase" (information from Labs.jmp). I want to also mark any patient with an \* if they had a serious adverse event occur while on trial (record information in AdverseEvents.jmp). How would we do this with JMP?

The virtual join alone doesn't help us because only the referencing tables (Labs.jmp or AdverseEvents.jmp) can access the columns in Demography.jmp. In JMP 13, we would have to select those rows/records with abnormal results, subset, create a new flag or indicator variable, merge into Demography. Now we can use JMP features of row state synchronization to DISPATCH row states from Labs.jmp and AdverseEvents.jmp back to the source table.

# Row State Synchronization: DISPATCH

- 1. First we need to open Labs.jmp and AdverseEvents.jmp and set up **Unique Subject** Identifier as the Link Reference to Demography.jmp with a virtual join for both tables.
- Now both Lab and AdverseEvent tables are linked by the subject ID to the patient demography. Note both tables were saved with row states corresponding to the lab abnormalities (records colored red) and serious adverse event occurrence (records are marked with \*) we are interested in using in patient age analysis.
- 3. In the Labs.jmp table
  - a. Right Click on **Unique Subject Identifier** in the Labs.jmp data table. In the screenshot below, you see that this Link Reference Points to Demography.jmp and here we see the options to set Row State Synchronization.

| 📴 Unique Subject Identifie          | r - JMP Pro                                                                                                    | - • ×  |
|-------------------------------------|----------------------------------------------------------------------------------------------------|--------|
| ˈ'Unique Subject Identifie          | r' in table 'Labs'                                                                                                    | ОК     |
| Column Name Unique                  | Subject Identifier                                                                                                    | Cancel |
| Lock                                | c .                                                                                                    | Apply  |
| Data Type Charac                    | ter 🔻                                                                                                    | Help   |
| Modeling Type Nomin                 | al 👻                                                                                                    |        |
| Column Properties 💌                 |                                                                                                    |        |
| SAS Name<br>SAS Label<br>SAS Format | Link Reference<br>Reference Table Select Table                                                                                            |        |
| Link Reference<br>optional item     | Demography.jmp Use Linked Column Name                                                                                                    |        |
| Remove                              | Row States Synchronization with Referenced Table<br>None<br>Accept<br>Dispatch<br>Row States<br>Select Exclude Hide<br>Label Color Marker |        |
|                                     |                                                                                                    |        |

4. Click "Apply". The Labs.jmp table had been saved previously with row state colors for records that had HIGH abnormal results for the lab test in our **Analysis Goal 1** to save time here. The new screenshot below shows the results.

| 🔛 Demography - Graph Builder - JMP Pro           |                                                                                                    |
|--------------------------------------------------|----------------------------------------------------------------------------------------------------|
| ⊿ 💌 Local Data Filter                            | a 💌 Graph Builder                                                                                                    |
| Clear Favorites 🕶                                | Age vs. Study Site Identifier                                                                                                    |
| 📝 Show 📝 Include                                 |                                                                                                    |
| Inverse                                          | 100-                                                                                                    |
| ■ 18 ≤ Age ≤ 108                                 | 90-                                                                                                    |
| Sex (2)     F M                                  |                                                                                                    |
| Race (4)     ASIAN (15)     BLACK OR AFRICAN AME | ╷╴ <sup>┯</sup> ┋┥ <mark>┯┋╴┊┥┑┇╶╧╪╪┯</mark> ┥┆╴╤┥ <u>╡</u> ╴ <u></u> ╪╬╖ <sub>┍</sub> ╝┯╎┯╖╎╀╴╎ <u>┇</u> ┯┰                                     |
| OTHER (50)<br>WHITE (678)                        | ╽ <sup>┍</sup> ┉╓┇╡╡╏┼┇╶┼╗╢┼╋┼║┼┥╡╷┇┇┽║┤║┇║┥║┫╽║┼╽┟╷╷┋╗╴╖                                                                                        |
| NIC .15 (427)<br>Placebo (443)                   | ▖ <u>▝▖</u> ▋▖ॖॖॖॖॖॖॖॖॖॖॖ <sub>ॖ</sub><br>▖<br>▖<br>▖<br>▋<br>▖<br>▖<br>▋<br>▖<br>▋<br>▖<br>▋<br>▖<br>▋<br>↓<br>↓<br>↓<br>↓<br>↓<br>↓<br>↓       |
| Screen Failure (2)  Patient Died Flag (2)        | ▌▏▝▘ <mark>┋┇┇┋╴╶╷╎┊</mark> ┾╢╝ <del>┇</del> ┺┟╢┑┼┺╷╽╝┼┺╝╷╷┇┟╦╻╖╝╝╝                                                                              |
| Patient had Vasoconsription Flag (2) N Y         | ╡ <mark>╴</mark> ╕╸╡┋┋╡┧╴╶ <sup>╸</sup> ╴╵╨╵┟╨┟┨┇╎╨╵╵╫┼┇╽╷╝╴╵╵╵╫╎╵╵┥┼╵╽╵╵╵╴┧┇┇╪╪╶┇                                                               |
| AND OR                                           |                                                                                                    |
|                                                  | 01 02 03 04 05 06 07 08 09 10 12 14 16 17 18 19 20 21 22 23 24 25 26 27 28 29 30 31 32 33 34 35 36 37 39 40 42 44 45 46<br>Study Site Identifier |
|                                                  |                                                                                                    |

- 5. Go back to AdverseEvents.jmp table.
  - a. Right Click on **Unique Subject Identifier** again -> **Column Info.** Here we once again set up a new Dispatch call of the **Marker** row state. Screeshot below.

| 🖶 Unique Subject Identifier - JMP Pro                      | - • •  |
|------------------------------------------------------------|--------|
| Unique Subject Identifier' in table 'AdverseEvents'        | ОК     |
| Column Name Unique Subject Identifier                      | Cancel |
| Lock                                                       | Apply  |
| Data Type Character 💌                                      | Help   |
| Modeling Type Nominal 👻                                    |        |
| Column Properties 💌                                        |        |
| SAS Name Link Reference                                    | _      |
| SAS Label Reference Table Select Table                     |        |
| optional item Demography.jmp                               |        |
| Use Linked Column Name                                     |        |
| Remove Row States Synchronization with Referenced Table —  |        |
| <ul> <li>None</li> <li>Accept</li> <li>Dispatch</li> </ul> |        |
| Row States                                                 |        |
| Select Exclude Hide                                        |        |
| 🔲 Label 🔲 Color 🔍 Marker                                   |        |
|                                                            |        |
|                                                            |        |

6. Look back at the **Demography.jmp** table and review the new analysis! We can use the Local Data filter on this Age Plot to filter show only patients who died on the trial and gain quick insights by joining the information from the labs and the adverse events data tables.

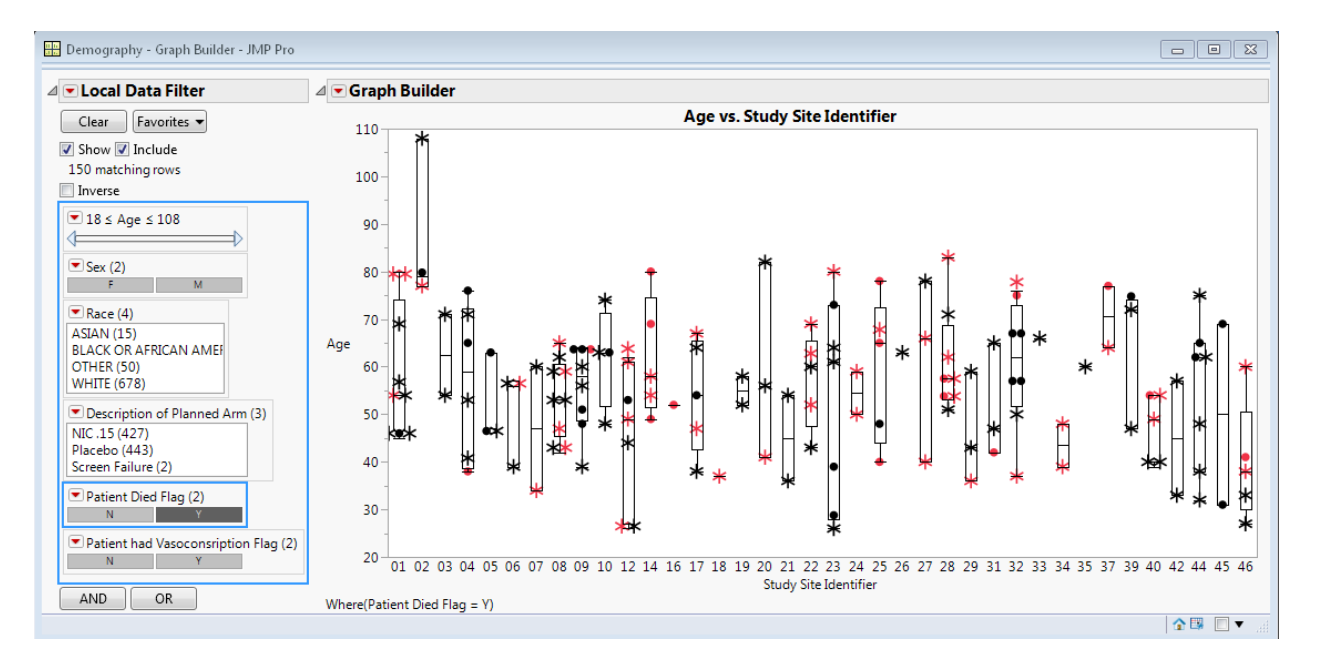

This analysis highlights a powerful new feature to use virtual joins with row state dispatch to perform a richer analysis on the **SOURCE TABLE** as opposed to the **Referencing Tables**.

Something that could NOT have been done without quite a bit of data manipulation previously.

# **DISPATCH USE CAUTIONS:** Using "Dispatch" row synchronization can get very complicated and lead to unexpected/unintuitive results quickly if you are not careful!

In order to **Dispatch** row states back to the **Source Table** from the **Referencing Table**, JMP is doing a **Many-to-One** comparison that operates on tracking **Row State Change**. It becomes very easy to lead to un-interpretable results with this! For example: If you chose to dispatch both Color and Marker row states from Labs (which has multiple values for each ID value) but the same value of the **Link ID Variable** (Unique Subject Identifier in our case) had a mixture of differing states, there is no way for JMP to know what to set the row state of the single record of that ID value in the **Source Table**.

For the example shown above, this is safest to do as a "static" analysis question, not a typical continual exploratory JMP analysis.

# Dispatch Warnings

- 1. All tables must be virtually joined before you start setting dispatch calls.
- 2. Dispatching multiple row states from the single table should be avoided.
- 3. Setting up dispatch and then interactively changing the states dispatched can lead to inconclusive results
- 4. Saving tables with dispatch and re-opening them may trigger a row state message that could change results.

The rest of this paper focuses on the easier, more intuitive and likely more common use of row state synchronization: Accepting row states from the source table to allow you to link results across multiple tables, driven by selection/exploration in the source table.

• Note also that you cannot set up both **Dispatch** and **Accept** of row states on a referencing table to avoid infinite row state loops.

**ACCEPT EXAMPLE:** Create a comprehensive safety analysis of labs test results, adverse events and patient demographics to explore and understand safety of the Nicardipine drug for different patient populations.

Virtual joins are generally useful to avoid a manual merge, save time and space and quickly do an analysis on the main **Referencing** table. But in many analyses, we have tasks that need to be performed on each of the tables involved. A critical part of clinical trial safety review is to look at laboratory results AND adverse events occurring to different patient subpopulations based on demography. For example, are there systematic differences for males vs. females across

patient trial signals? Does a certain medical history or other medications taken during trial lead to abnormal or serious adverse events?

In modern clinical trials, <u>subgroup analysis</u> has become very popular. Many new drugs in development no longer aim to treat large populations, and drug labels will include specific indications of who may be treated with a drug (e.g. who may benefit and who may actually be harmed by treatment). Advances in genomic technology advance this even further to enable clinical trials to deliver <u>precision medicine</u> by including biology and known genetic mutations to influence how a person may respond to a treatment.

The rest of this paper will show how quickly we can explore a complex multi-table analysis using JMP interactivity, because we can now make our tables literally "talk" to each other with virtual joins and row state synchronization.

# Row State Synchronization: ACCEPT

- With all three tables open in JMP (Demography.jmp, Labs.jmp, AdverseEvents.jmp), we need to change the Column Property on Unique Subject Identifier on the **Referencing Tables** (Labs and AdverseEvents) to **Accept** row states from the **Source Table** (Demogaphy).
- 2. Right Click on Unique Subject Identifier -> Column Info and choose **Accept**, then choose to accept **Select**, **Exclude**, and **Hide** on BOTH the **Referencing Tables** respectively.

| 🔂 Unique Subject Identifier - JMP Pro 📃 🖸 😫                                                                                                    | 🖶 Unique Subject Identifier - JMP Pro                                                                                                    |
|----------------------------------------------------------------------------------------------------|----------------------------------------------------------------------------------------------------|
| 'Unique Subject Identifier' in table 'Labs'       OK         Column Name       Unique Subject Identifier         Lock       Lock         Data Type       Character •         Modeling Type       Nominal •         Column Properties •       Link Reference         SAS Name       Reference         SAS Shame       Penography.jmp         Optional item       Ise Linked Column Name         Remove       Row States Synchronization with Referenced Table         Obspatch       Row States         Obspatch       Row States         Obspatch       Row States         Obspatch       Row States         Oale Color       Marker | 'Unique Subject Identifier' in table 'AdverseEvents'       OK         Column Name       Unique Subject Identifier         Lock       Apply         Data Type       Character ▼         Modeling Type       Nominal         ▼       SAS Name         SAS Label       Link Reference         Inik Reference       Demography.jmp         ♥ Use Linked Column Name       Rew States Synchronization with Referenced Table         None       Accept         Dispatch       Row States         ♥ Select ♥ Exclude ♥ Hide         Label       Color |

Notice that both tables hve the same settings for Accepting Row States Corresponding to Filtering Options

- 3. Notice above we have also checked the option **Use Linked Column Name**. This will make our resulting dashboards cleaner to use Columns such as **Sex**, in our results instead of **Sex[Unique Subject Identifier]**.
  - a. This is a nice formatting option when you have only one source table and one Link ID column.
- 4. No further table manipulation needed. Our Demography.jmp table is now going to "talk" to each of the tables that is referencing it. Making it easy to do consistent, comprehensive patient subpopulation exploration.
- 5. Each of our tables have some scripts attached. Let's run them and see how we can benefit from virtually joined talking tables...

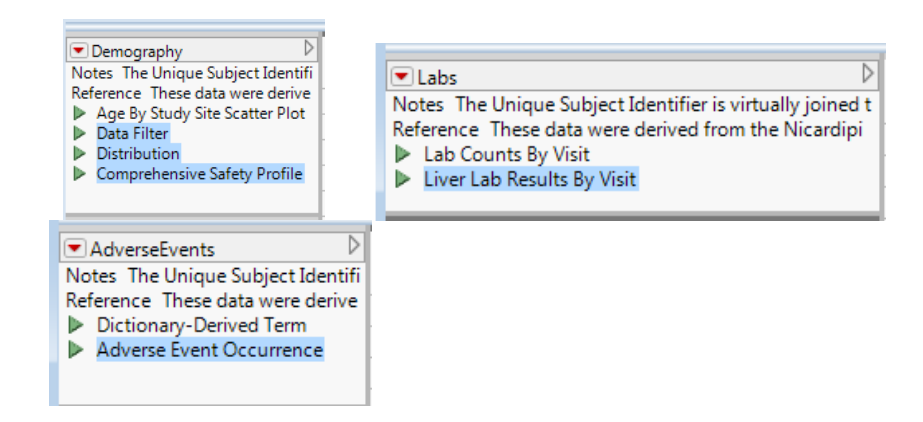

If we run the **Distributions, Liver Lab Results By Visit**, and the **Adverse Event Occurrence** scripts for each table respectively. We can review three essential pieces of a clinical trial analysis:

- Counts of patient demographic characteristics and check for balanced treatment arms
- Trends and Box Plots of a Liver Laboratory test results (an essential part of checking drug safety)
- Counts of adverse events occurring to subjects by severity with a Local filter to explore event outcomes

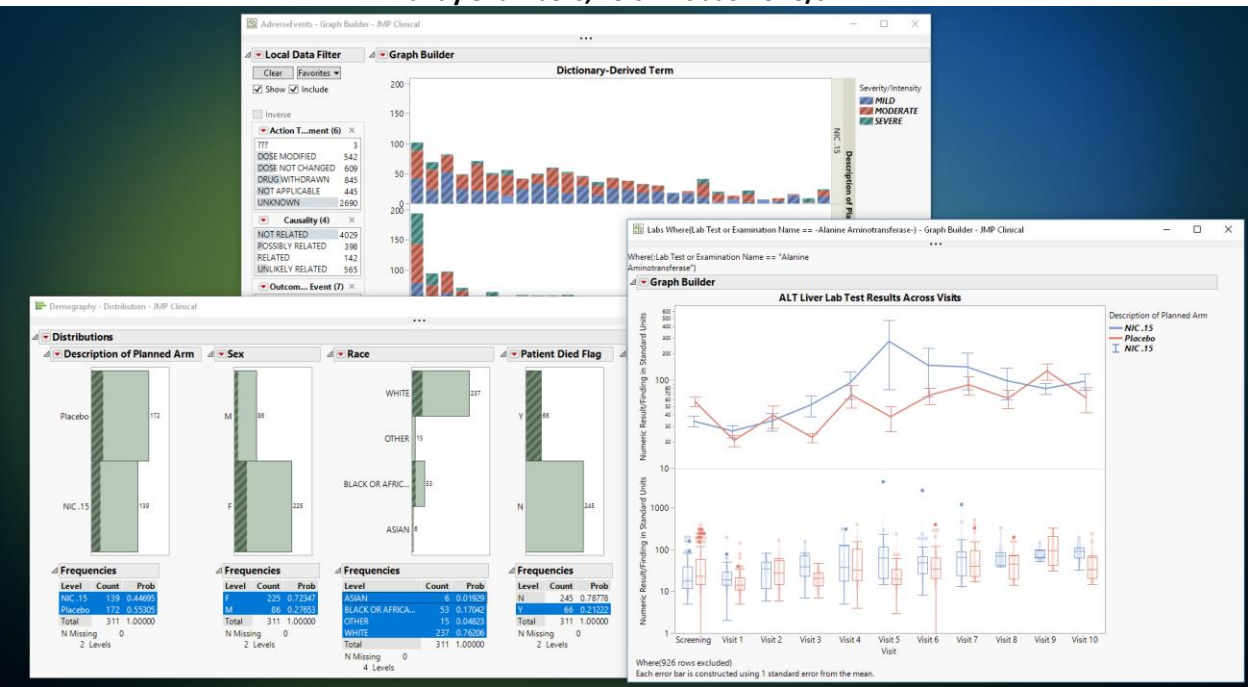

If you select "Y" for **Patient Died Flag** in the Distributions...you'll immediately be able to see outliers in the lab test analysis get selected.

Many of our analyses here are summary level though, to really realize the power of this new feature, we would want to use a single data filter that controls all our results. Using a Data Filter on the Demography.jmp table combined with the row state synchronization will do exactly that.

When we run the Comprehensive Safety Profile, we have used a little bit of JSL to place all these components into a single window with a data filter. Because our tables are virtually joined and Labs and AdverseEvents are "listening" to Demography, we can now easily explore patient subpopulations.

In the screenshot below, we see a snapshot of exploring this data analysis. We can see very quickly the patient counts, lab tests results, and adverse events that occurred to White Females who were treated with Nicardipine drug and were also taking Anticonvulsants.

AND... we got there with 4 mouse clicks...

Let's Talk Tables JMP Discovery Conference – Cary (US 2020) Mandy Chambers, Kelci Miclaus – SAS/JMP

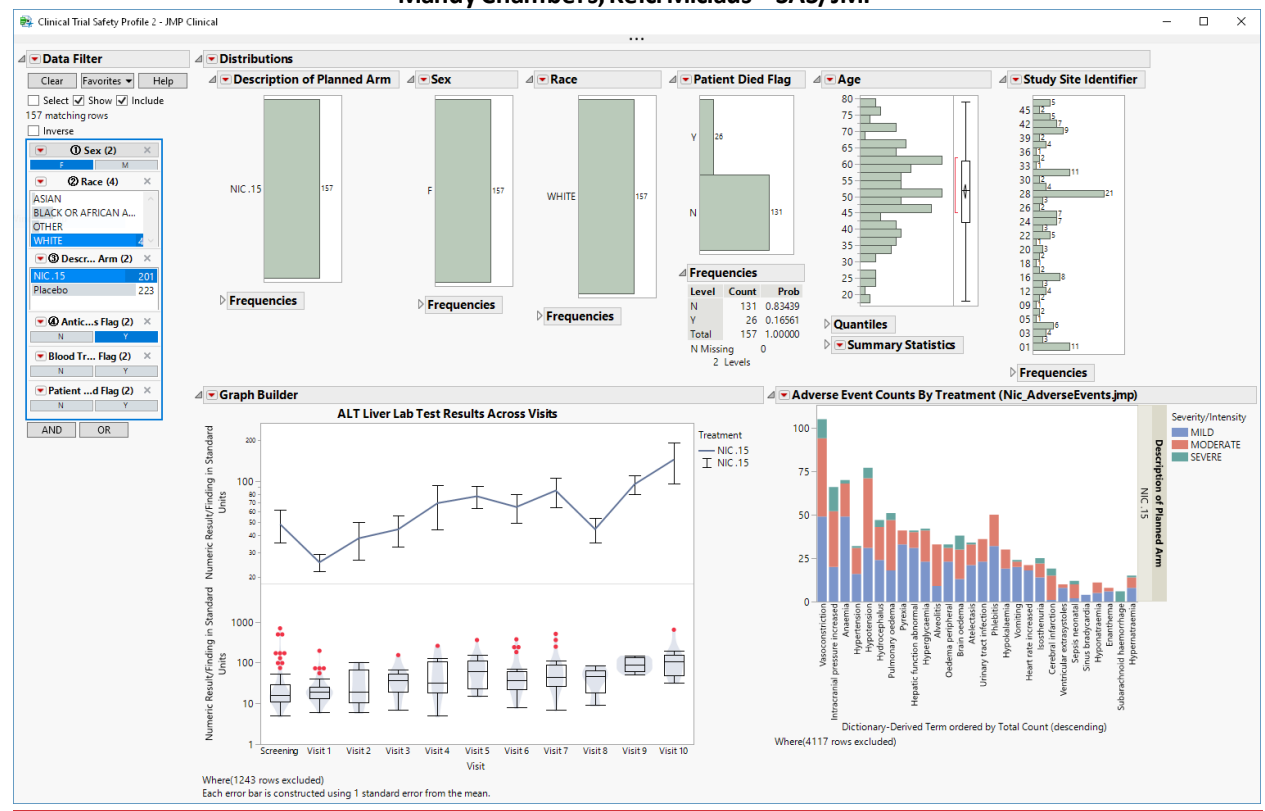

**Virtual joins**, when introduced in JMP 13, provided an excellent new framework to analyze data without making manual joins. This is a great convenience; a time and memory saver. With JMP 14, **row state synchronization** features provide capabilities for complex, multi-table data exploration previously impossible.

This feature is so powerful that **JMP Clinical software**, a vertical solution devoted to the analyses shown above, now produces clinical reviews entirely relying on virtual joins and row state synchronization to enable a global subject review architecture.

\_\_\_\_\_

The tables used for this document are packed in an accompanying ZIP file: "Randomized Clinical Trial Example.zip".

This zip file contains Demography.jmp, Labs.jmp, and AdvserseEvents.jmp. These tables are currently NOT virtually joined. You can use this document to interactively reproduce the results of this document.

The zip also contains a JSL script "ScriptingVirtualJoins.jsl". All of the interactive steps done above to join tables, use the (short) Linked Column Name, and set up row state synchronization can be done with scripting.

In JMP 14 or 15, if you open only the script referenced the tables will be opened, the virtual join made, and the options to set up communication as well as running the comprehensive safety profile shown above will be done automatically.

The code to perform this is copied to this document. Please consider the length of this script and compare it to the amount of work to manually manipulate these tables to perform the analysis...

Virtual Join and Row State Synchronization: JSL CODE

```
/*
JMP Discovery 2020 Example
Name: ScriptingVirtualJoins.jsl
Author: Kelci Miclaus, SAS Institute Inc.
Description:
       Script showcases JMP features to use row state synchronization with virtually joined
tables. Allows for complex multi-table exploration and analysis.
*/
//Open and Set up LinkID Column in Demography;
dmdt = Open( "Demography.jmp" );
dmdt:Name( "Unique Subject Identifier" ) << Set Property( "Link ID", 1 );</pre>
//Open and set up LinkReference with Options to use the linked column name, and accept rows
states for select, exclude, hide;
lbdt = Open( "Labs.jmp" );
lbdt:Name( "Unique Subject Identifier" ) << Set Property(</pre>
       "Link Reference",
       {Reference Table( "Demography.jmp" ), Options(
               "Use Linked Column Name",
               Row States Synchronization with Referenced Table( Accept, Row States( Select,
Exclude, Hide ) )
       )}
);
aedt = Open( "AdverseEvents.jmp" );
aedt:Name( "Unique Subject Identifier" ) << Set Property(</pre>
       "Link Reference",
       {Reference Table( "Demography.jmp" ), Options(
               "Use Linked Column Name",
               Row States Synchronization with Referenced Table( Accept, Row States( Select,
Exclude, Hide ) )
       )}
);
/*
Run the "Comprehensive Safety Profile" Table Script using all virtually joined talking
tables.
The data filter in the report only acts on the Demography.jmp table.
The options to accept row states from the referencing tables allows those changes to
propogate the each of the domain tables.
*/
dmdt<<RunScript("Comprehensive Safety Profile");</pre>
```